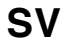

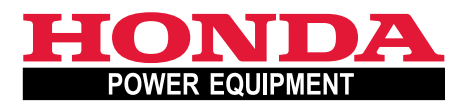

# Användarhandbok Bruksanvisning i original

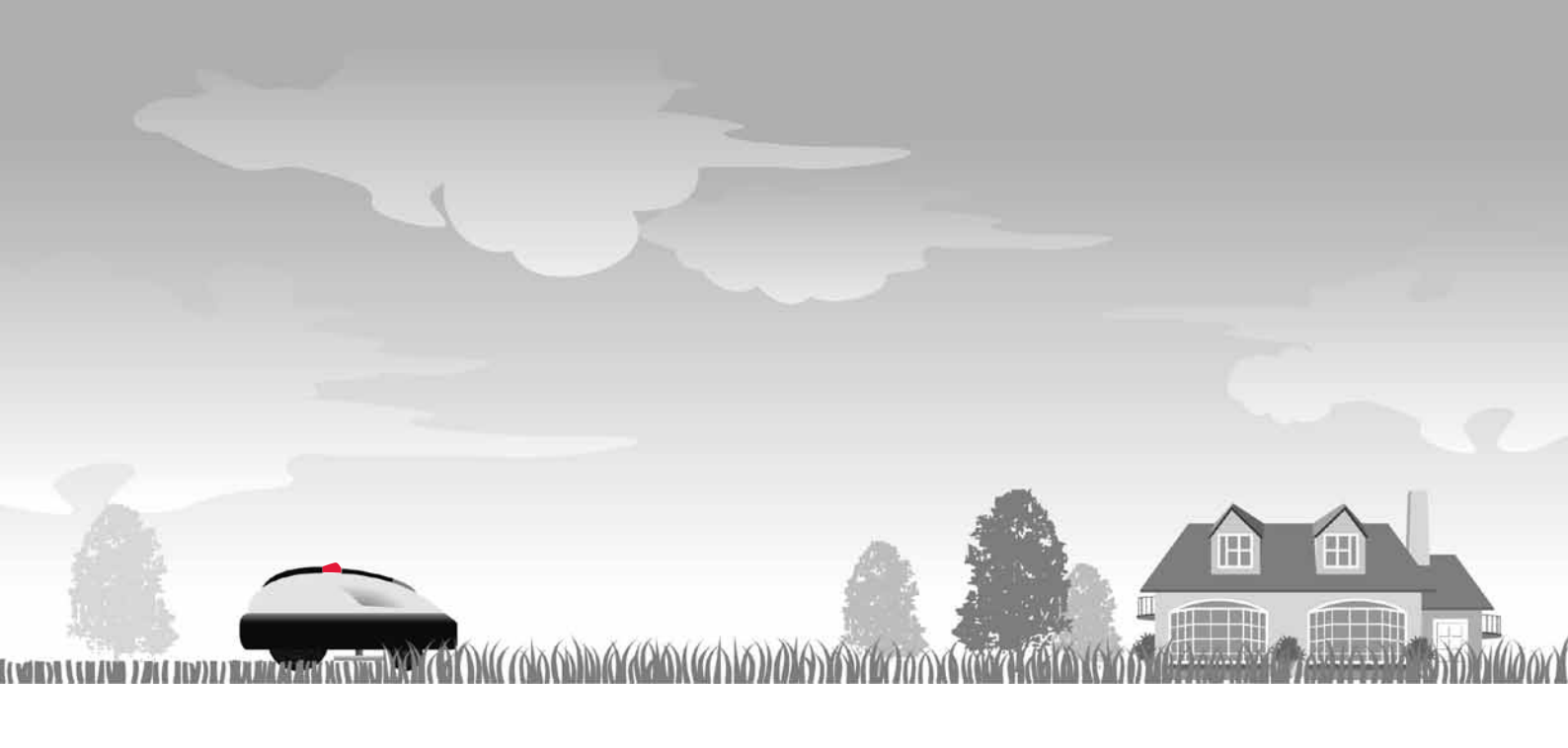

# Honda Robotgräsklippare HRM300/500

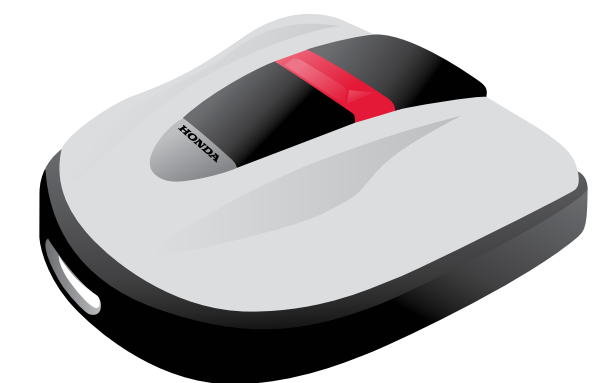

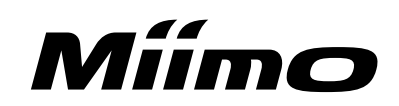

Grattis till köpet av en Honda robotgräsklippare! Vi är övertygade om att du kommer att ha glädje av din Honda robotgräsklippare eftersom vi anstränger oss för att ta fram de allra bästa produkter för vård av gräsmattor.

Vi vill hjälpa dig att få allra bästa resultat med din robotgräsklippare och att den ska fungera säkert. Den här bruksanvisningen innehåller information om hur du uppnår detta. Läs den alltså noggrant.

Din Honda Miimo-återförsäljare finns till för dig och svarar gärna på frågor och funderingar som du har.

Honda Motor Co., Ltd. förbehåller sig rätten att ändra innehållet när som helst utan förvarning och utan att det medför något ansvar.

Ingen del av detta dokument får reproduceras utan skriftligt tillstånd.

Denna bruksanvisning ska betraktas som en permanent del av robotgräsklipparen och ska följa med den om den säljs vidare.

Observera särskilt information som föregås av följande:

#### A VARNING

Indikerar en stor risk för allvarlig personskada eller dödsfall om anvisningarna inte följs.

#### FÖRSIKTIGHET!

Indikerar risk för personskada eller materialskador om anvisningarna inte följs.

#### OBS!

Innehåller praktisk information.

Vid eventuella problem eller om du har frågor om robotgräsklipparen, kontakta en auktoriserad Honda Miimoåterförsäljare.

Hondas robotgräsklippare är utformade för att erbjuda säker och tillförlitlig drift om de hanteras enligt anvisningarna.

#### A VARNING

- Arbete med robotgräsklipparen kräver särskilda ansträngningar för att säkerställa operatörens och andras säkerhet. Se till att du har läst och förstått denna bruksanvisning innan du använder robotgräsklipparen. I annat fall finns det risk för personskada eller skador på utrustningen.
- \* Bilderna kan variera beroende på typ.

Se till att återförsäljaren fyller i "SKISS ÖVER GRÄSMATTA" (
ß sidan 65) och "ÅTERFÖRSÄLJARENS KONTROLLBLAD" (
ß sidan 66) med information om installation och inställningar som utförts.

# INNEHÅLL

## Inställning

# Säkerhetsinstruktioner

# Förberedelse

- Identifiering av komponenter (m sidan 10)
- Installation (csidan 12)

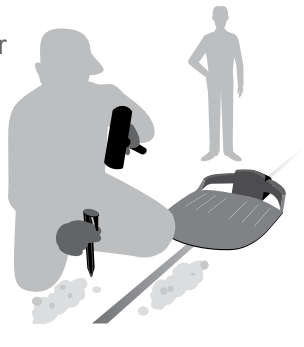

# Menyinställningar

- Auto-läge (m sidan 16)
- Snabb konfiguration (
  sidan 17)
- Anpassad konfiguration (m sidan 22)
- Testa inställningar (🕮 sidan 29)

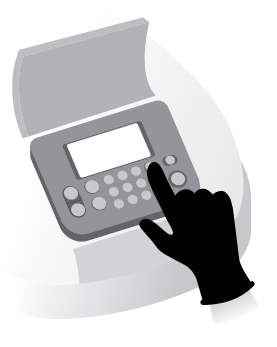

Drift

# Användning

- Kontrollera klippytan (m sidan 40)
- Kontrollera gräsklipparen (csidan 41)
- Sätta på/stänga av strömmen (m sidan 41)
- Aktivera inställningar (m sidan 42)
- Justera bladens höjd (m sidan 44)

# Arbete (Auto)

Enligt inställningarna arbetar gräsklipparen automatiskt.

Veckokontroller (m sidan 45)
Bära gräsklipparen (m sidan 46)

# Felsökning

(c sidan 47)

Regelbunden användning

# Underhåll

- Rengöra och kontrollera (m sidan 49)

Förvaring (m sidan 56)

 $\langle O \rangle$ 

| Forsikiphetsätgarder       6<br>Skyltarnas placering       Observera följande säkerhetsföreskrifter         S FÖRBEREDELSER       Identifiering av komponenter       10       Installation         3 GANAMEREDELSER       Identifiering av komponenter       10       Installation         4 MENVINSTÄLLNINGAR       4       Auto-läge       16         • Valja ett driftläge       16       • Stänga av driftlägen       • Ställa in zoninställningar         • Valja ett driftläge       16       • Ställa in zoninställningar       • Aterstäla inställningar för detta läge         • Ställa in arbetsdag och arbetstid       17       • Ställa in zoninställningar       • Aterställa inställningar för detta läge         • Ställa in arbetsdag och arbetstid       17       • Ställa in zoninställningar       • Aterställa inställningar för detta läge         • Ställa in ställningar för detta läge       29       • Estartän sinställningar för detta läge       • Visa felhistorik         • Ställa in ställningar för detta läge       34       • Visa felhistorik       • Visa felhistorik         • Ställa in displayens språk       37       • Ställa in internt datum och tid       • Ställa in internt datum och tid         • Ställa in displayens språk       37       • Ställa in futer datum och tid       • Meny lyudinställningar         • Ställa in displayenes språk       37       • Meny lyudin                                                                                                    |                                                                                                    |                       |                                                                                                    |
|----------------------------------------------------------------------------------------------------|----------------------------------------------------------------------------------------------------|-----------------------|----------------------------------------------------------------------------------------------------|
| Overview of upgingers and the second second seco                                          | 2 SANENNE I SFURESNRIF I ER                                                                                                | 6                     | Observera fäljande säkorbetafärsekrifter                                                                |
| 3 FÖREREDELSER         Identifiering av komponenter       10         10       Installation         4 MENYINSTÄLLNINGAR       * Stänga av driftläge         Nenyöversikt       14         Auto-lage       16         • Valja ett driftläge       16         • Valja ett driftläge       16         • Valja ett driftläge       16         • Ställa in arbetsdag och arbetstid       7         • Bekräfta inställningar för detta läge       20         • Aterställa in arbetsdag och arbetsta       * Aterställa inställningar för detta läge         • Bekräfta inställningar för detta läge       21         • Bekräfta inställningar för detta läge       * Hantera inställningar för detta läge         • Visa drifthistorik       31         • Visa drifthistorik       31         • Visa drifthistorik       31         • Visa drifthistorik       31         • Visa drifthistorik       31         • Visa drifthistorik       31         • Visa drifthistorik       31         • Ställa in displayens språk       37         • Ställa in displayens språk       37         • Ställa in displayens språk       38         • Mortrollera kilppytan       40         Actrolera kilppytan </td <td>Skyltarnas placering</td> <td>0<br/>9</td> <td>Observera ioijanue sakemetsioreskniter</td>                                                                                                    | Skyltarnas placering                                                                                                    | 0<br>9                | Observera ioijanue sakemetsioreskniter                                                                  |
| PORDEREDUCISER       Identifiering av komponenter       10       Installation         4 MENYINSTÄLLNINGAR       14         Auto-läge       16         • Välja ett driftläge       16         • Välja ett driftläge       16         • Stalla in arbetsdag och arbetstid       17         • Stalla in arbetsdag och arbetstid       22         • Stalla in arbetsdag och arbetstid       22         • Stalla in arbetsdag och arbetstid       22         • Stalla in arbetsdag arbetstid och arbetszon       22         • Stalla in arbetsdag, arbetstid och arbetszon       22         • Stalla in arbetsdag, arbetstid och arbetszon       22         • Stalla in arbetsdag och arbetstid       31         • Visa drifthistorik       31         • Visa drifthistorik       31         • Visa drifthistorik       31         • Visa drifthistorik       31         • Stalla in displayens spräk       37         • Stalla in displayens spräk       37         • Stalla in displayens spräk       38         • Meny judinställningar       40         Kontrollera klippytan       40         Kontrollera klippytan       41         Aktivera inställningar       42         Veckokontroller                                                                                                    |                                                                                                    |                       |                                                                                                    |
| 10       Installation         4 MENYINSTÄLLNINGAR       Menyöversikt         4 Auto-läge       16         • Välja ett driftläge       16         • Välja ett driftläge       16         • Stalla in arbetsdag och arbetstid       17         • Stalla in arbetsdag och arbetstid       17         • Bekräfa inställningar för detta läge       20         Arpassad konfiguration       22         • Stalla in arbetsdag, arbetsid och arbetszon       22         • Stalla in stallaningar för detta läge       20         • Aterställa inställningar       4         • Bekräfa områdesslingarn signal       29         • Bekräfa områdesslingar för       21         • Stalla in displayens språk       31         • Visa drifthistorik       31         • Visa drifthistorik       31         • Stalla in inställningar       34         • Grundläggande inställningar       34         • Grundläggande inställningar       34         • Grundläggande inställningar       34         • Stalla in internt datum och tid       34         • Grundläggande inställningar       38         • Meny ljudinställningar       Ställa in sinterställa in displayens språk         • Stalla in internt datum och tid                                                                                                    |                                                                                                    | 4.0                   | Le - 4 - 11 - 42 - 12                                                                                   |
| 4 MENYINSTÄLLNINGAR       14         Menyöversikt       14         Auto-läge       16         • Välja ett driftäge       16         • Stalja et driftäge       16         • Stalja et driftäge       16         • Stalja et driftäge       16         • Stalja in arbetskog och arbetstid       17         • Stalla in arbetskog och arbetsto       22         • Stalla in arbetskog arbetskod arbetszon       22         • Bekräfta inställningar för detta läge       26         Testa inställningar       29         • Bekräfta områdesslingans signal       29         • Visa drifthistorik.       31         • Ndra drifthistorik.       31         • Visa drifthistorik.       31         • Visa drifthistorik.       31         • Visa drifthistorik.       31         • Visa drifthistorik.       31         • Visa drifthistorik.       31         • Visa drifthistorik.       31         • Visa drifthistorik.       31         • Stalla in displayens språk.       37         • Stalla in displayens språk.       37         • Stalla på vistalon av strömmen.       41         Aktivera inställningar.       42         Veckokontroll                                                                                                    | Identifiering av komponenter                                                                                               | 10                    | Installation                                                                                            |
| Menyöversikt       14<br>Auto-läge       14<br>Auto-läge       16<br>· Välja ett driftläge       16<br>· Stänga av driftlägen         Snabb konfiguration       17<br>· Bekräfta inställningar för detta läge       • Ställa in zoninställningar för detta läge         Anpassad konfiguration       22<br>· Ställa in arbeitsdag och arbetstid       17<br>· Ställa in zoninställningar för detta läge         Anpassad konfiguration       22<br>· Ställa in zoninställningar för detta läge       • Katriställningar för detta läge         Bekräfta områdesslingans signal       29<br>· Bekräfta områdesslingars signal       • Testa gräsklipparens funktion         Visa historik       31<br>· Visa frihistorik       • Visa felhistorik         Andra systeminställningar       4<br>· Visa felhistorik       • Visa felhistorik         Andra systeminställningar       4<br>· Visa felhistorik       • Visa felhistorik         Andra systeminställningar       4<br>· Visa felhistorik       • Visa felhistorik         Ställa in displayens språk       37<br>· Ställa in internt datum och tid       • Visa felhistorik         Kontrollera gräsklipparen       41<br>· Aktivera inställningar       • Meny ljudinställningar         Stätta på/ stänga av strömmen       48         Veckokontroller       48       • Meddelanden         Stätta på/ stänga av strömmen       5         Stätta på/ stänga av strömmen       5         Stätta på/ st                                                                                                    | 4 MENYINSTÄLLNINGAR                                                                                                    |                       |                                                                                                    |
| Auto-läge       16         • Valja ett driftläge       16         • Stabla in arbetsdag och arbetstid       17         • Stabla in arbetsdag och arbetstid       17         • Stabla in arbetsdag, arbetstid och arbetszon       22         • Stabla in arbetsdag, arbetstid och arbetszon       22         • Stabla in arbetsdag, arbetstid och arbetszon       22         • Stabla in arbetsdag, arbetstid och arbetszon       22         • Stabla in arbetsdag, arbetstid och arbetszon       22         • Stabla in arbetsdag, arbetstid och arbetszon       22         • Stabla in arbetsdag, arbetstid och arbetszon       22         • Stabla in arbetsdag, arbetstid och arbetszon       22         • Stabla in arbetsdag, arbetstid och arbetszon       22         • Stabla in displayens språk       31         • Visa drifthistorik       31         • Visa drifthistorik       31         • Stabla in displayens språk       37         • Stabla in displayens språk       37         • Stabla in displayens språk       38         • Morty Olivera instabliningar       40         Kontrollera klippytan       40         Kontrollera gräsklipparen       41         Aktivera instabliningar       42         Veckokontroller                                                                                                    | Menyöversikt                                                                                                    | 14                    |                                                                                                    |
| <ul> <li>Välja ett driftläge</li> <li>Snabb konfiguration</li> <li>Ställa in arbetsdag och arbetstid</li> <li>Bekräfta inställningar för detta läge</li> <li>Ställa in arbetsdag, arbetstid och arbetszon</li> <li>Ställa in arbetsdag, arbetstid och arbetszon</li> <li>Ställa in arbetsdag, arbetstid och arbetszon</li> <li>Ställa in arbetsdag, arbetstid och arbetszon</li> <li>Ställa in arbetsdag, arbetstid och arbetszon</li> <li>Ställa in arbetsdag, arbetstid och arbetszon</li> <li>Ställa in arbetsdag, arbetstid och arbetszon</li> <li>Ställa in arbetsdag, arbetstid och arbetszon</li> <li>Ställa in arbetsdag, arbetstid och arbetszon</li> <li>Ställa in arbetsdag, arbetstid och arbetszon</li> <li>Ställa in arbetsdag, arbetstid och arbetszon</li> <li>Ställa in arbetsdag, arbetstid och arbetszon</li> <li>Ställa in inställningar</li> <li>Ställa in inställningar</li> <li>Ställa in inställningar</li> <li>Visa frifthistorik</li> <li>Nisa drifthistorik</li> <li>Nisa drifthistorik</li> <li>Andra systeminställningar för</li> <li>dockningsstation</li> <li>Ställa in displayens spräk</li> <li>Ställa in internt datum och tid</li> <li>Ställa in internt datum och tid</li> <li>Ställa på / stäng av strömkälla.</li> <li>Kontrollera klippytan</li> <li>Aktivera inställningar</li> <li>Meny ljudinställningar</li> <li>Justera bladens höjd</li> <li>Bära gräsklipparen</li> <li>Justera bladens höjd</li> <li>Bära gräsklipparen</li> <li>Bära gräsklipparen</li> <li>Meddelanden</li> <li>Ställa in kontrollera klippytan</li> <li>Meddelanden</li> <li>Ställa in displayens spräk</li> <li>Statta på / stänga av strömkälla</li> <li>Kontrollera klippytan</li> <li>Meddelanden</li> <li>Stätta på / stänga va strömkälla</li> <li>Statta på / stänga va strömkälla</li> <li>Statta på / stänga va strömkälla</li> <li>Meddelanden</li> <li>Stätta på / stänga va strömkälla</li> <li>Statta på / stänga va strömkälla</li> <li>Statta på / stänga va strömkälla</li> <li>Statta på / stänga va strömkälla</li> <li>Statta på / stänga va strömmen</li> <li>Meddelanden</li> <li>Stäng</li></ul> | Auto-läge                                                                                                    | 16                    |                                                                                                    |
| Snabb konfiguration       17         • Stalla in arbetsdag och arbetstid       17         • Stalla in arbetsdag och arbetstid       17         • Stalla in arbetsdag, arbetstid och arbetszon       22         • Stalla in arbetsdag, arbetstid och arbetszon       22         • Stalla in arbetsdag, arbetstid och arbetszon       22         • Stalla in arbetsdag, arbetstid och arbetszon       22         • Stalla in arbetsdag, arbetstid och arbetszon       22         • Stalla in arbetsdag, arbetstid och arbetszon       22         • Stalla in arbetsdag, arbetstid och arbetszon       22         • Stalla in arbetsdag, arbetstid och arbetszon       22         • Stalla in arbetsdag, arbetstid och arbetszon       22         • Stalla in arbetsdag, arbetstid och arbetszon       22         • Stalla in arbetsdag, arbetstid och arbetszon       22         • Stalla in arbetsdag, arbetstid och arbetszon       22         • Visa drifthistorik.       31         • Visa drifthistorik.       31         • Visa drifthistorik.       31         • Stalla in displayens språk       37         • Stalla in internt datum och tid.       42         • Stalla in internt datum och tid.       34         • Kontrollera klippytan       40         Aktivera inställninigar <td>Välja ett driftläge</td> <td>16</td> <td><ul> <li>Stänga av driftlägen</li> </ul></td>                                                                                                    | Välja ett driftläge                                                                                                    | 16                    | <ul> <li>Stänga av driftlägen</li> </ul>                                                                |
| <ul> <li>Ställa in arbetsdag och arbetstid</li> <li>Bekräfta inställningar för detta läge</li> <li>Anpassad konfiguration</li> <li>Ställa in arbetsdag, arbetstid och arbetszon</li> <li>Bekräfta inställningar för detta läge</li> <li>Ställa in arbetsdag, arbetstid och arbetszon</li> <li>Bekräfta inställningar för detta läge</li> <li>Ställa in zoninställningar för detta läge</li> <li>Ställa in arbetsdag, arbetstid och arbetszon</li> <li>Bekräfta inställningar för detta läge</li> <li>Testa inställningar för detta läge</li> <li>Testa inställningar för detta läge</li> <li>Testa gräsklipparens funktion</li> <li>Visa fistorik</li> <li>Andra systeminställningar för dockningsstation</li> <li>Ställa in displayens språk</li> <li>Ställa in displayens språk</li> <li>Ställa in internt datum och tid</li> <li>Ställa in internt datum och tid</li> <li>Ställa in internt datum och tid</li> <li>Ställa in internt datum och tid</li> <li>Ställa på vistaga av strömmen</li> <li>Aktivera inställningar</li> <li>Medelanden</li> <li>Justera bladens höjd</li> <li>Bära gräsklipparen</li> <li>Bära gräsklipparen</li></ul> | Snabb konfiguration                                                                                                    | 17                    |                                                                                                    |
| <ul> <li>Arpassad konfiguration</li></ul>                                                                                                    | Ställa in arbetsdag och arbetstid                                                                                          | 17                    | Ställa in zoninställningar                                                                              |
| Anpassad konnguration       22         • Ställa in zoninställningar       22         • Ställa in zoninställningar       29         • Bekräfta inställningar       29         • Bekräfta inställningar       29         • Visa drifthistorik       31         • Visa drifthistorik       31         • Visa drifthistorik       31         • Visa drifthistorik       31         • Visa drifthistorik       31         • Visa drifthistorik       31         • Visa drifthistorik       31         • Visa drifthistorik       31         • Visa drifthistorik       31         • Visa drifthistorik       31         • Visa drifthistorik       31         • Visa drifthistorik       31         • Ställa in internt datum och tid       40         • Ställa in internt datum och tid       54         • Ställa in juster a bladens höjd       Sätta på/stänga av strömmen         • Ansluta till en strömkälla       Sätta på/stänga av strömmen         • Aktivera inställningar       42         • Veckokontroller       45         • Bära gräsklipparen       46 <b>7 UNDERHÅLL</b> Meddelanden         • Bistagra och kontrollera       55      <                                                                                                    | Bekräfta inställningar för detta läge                                                                                      | 20                    | Aterställa inställningar för detta läge                                                                 |
| Sudan in zuresku our auresku van andersku van anders                | Anpassad Kontiguration                                                                                                    |                       | <ul> <li>Ställa in zoninställningar</li> </ul>                                                          |
| Testa inställningar       29         • Bekräfta områdesslingans signal       29         Visa drifthistorik       31         • Visa drifthistorik       31         • Visa drifthistorik       31         • Visa drifthistorik       31         • Visa drifthistorik       31         • Visa drifthistorik       31         • Visa drifthistorik       34         • Grundlåggande inställningar       34         • Ställa in displayens språk       37         • Ställa in displayens språk       37         • Ställa in displayens språk       38         • Meny ljudinställningar       • Meny ljudinställningar         • Ställa in displayens språk       38         • Meny ljudinställningar       • Meny ljudinställningar         • Ställa in displayens språk       • Meny ljudinställningar         • Ställa in displayens språk       • Meny ljudinställningar         • Kontrollera gräsklipparen       40         Kontrollera gräsklipparen       41         Aktivera inställningar       42         Veckokontroller       43         Ø UNDERHÅLL       Regelbundna kontroller och underhåll       49         Byte av blad       55         Ø FÖRVARING       Drift i manuellt läge                                                                                                    | <ul> <li>Bekräfta inställningar för detta läge</li> </ul>                                                                  | 26                    | Hantera inställningar för detta läge                                                                    |
| <ul> <li>Bekräfta områdesslingans signal</li></ul>                                                                                                    | Testa inställningar                                                                                                    | 29                    |                                                                                                    |
| Visa historik       31         • Visa drifthistorik       31         Andra systeminställningar       34         • Grundläggande inställningar för<br>dockningsstation       34         • Ställa in displayens språk       37         • Ställa in displayens språk       37         • Ställa in displayens språk       37         • Ställa in displayens språk       37         • Ställa in displayens språk       37         • Ställa in displayens språk       37         • Ställa in internt datum och tid       • Meny ljudinställningar         • Ställa in internt datum och tid       • Meny ljudinställningar         • Stätta på/stänga av strömmen       41         Aktivera inställningar       42         Veckokontroller       Justera bladens höjd         Bära gräsklipparen       41         Aktivera inställningar       42         Veckokontroller       Justera bladens höjd         Innan du kontaktar återförsäljaren       47         Lösa problem       48         7 UNDERHÅLL       Regelbundna kontroller och underhåll       49         Byte av blad       55         3 FÖRVARING       Drift i manuellt läge       "EG-försäkran on överensstämmels         INNEHÅLLSÖVERSIKT       "EG-försäkran on öve                                                                                                    | Bekräfta områdesslingans signal                                                                                            | 29                    | Testa gräsklipparens funktion                                                                           |
| <ul> <li>Visa drifthistorik</li></ul>                                                                                                    | Visa historik                                                                                                    | 31                    | - 0                                                                                                    |
| Andra systeminställningar       34         • Grundläggande inställningar för<br>dockningsstation       34         • Ställa in displayens språk       37         • Ställa in displayens språk       37         • Ställa in internt datum och tid       5         • Ställa in internt datum och tid       • Meny ljudinställningar         • Kontrollera klippytan       40         Kontrollera gräsklipparen       41         Sätta på/stänga av strömmen       Justera bladens höjd         Ueckokontroller       45         Bära gräsklipparen       48         7 UNDERHÅLL       Meddelanden         Regelbundna kontroller och underhåll       49         Byte av blad       55         3 FÖRVARING       Sattiftioner         S TEKNISK INFORMATION       Specifikationer         Specifikationer       57         10 BILAGA       Drift i manuellt läge         Exempel på trädgårdar       58         Adresser till större Honda-återförsäljare       61         CD-MENYINDEX       CD-MENYINDEX                                                                                                    | Visa drifthistorik                                                                                                    | 31                    | Visa felhistorik                                                                                        |
| <ul> <li>Grundläggande inställningar för<br/>dockningsstation</li> <li>Ställa in displayens språk</li> <li>Säkerhetsinställningar</li> <li>Säkerhetsinställningar</li> <li>Säkerhetsinställningar</li> <li>Säkerhetsinställningar</li> <li>Säkerhetsinställningar</li> <li>Säkerhetsinställningar</li> <li>Säkerhetsinställningar</li> <li>Säkerhetsinställningar</li> <li>Säkerhetsinställningar</li> <li>Säkerhetsinställningar</li> <li>Säkerhetsinställningar</li> <li>Meny ljudinställningar</li> <li>Säkerhetsinställningar</li> <li>Meny ljudinställningar</li> <li>Säkerhetsinställningar</li> <li>Meny ljudinställningar</li> <li>Meny ljudinställningar</li> <li>Säkerhetsinställningar</li> <li>Meny ljudinställningar</li> <li>Meny ljudinställningar</li> <li>Justera bladens höjd</li> <li>Sätta på/stänga av strömmen</li> <li>Justera bladens höjd</li> <li>Bära gräsklipparen</li> <li>Justera bladens höjd</li> <li>Bära gräsklipparen</li> <li>Meddelanden</li> <li>Lösa problem</li> <li>Meddelanden</li> <li>Kengöra och kontrollera</li> <li>Börevaring</li> <li>Specifikationer</li> <li>Si FÖRVARING</li> <li>Drift i manuellt läge</li> <li>"EG-försäkran om överensstämmels INNEHÅLLSÖVERSIKT</li> <li>CD-MENYINDEX</li> </ul>                                                                                                    | Andra systeminställningar                                                                                                  | 34                    |                                                                                                    |
| dockningsstation       34       • Inställningar för manuellt läge         • Ställa in displayens språk       37       • Ställa in internt datum och tid.         • Säkerhetsinställningar       38       • Meny ljudinställningar         5 ANVÄNDNING       Ansluta till en strömkälla         Kontrollera klippytan       40       Ansluta till en strömkälla         Kontrollera gräsklipparen       41       Sätta på / stänga av strömmen         Aktivera inställningar       42       Justera bladens höjd         Veckokontroller       45       Bära gräsklipparen         Aktivera inställningar       42       Justera bladens höjd         Veckokontroller       45       Bära gräsklipparen         Anna du kontaktar återförsäljaren       47       Meddelanden         Lösa problem       48       Meddelanden       55         7 UNDERHÅLL       Regelbundna kontroller och underhåll       49       Rengöra och kontrollera         Byte av blad       55       5       5       5         3 FÖRVARING       5       Drift i manuellt läge       "EG-försäkran om överensstämmels INNEHÅLLSÖVERSIKT         O BILAGA       Exempel på trädgårdar       58       "EG-försäkran om överensstämmels INNEHÅLLSÖVERSIKT         LCD-MENYINDEX       ÖVER O Bäsmatta       ÖVER O Däsm                                                                                                    | <ul> <li>Grundläggande inställningar för</li> </ul>                                                                        |                       |                                                                                                    |
| <ul> <li>Stalia in displayens sprak</li></ul>                                                                                                    | dockningsstation                                                                                                    | 34                    | Inställningar för manuellt läge                                                                         |
| Sakerretsinistainingar       30       • Meny ijudiristainingar         55 ANVÄNDNING       40       Ansluta till en strömkälla         Kontrollera gräsklipparen       41       Sätta på/stänga av strömmen         Aktivera inställningar       42       Justera bladens höjd         Veckokontroller       45       Bära gräsklipparen         65 FELSÖKNING       Innan du kontaktar återförsäljaren       47         Lösa problem       48       Meddelanden         7 UNDERHÅLL       Regelbundna kontroller och underhåll       49         Byte av blad       55       Rengöra och kontrollera         9 TEKNISK INFORMATION       57         10 BILAGA       57         Adresser till större Honda-återförsäljare       61         CD-MENYINDEX       Drift i manuellt läge                                                                                                    | <ul> <li>Stalla In displayens sprak</li> <li>Säkorhotsinställninger</li> </ul>                                             | 31<br>20              | <ul> <li>Stalla in internt datum och tid</li> <li>Mopy ljudipstöllpipger</li> </ul>                     |
| 6 FELSÖKNING       Innan du kontaktar återförsäljaren       47         Lösa problem       48         7 UNDERHÅLL       Regelbundna kontroller och underhåll       49         Byte av blad       55         8 FÖRVARING       55         9 TEKNISK INFORMATION       57         10 BILAGA       57         10 BILAGA       57         Adresser till större Honda-återförsäljare       61         "EG-försäkran om överensstämmels INNEHÅLLSÖVERSIKT         INNEHÅLLSÖVERSIKT                                                                                                    | Kontrollera klippytan<br>Kontrollera gräsklipparen<br>Aktivera inställningar<br>Veckokontroller                            | .40<br>41<br>42<br>45 | Ansluta till en strömkälla<br>Sätta på/stänga av strömmen<br>Justera bladens höjd<br>Bära gräsklipparen |
| Innan du kontaktar återförsäljaren       47         Lösa problem       48         7 UNDERHÅLL       Regelbundna kontroller och underhåll         Byte av blad       55         8 FÖRVARING       55         9 TEKNISK INFORMATION       57         10 BILAGA       57         Adresser till större Honda-återförsäljare       61         Drift i manuellt läge       "EG-försäkran om överensstämmels INNEHÅLLSÖVERSIKT         LCD-MENYINDEX       60                                                                                                    | 6 FEL SÖKNING                                                                                                    |                       |                                                                                                    |
| Initial du Romanda de Romanda de Ro                                          | Innan du kontekter återförsäligren                                                                                         | <u>4</u> 7            | Meddelanden                                                                                             |
| 7 UNDERHÂLL         Regelbundna kontroller och underhåll       49         Byte av blad       55         3 FÖRVARING         9 TEKNISK INFORMATION         Specifikationer       57         10 BILAGA         Exempel på trädgårdar       58         Adresser till större Honda-återförsäljare       61         "EG-försäkran om överensstämmels         INNEHÅLLSÖVERSIKT                                                                                                    | Lösa problem                                                                                                    | 48                    | Meddelanden                                                                                             |
| 7 UNDERHÅLL       Regelbundna kontroller och underhåll49       Rengöra och kontrollera         Byte av blad                                                                                                    |                                                                                                    |                       |                                                                                                    |
| Regelbundna kontroller och underhåll49       Rengöra och kontrollera                                                                                                    | 7 UNDERHÅLL                                                                                                    |                       |                                                                                                    |
| Byte av blad                                                                                                    | Regelbundna kontroller och underhåll                                                                                       | 49                    | Rengöra och kontrollera                                                                                 |
| FÖRVARING     TEKNISK INFORMATION                                                                                                    | Byte av blad                                                                                                    | 55                    |                                                                                                    |
| TEKNISK INFORMATION.<br>Specifikationer                                                                                                    | 8 FÖRVARING                                                                                                    |                       |                                                                                                    |
| TEKNISK INFORMATION                                                                                                    |                                                                                                    |                       |                                                                                                    |
| Specifikationer                                                                                                    | 9 TEKNISK INFORMATION                                                                                                    |                       |                                                                                                    |
| 10 BILAGA                                                                                                    |                                                                                                    | 57                    |                                                                                                    |
| Exempel på trädgårdar58<br>Adresser till större Honda-återförsäljare61<br>CD-MENYINDEX.                                                                                                    | Specifikationer                                                                                                    |                       |                                                                                                    |
| Adresser till större Honda-återförsäljare61 "EG-försäkran om överensstämmels<br>INNEHÅLLSÖVERSIKT                                                                                                    | Specifikationer                                                                                                    |                       |                                                                                                    |
|                                                                                                    | Specifikationer<br>10 BILAGA<br>Exempel på trädgårdar                                                                      | .58                   | Drift i manuellt läge                                                                                   |
|                                                                                                    | Specifikationer<br><b>10 BILAGA</b><br>Exempel på trädgårdar<br>Adresser till större Honda-återförsäliare                  | 58<br>.61             | Drift i manuellt läge<br>"EG-försäkran om överensstämmels                                               |
| LCD-MENYINDEX                                                                                                    | Specifikationer<br><b>10 BILAGA</b><br>Exempel på trädgårdar<br>Adresser till större Honda-återförsäljare                  | 58<br>61              | Drift i manuellt läge<br>"EG-försäkran om överensstämmels<br>INNEHÅLLSÖVERSIKT                          |
|                                                                                                    | Specifikationer<br>10 BILAGA<br>Exempel på trädgårdar<br>Adresser till större Honda-återförsäljare                         | 58<br>61              | Drift i manuellt läge<br>"EG-försäkran om överensstämmels<br>INNEHÅLLSÖVERSIKT                          |
|                                                                                                    | Specifikationer<br><b>10 BILAGA</b><br>Exempel på trädgårdar<br>Adresser till större Honda-återförsäljare<br>LCD-MENYINDEX | 58<br>61              | Drift i manuellt läge<br>"EG-försäkran om överensstämmels<br>INNEHÅLLSÖVERSIKT                          |

# **1** ÖVERSIKT

# Så här fungerar Hondas robotgräsklippare

# Ställa in systemet

Klippzonen avgörs av områdesslingan som skickar ut en signal; när gräsklipparen känner av områdesslingan svänger den och klipper gräset slumpmässigt. När batteriet börjar ta slut går den tillbaka till dockningsstationen.

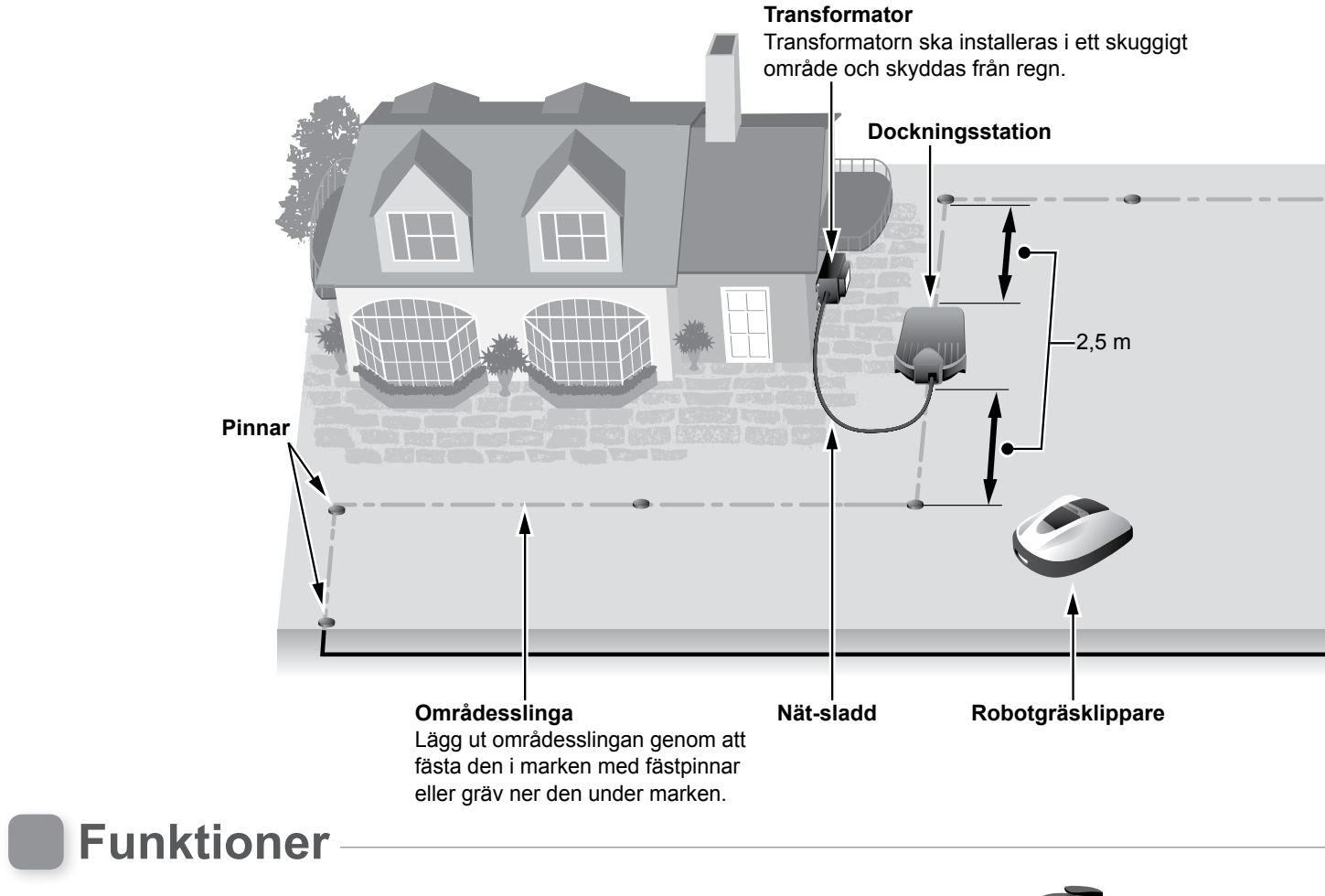

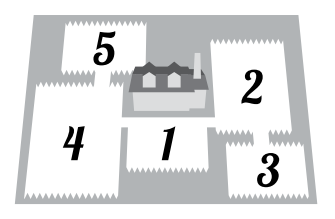

#### Klippzoner

Du kan ange i vilka områden som Hondas robotgräsklippare ska klippa. Upp till 5 klippzoner kan ställas in genom att man lägger ut en områdesslinga, vilket ökar effektiviteten.

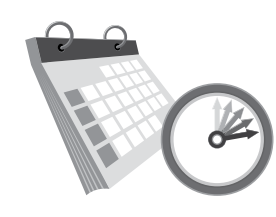

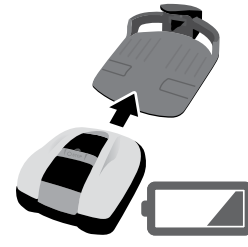

Hondas robotgräsklippare har flera inställningar för att ange dag och tid då gräsklipparen ska arbeta. Du kan ställa in gräsklipparen för arbete på dina lediga dagar eller andra tider som passar dig.

Drifttimer

#### Bekvämt

När Hondas robotgräsklippare ställts in startar den och avslutar klippningen utan något kommando. När det inställda programmet är klart eller om batterinivån blir låg, går gräsklipparen automatiskt tillbaka till dockningsstationen och laddar sitt interna batteri.

# Lägga ut områdesslingan

Områdesslingans placering avgörs av klippytans gränser, denna yta kan bestå av flera zoner där gräsklipparen ska arbeta. För inställning av klippningszon och detaljerad information, se "4 MENYINSTÄLLNINGAR" (m sidan 14).

Lägg inte ut områdesslingan så att den korsar en lutning på mer än 10° (17%).

1 ÖVERSIKT

5

Du kan lägga ut områdesslingan parallellt med en sluttning på mer än 10° (17%) för att komma åt ett område med en lutning på mindre än 10° (17%).

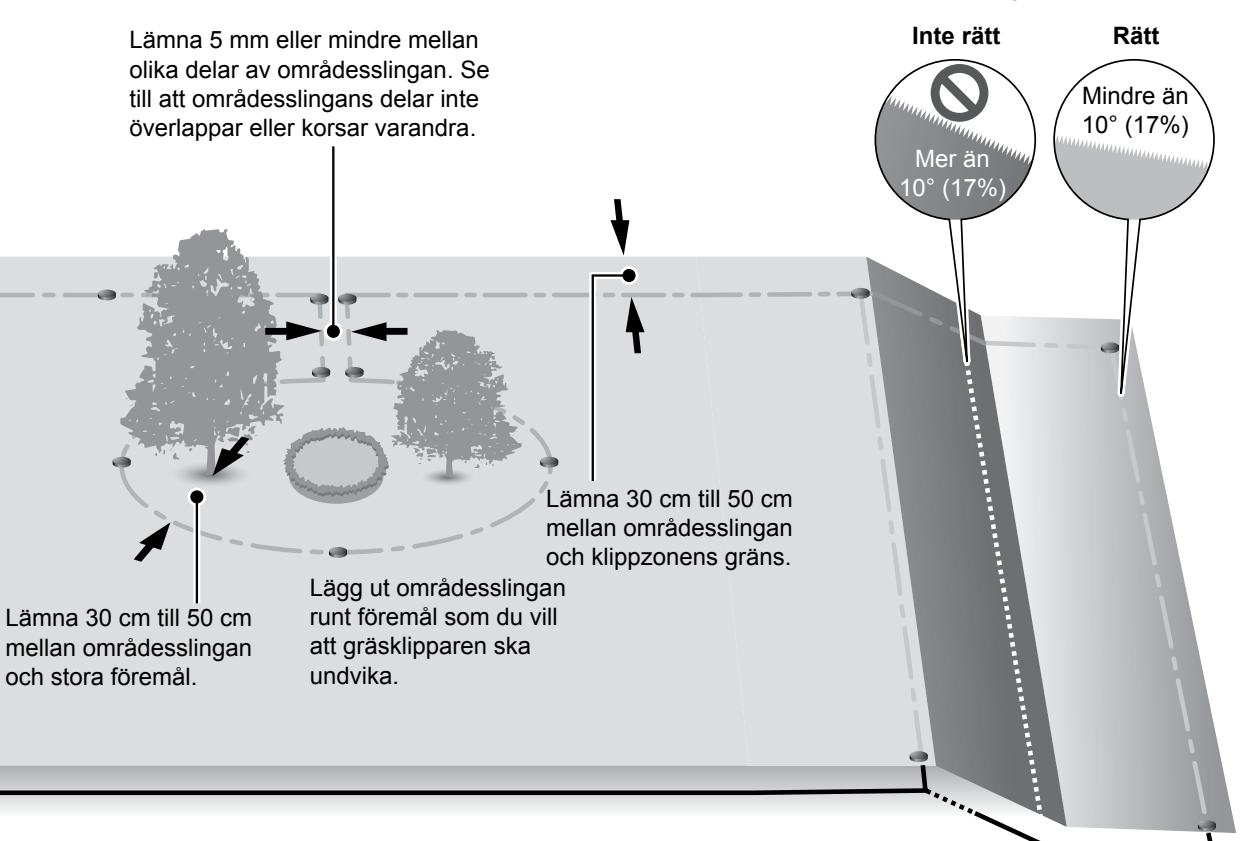

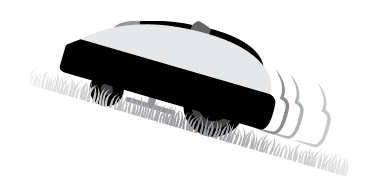

#### Säkerhet

Gräsklipparens blad stoppar automatiskt när:

- du lyfter upp gräsklipparen.
- när gräsklipparen är på en yta med för brant sluttning.
- gräsklipparen välter.

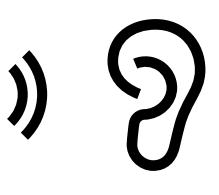

#### Tyst drift

Motorn och de roterande bladen på Hondas robotgräsklippare arbetar mycket tystare än traditionella motorgräsklippare.

# **2** SÄKERHETSFÖRESKRIFTER

# Försiktighetsåtgärder

Vidta följande försiktighetsåtgärder.

- Håll händer, fötter och andra kroppsdelar borta från de roterande bladen.
- Vidrör aldrig vassa delar såsom blad eller bladskiva vid andra tillfällen än då underhåll utförs. Det kan leda till skada.

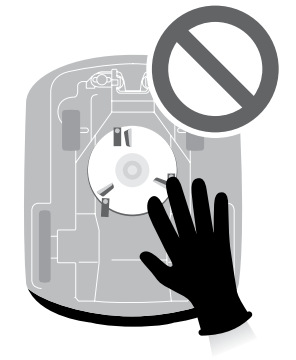

- Tryck alltid på den manuella STOPP-knappen först innan du kommer i fysisk kontakt med gräsklipparen, till exempel lyfter den, vänder den på sidan eller uppochner. Om du inte gör det kan du skadas av bladen.
- Lokala bestämmelser kan sätta gränser i fråga om användarens ålder.
- Tänk på att operatören ansvarar för personskador eller faror som andra människor eller deras egendom utsätts för.
- Personer med pacemaker eller annan medicinsk utrustning ska rådgöra med den läkare, innan de använder robotgräsklipparen eller kommer in på arbetsområdet.
- Sitt inte på gräsklipparen, knuffa den inte eller använd den i något annat än avsett syfte. Det kan leda till en olycka eller att gräsklipparen skadas.

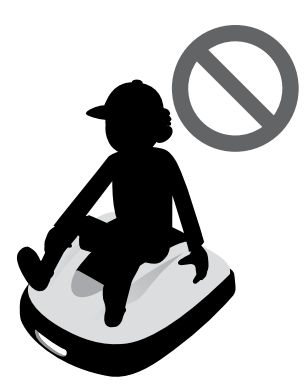

- Använd aldrig gräsklipparen i omedelbar närhet av personer, i synnerhet inte barn eller husdjur.
- · Utför endast klippning inom områdesslingans område.

6

 Använd inte automatiska bevattningssystem samtidigt som gräsklipparen arbetar. Bevattningssystemet kan skadas och risken för att vatten tränger in i gräsklipparen ökar. Justera timern för gräsklipparens arbete.

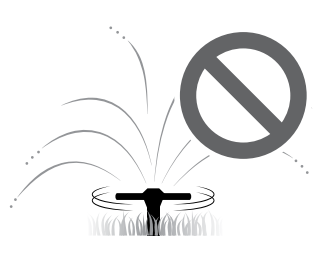

- Om det är risk för dåligt väder, till exempel åska eller storm, ska arbetet stoppas och nätsladden kopplas ur.
- Vissa delar av den här produkten kan bli varma i direkt solljus. Rör inte dessa delar om de blir extremt varma, då kan du bränna dig.
- Ladda inte gräsklipparen med något annat än dockningsstationen. Det kan leda till en olycka eller att gräsklipparen skadas.

N

- Om nätsladden skadas ska du genast sluta att använda systemet och kontakta återförsäljaren för service.
- Om det finns hål (t.ex. kaninhål eller liknande) i arbetområdet, ska du fylla igen dem så att arbetområdet blir jämnt. Kontrollera regelbundet om det finns hål i arbetområdet.

# Observera följande säkerhetsföreskrifter

- När du bär gräsklipparen ska du stänga av den och bära den så som anges i denna instruktionsbok (se sidan 46) med bladen vända bort från dig.
- När du bär gräsklipparen ska du se till att bära den så som anges (se sidan 46). Om du bär gräsklipparen på ett annat sätt, riskerar du att skada bladen eller gräsklipparens laddningsuttag. Du riskerar även att tappa gräsklipparen.

- Använd alltid tjocka skyddshandskar när du utför underhåll. Om du inte gör det kan det leda till skada.
- Före drift ska du alltid kontrollera arbetsområdet och ta bort grenar, stenar eller andra föremål som kan skada bladen och leda till att gräsklipparen stannar. Om du inte gör det kan du skadas av föremål som kastas ut från nedre delen av gräsklipparen eller så kan gräsklipparen skadas.
- När du utför underhåll på gräsklipparen ska du se till att trycka på den manuella STOPP-knappen och stanna gräsklipparen. Om gräsklipparen rör på sig kan det leda till en olycka.

- Lägg ut områdesslingan så att den ligger ordentligt på plats och utför regelbundna kontroller efter att den lagts ut för att säkerställa att den inte slackar. Om områdesslingan sticker upp från marken kan du eller någon annan snubbla över den.
- Rör inte vid en områdesslinga som har kapats eller skadats. Du kan skadas eller få en stöt.
- Om du märker att områdesslingan kapats ska du stänga av gräsklipparen och koppla bort transformatorns kontakt från dockningspunkten (huset) och kontakta återförsäljaren.
- Rör inte vid laddningsuttaget. Du kan skada dig om du rör vid den.

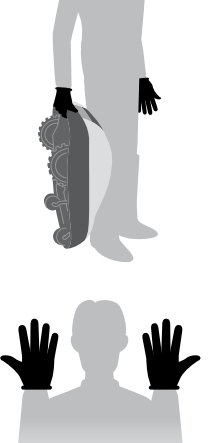

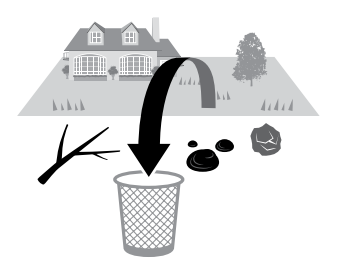

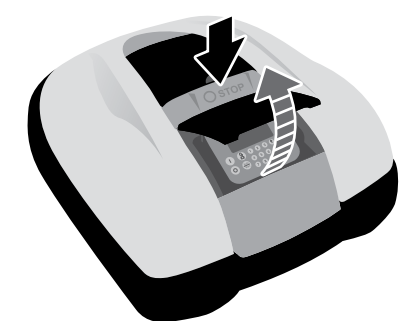

- Observera följande när du rör vid dockningspunkten (huset), nätsladden eller transformatorn. Om du inte gör som det står här nedan, kan du få en elektrisk stöt.
  - Rör inte vid dockningspunkten (huset), sladden eller transformatorn med våta händer.
  - Rör inte vid dockningspunkten (huset), sladden eller transformatorn om dockningspunkten (huset), nätsladden eller transformatorn är våta.
  - Om transformatorsladdens isolering är trasig ska du genast stoppa arbetet och kontakta återförsäljaren.
- Utför regelbundna kontroller för att se till att damm, smuts eller andra saker inte har samlats i eller på uttaget (huset), nätsladden eller transformatorn. Ta bort sådant som har ansamlats, annars kan dessa saker leda till brand.
- Se till att alla som kommer i kontakt med robotgräsklipparen förstår innehållet i "SÄKERHETSINSTRUKTIONERNA" fullt ut. Om inte så sker, kan en olycka inträffa.
- När du ansluter kontakten ska du hålla i den på avsedd plats. Om du inte håller korrekt i kontakten kan du få en stöt om du råkar komma åt kontaktområdet.
- Personer som inte är helt insatta i denna bruksanvisnings innehåll ska inte komma i kontakt med gräsklipparen på annat sätt än att stoppa den.
- När man närmar sig gräsklipparen ska man vara uppmärksam på att föremål kan slungas ut av bladen.
- Försök aldrig modifiera gräsklipparen. Det kan orsaka olyckor eller skador på gräsklipparen.

#### Kassering

För att skydda miljön ska denna produkt, batteriet etc. inte slängas som vanligt avfall. Följ gällande lagar och förordningar eller fråga en auktoriserad Honda-återförsäljare angående avfallshantering.

# **Skyltarnas placering**

# SÄKERHETSSKYLTARNAS PLACERING

Gräsklipparen ska användas med försiktighet och uppmärksamhet. Därför har skyltar placerats på olika delar av maskinen för att påminna dig om viktiga försiktighetsåtgärder som ska vidtas. Deras fullständiga innebörd förklaras senare. Dessa skyltar är delar av gräsklipparen och om någon av dem skulle försvinna eller bli oläslig ska du kontakta återförsäljaren för utbyte. Du ska även läsa igenom kapitlet om säkerhetsföreskrifter noggrant i denna instruktionsbok.

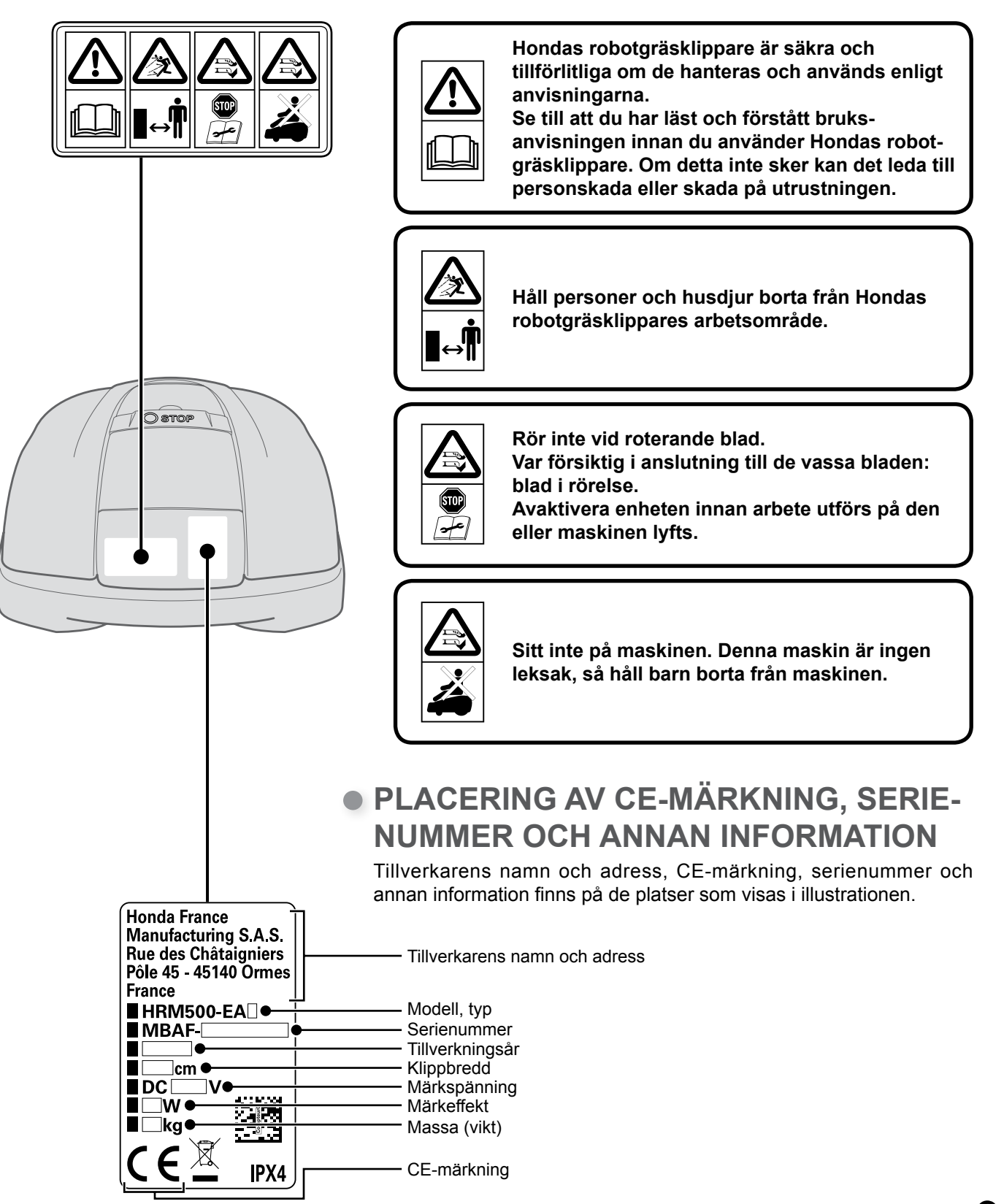

# **3** FÖRBEREDELSER

# Identifiering av komponenter

Skal

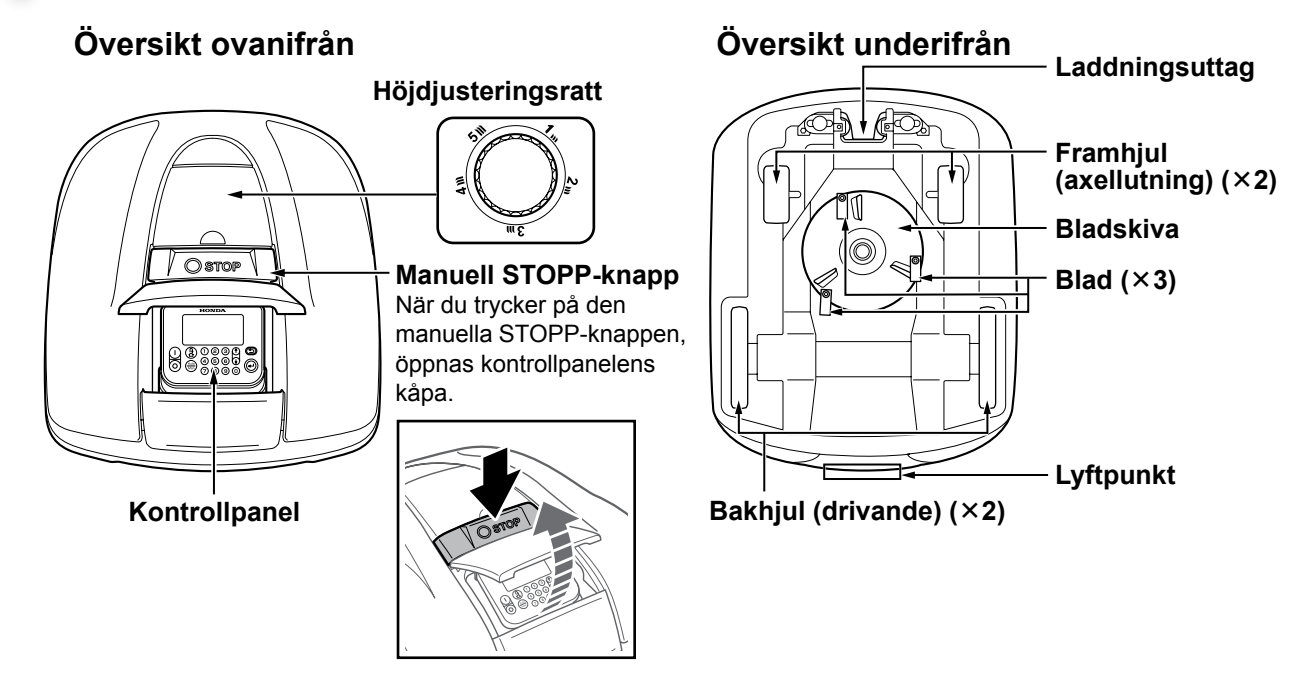

Dockningsstation

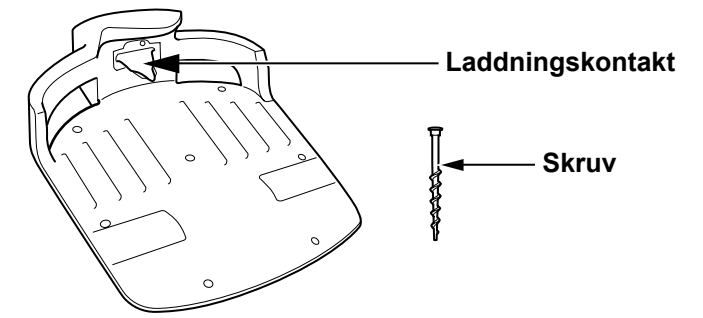

Gräsklipparen laddas vid dockningsstationen. Den återvänder till dockningsstationen när klippningen är avslutad eller när den behöver laddas.

• Medföljande delar

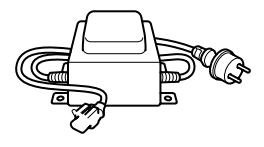

Transformator

Installera transformatorn ovanför marken. Efter att alla andra anslutningar gjorts ska du ansluta transformatorn till dockningspunkten (huset).

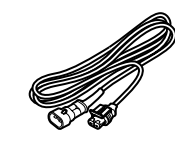

Nätsladd Anslut nätsladden till transformatorn och dockningsstationen.

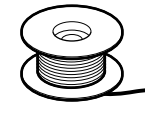

Områdesslinga

Lägg ut områdesslingan i det område där du vill att gräsklipparen ska arbeta. Längd för HRM300: 200 m Längd för HRM500: 300 m

# Kontrollpanel

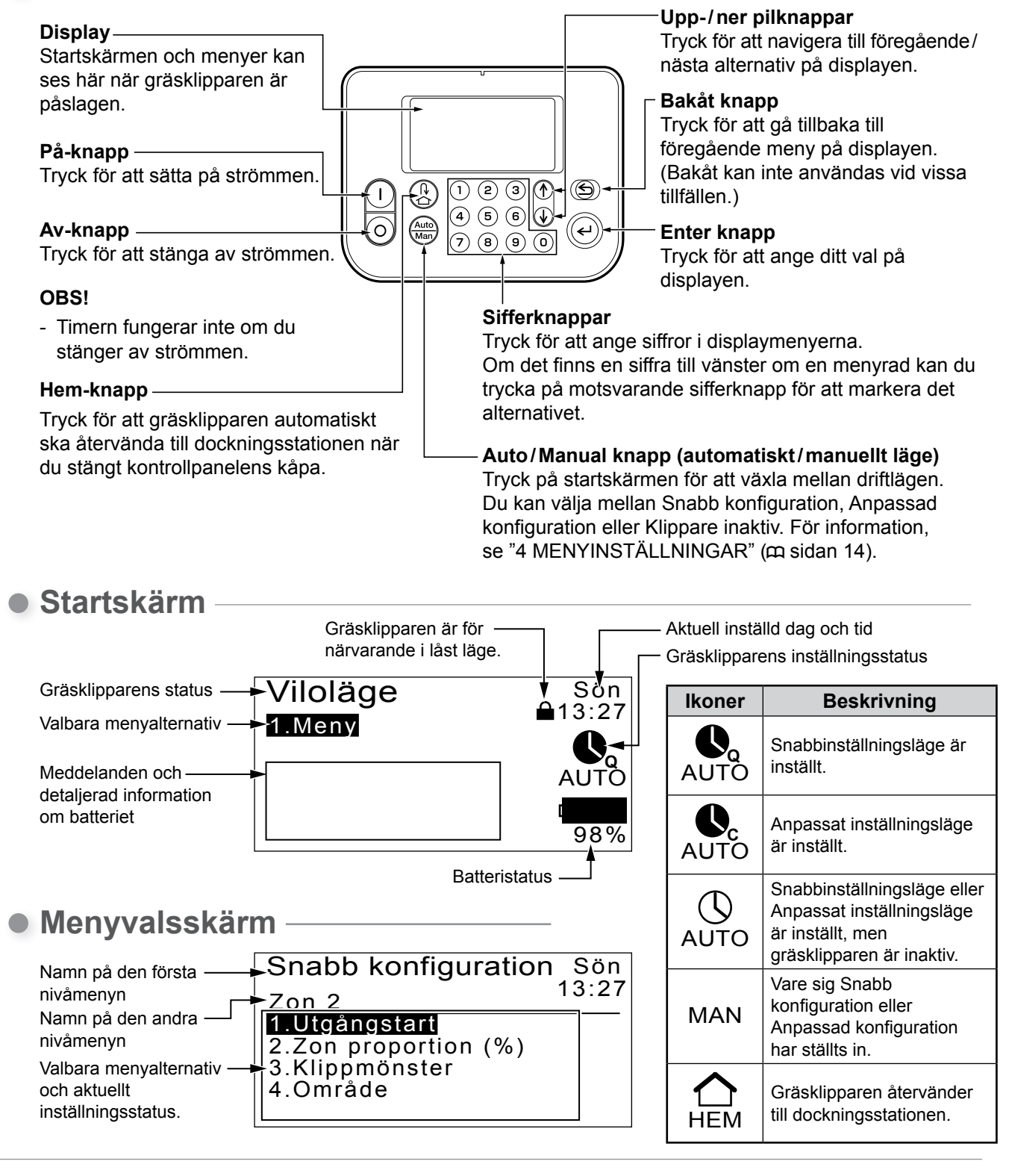

#### Pinnar

Använd pinnar för att områdesslingan ska hållas på plats när du lagt ut den. Antal för HRM300: 200 Antal för HRM500: 300

#### Kabelskor till områdesslingan

Använd kabelsko för att länka samman områdesslingan och anslut den till dockningsstationen. Antal: 2

#### Linjal

I förpackningen finns en linjal. Denna linjal används för att kontrollera installationen av områdesslingan.

# Installation

Vi rekommenderar att en auktoriserad Honda Miimo-återförsäljare installerar din robotgräsklippare. Om installationen utförs av en auktoriserad Honda Miimo-återförsäljare kommer ditt system att fungera korrekt.

# Kontrollera installationsvillkor

Kontrollera med återförsäljaren som utförde installationen om dockningsstationen och områdesslingan är installerade enligt villkoren nedan. Kontrollera därefter regelbundet att dessa villkor uppfylls. Om något av dessa villkor inte uppfylls ska du kontakta återförsäljaren.

Vi rekommenderar att nätanslutningen installeras professionellt i enlighet med lokala lagar och regelverk.

# Villkor för installation av dockningsstation

| Bild                                                                                                    | Villkor                                                                                                    |
|----------------------------------------------------------------------------------------------------|----------------------------------------------------------------------------------------------------|
| 5° (8,7%)<br>5° (8,7%)<br>5° (8,7%)                                                                               | Dockningsstationen ska installeras på en plats<br>som inte lutar mer än 5° (8,7%).                                                                                                    |
|                                                                                                    | Dockningsstationen får inte böjas.                                                                                                    |
|                                                                                                    | Skruvarna ska dras åt ordentligt.                                                                                                    |
| MEDURS-<br>slinga<br>MOTURS<br>Typ 1<br>MOTURS<br>Typ 2<br>MOTURS<br>Typ 4<br>MOTURS<br>Typ 4<br>MOTURS<br>MOTURS | <ul> <li>Anslutningsplatsen för att ställa in MEDURS<br/>eller MOTURS måste vara korrekt.</li> <li>Signalpositionens anslutning ska vara<br/>densamma som den som ställts in i menyn.</li> </ul>                                                                                      |
| 2,5 m 2,5 m                                                                                                    | <ul> <li>Områdesslingan måste dras i en rak linje<br/>2,5 m från både framsidan och baksidan av<br/>dockningsstationen.</li> <li>Det får inte finnas några främmande föremål<br/>i arbetsområdet nära dockningsstationen (i det<br/>skuggade området som visas på bilden).</li> </ul> |
|                                                                                                    | Områdesslingan under dockningsstationen<br>måste läggas mot utsidan av arbetsområdet.                                                                                                    |

# • Villkor för att lägga ut områdesslinga

| Bild                                               | Villkor                                                                                                    |
|----------------------------------------------------|----------------------------------------------------------------------------------------------------|
| Höjd på föremål som<br>gräsklipparen kan köra över | Lägg ut områdesslingan runt föremål som<br>gräsklipparen kan köra över; dessa föremål får<br>inte ingå i arbetsområdet.                                                                                                    |
| Max<br>5 mm<br>mellanrum<br>Överlappad<br>Korsad   | Områdesslingans ingång och utgång till en rund<br>yta ska ha ett mellanrum som är mindre än<br>5 mm. (Områdesslingan får dock inte överlappa<br>eller korsa sig själv).                                                                                              |
| 30 cm till 50 cm                                   | Det måste vara 30 cm till 50 cm mellan<br>områdesslingan och stora föremål.<br>(Denna yta kan reduceras till 30 cm om du<br>ställer in [Trådöverlappning] till ett lågt värde.<br>Kontakta återförsäljaren för mer information.)                                     |
| Mer än<br>10° (17%)<br>10° (17%)                   | Lägg inte ut områdesslingan så att den korsar<br>en lutning på mer än 10° (17%).<br>Du kan lägga ut områdesslingan parallellt med<br>en sluttning på mer än 10° (17%) för att komma<br>åt ett område med en lutning på mindre än 10°<br>(17%).                       |
|                                                    | Områdesslingan ska läggas ut så att det inte<br>finns något överflöd.                                                                                                    |
| Radie<br>30 m                                      | Gräsklipparen kan känna av signalen från<br>områdesslingan inom en radie på 30 m.<br>Om gräsklipparen kommer till en yta inom<br>arbetsområdet där det inte finns någon<br>områdesslinga inom en radie på 30 m, känns<br>signalen inte av och gräsklipparen stannar. |
| Spetsig vinkel                                     | Man får inte lägga ut områdesslingan så att det<br>blir skarpa vinklar på den.                                                                                                    |

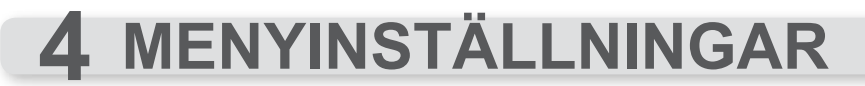

Kontrollpanelens menyer används till att ställa in på vilket sätt gräsklipparen ska arbeta.

# Menyöversikt

#### A VARNING

- Tryck på den manuella STOPP-knappen och stäng av gräsklipparen innan du utför följande procedur.

#### OBS!

- Vi rekommenderar att du låter återförsäljaren ändra dessa inställningar under installationen.

Menyn består av flera nivåer av undermenyer. De översta nivåerna är följande:

| Menynamn                   | Användning                                        | Se denna sida för<br>information |
|----------------------------|---------------------------------------------------|----------------------------------|
| [1.Auto-läge]              | För att aktivera eller avaktivera lägen.          | (m sidan 16)                     |
| [2.Snabb konfiguration]    | För att ställa in snabbinställningsläget.         | (œ sidan 17)                     |
| [3.Anpassad konfiguration] | För att ställa in anpassat inställningsläge.      | (m sidan 22)                     |
| [4.Testa]                  | För att testa gräsklipparen.                      | (m sidan 29)                     |
| [5.Historik]               | För att visa drift- och felhistorik.              | (m sidan 31)                     |
| [6.System konfiguration]   | För att ställa in systemrelaterade inställningar. | (m sidan 34)                     |

# Fullständigt menyschema

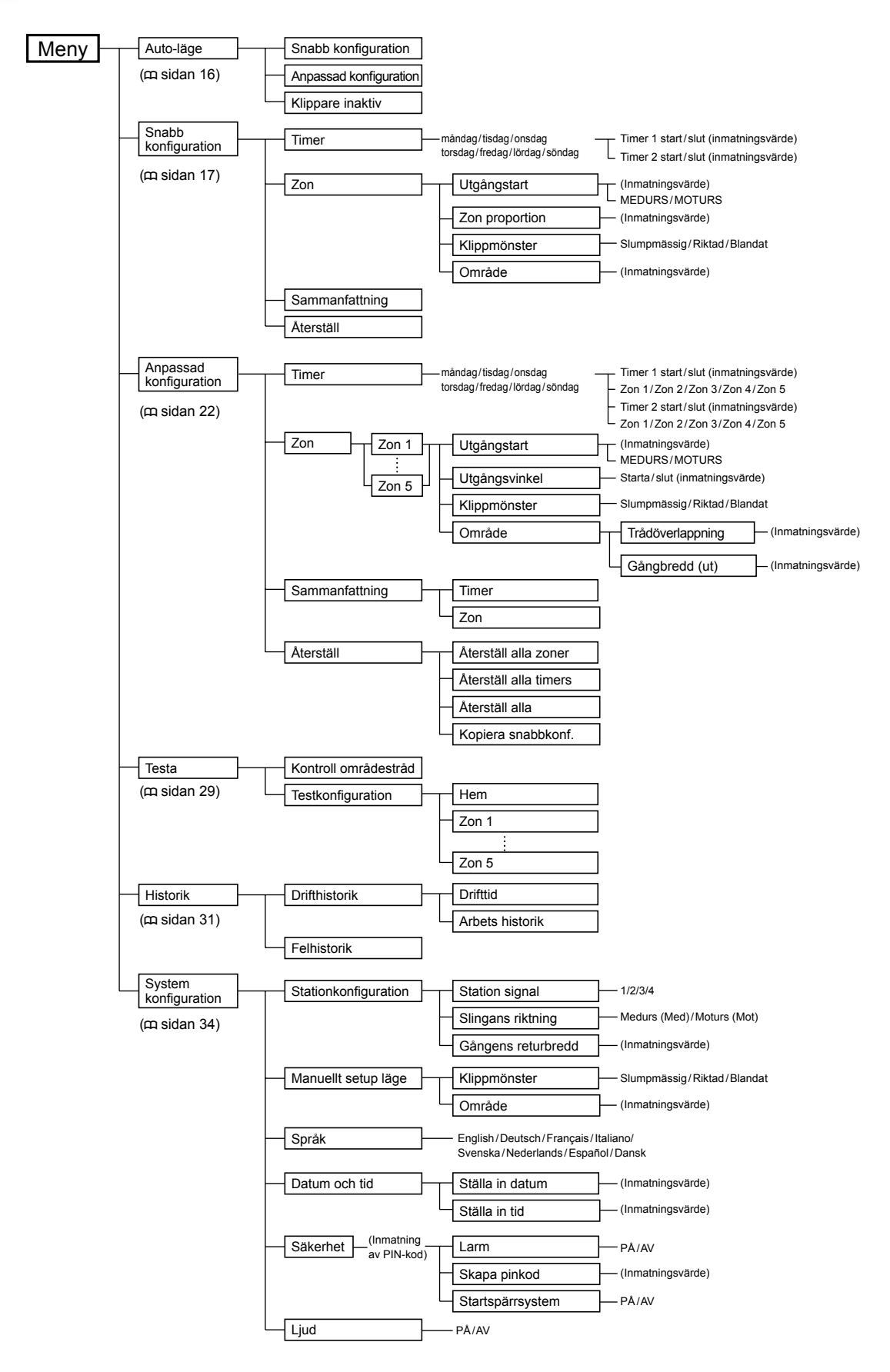

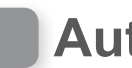

# Auto läge

Med denna funktion kan du ändra gräsklipparens arbetsstatus till Snabb konfiguration, Anpassad konfiguration eller inaktiv.

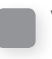

# Välja ett driftläge

Välj driftläge så att gräsklipparen kan arbeta automatiskt.

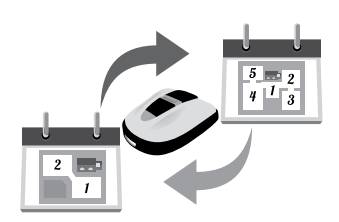

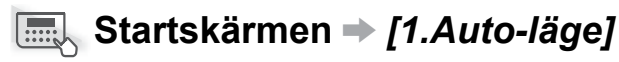

Du måste ställa in det aktuella driftläget innan gräsklipparen arbetar med det automatiskt.

#### **OBS!**

- Se "Snabb konfiguration" (m sidan 17) och "Anpassad konfiguration" (m sidan 22).

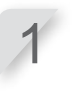

Välj [1.Snabb konfiguration] eller [2.Anpassad konfiguration].

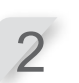

Tryck på 🕑 knappen. Meddelandet "Aktiverad" visas.

Tryck på 🕑 knappen för att gå tillbaka till föregående skärm.

# Stänga av driftlägen

Du kan stänga av automatisk drift. Du kan ha detta läge när du kommer att vara hemifrån under en kort tid och därför inte kan styra gräsklipparen.

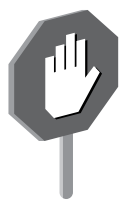

## Startskärmen → [1.Auto-läge]

Ställ in denna inställning för att avaktivera Snabb konfiguration och Anpassad konfiguration och stoppa gräsklipparens arbete.

Välj [3.Klippare inaktiv].

Tryck på 🕑 knappen. Meddelandet "Aktiverad" visas.

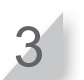

Tryck på 🕑 knappen för att gå tillbaka till föregående skärm.

# **Snabb konfiguration**

Med denna funktion kan du ändra inställningar i snabbinställningsläget.

#### OBS!

- Snabbinställningsläget fungerar kanske inte som man önskar om det är flera zoner som ska klippas etc. Använd då Anpassad konfiguration (m sidan 22).

# Ställa in arbetsdag och arbetstid

Du kan välja dag och tid då du vill att gräsklipparen ska arbeta.

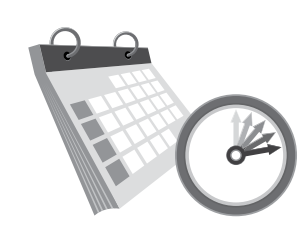

# Startskärmen → [2.Snabb konfiguration] → [1.Timer]

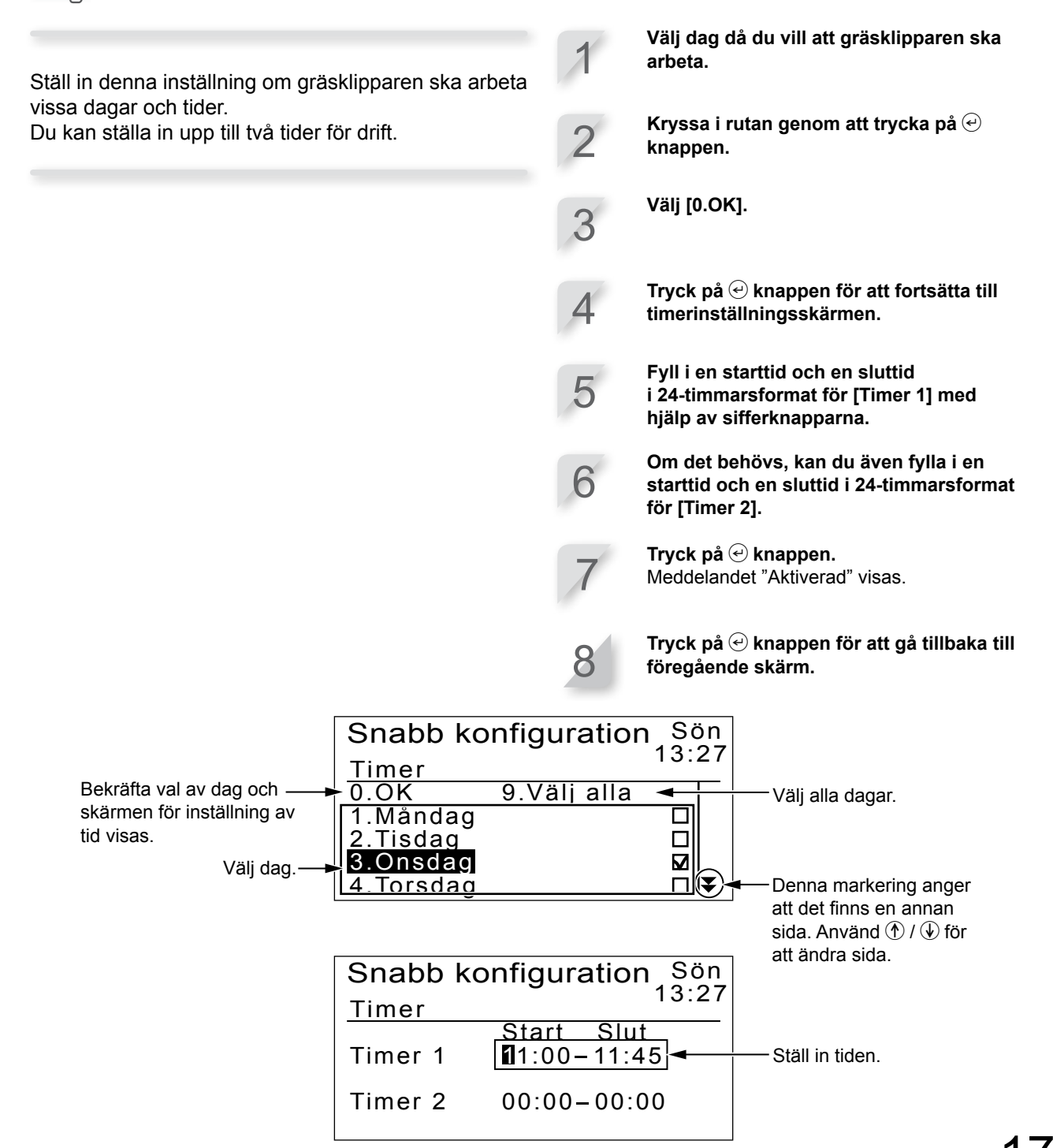

# Ställa in zoninställningar

Utöver standardsnabbinställningsläge, zon 1 (där områdesinställningarna inte kan ändras) finns en zon 2 som kan ställas in. De zonspecifika inställningarna är följande:

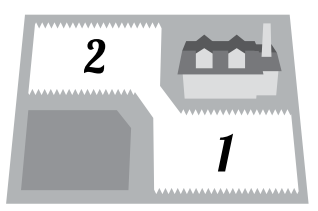

Gräsklipparen kör utan att klippa ända tills den kommer fram till inställd plats i zonen.

#### ♀ [1.Utgångstart] (□ sidan 18)

- Bestämmer avståndet från dockningsstationen innan klippningen påbörjas.

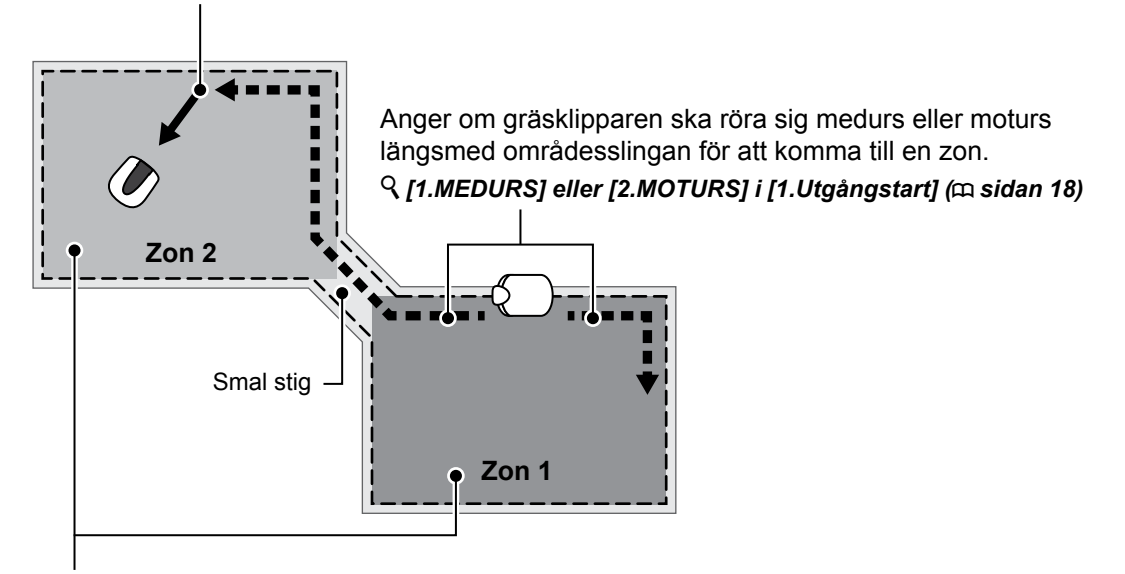

Ställa in en zons arbetsintervall om du vill klippa oftare i en viss zon. Om du till exempel ställer in värdet till 30%, arbetar gräsklipparen 3 gånger av 10 i zon 2 och 7 gånger av 10 i zon 1.

**♀** [2.Zon proportion (%)] (<sup>™</sup> sidan 19)

# Inställning av områdesslingans plats där gräsklipparen börjar klippa

# Startskärmen → [2.Snabb konfiguration] → [2.Zon] → [1.Utgångstart]

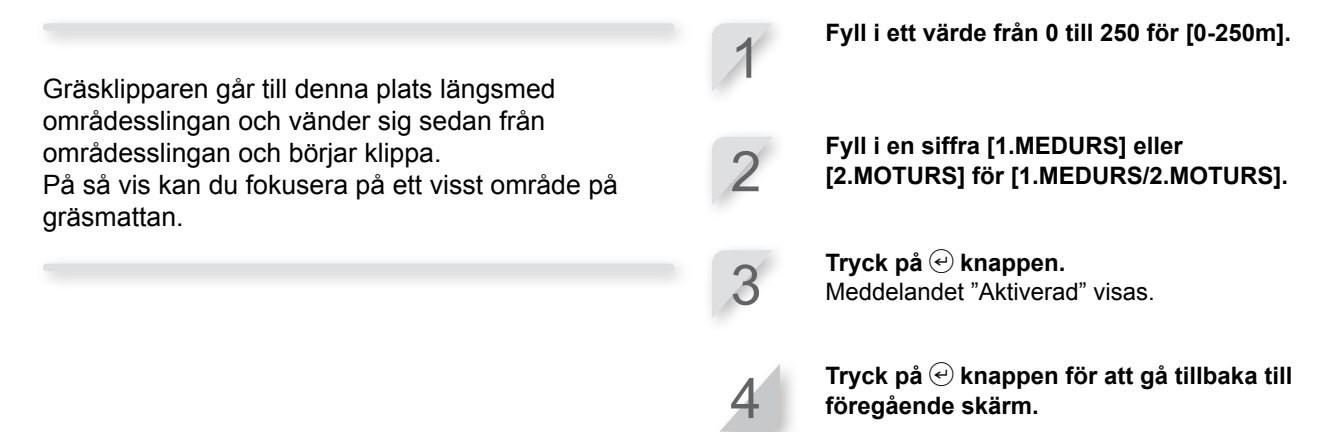

# Inställning av arbetsfördelning mellan zon 1 och zon 2

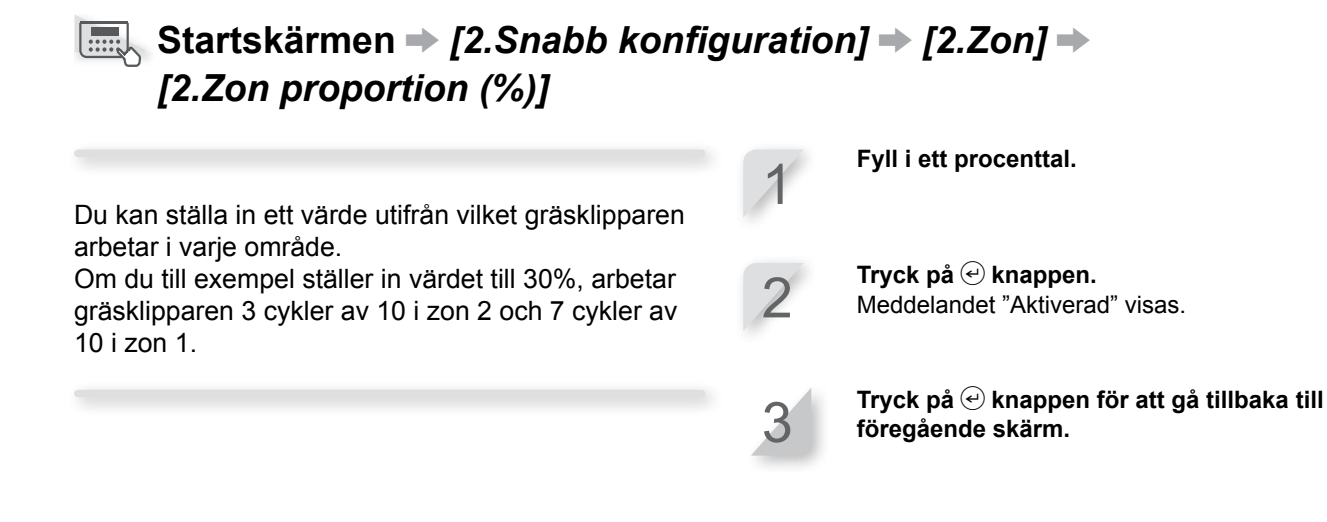

# Ställa in klippmönster

# Startskärmen → [2.Snabb konfiguration] → [2.Zon] → [3.Klippmönster]

De riktningsspecifika inställningarna är följande:

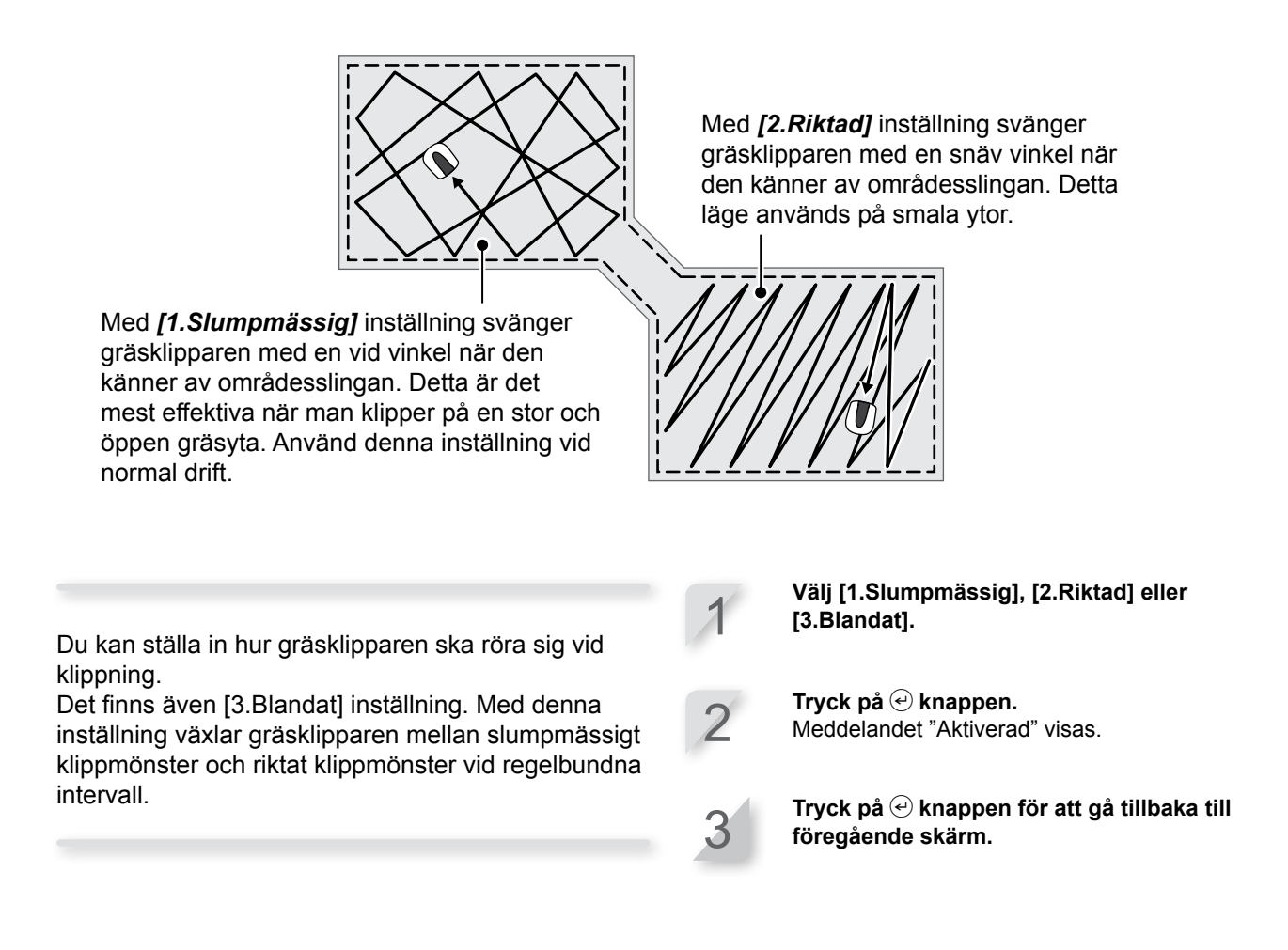

# Ställa in hur långt gräsklipparen ska kunna överlappa områdesslingan

## ■Startskärm → [2.Snabb konfiguration] → [2.Zon] → [4.Område]

När gräsklipparen känner av områdesslingan kan den gå över gränsen för att klippa de yttre kanterna på klippytan. Du kan justera hur långt den ska gå utanför

områdesslingan.

#### Fyll i ett värde mellan 20 cm och 45 cm.

**Tryck på** *€* **knappen.** Meddelandet "Aktiverad" visas.

# Bekräfta inställningar för detta läge

Du kan använda en översiktsskärm för att snabbt se inställningarna i detta läge.

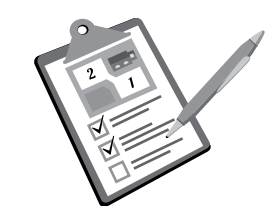

## ■ Startskärmen → [2.Snabb konfiguration] → [3.Sammanfattning]

Snabbinställningarna listas. Du kan kontrollera alla inställda inställningar.

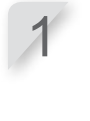

Kontrollera summeringen genom att trycka på upp-/nerpil för att bläddra i menyn.

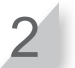

| Snabb konfiguration Sön<br>13:27                    |   |           |
|-----------------------------------------------------|---|-----------|
| mån tis ons tor fre lör sön<br>Timer 1 11:00-11:45  |   |           |
| Timer 2 00:00-00:00                                 |   |           |
|                                                     | ٦ |           |
|                                                     |   | _         |
| Snabb konfiguration Sön                             |   | De<br>de  |
| Zonöversikt : Zon 2                                 |   | An<br>sid |
| Utgångsvinkel 50°–150°                              |   |           |
| Klippmönster Slumpmässigt<br>Trådöverlappning 45 cm |   |           |
| Gångbredd (ut) 0                                    |   |           |

Denna markering anger att det finns en annan sida. Använd ① / ④ för att ändra sida.

# Återställa inställningar för detta läge

Du kan återställa inställningar för detta läge.

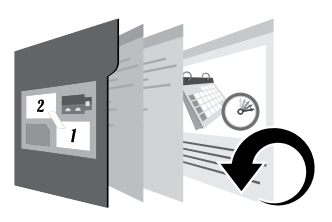

# ■Startskärmen → [2.Snabb konfiguration] → [4.Återställ]

Utför detta kommando för att återställa alla inställningar till fabrikens standardinställning.

#### OBS!

- Rådgör med en återförsäljare innan du utför detta kommando.

Välj [1.Ja].

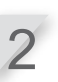

**Tryck på** *€* **knappen.** Meddelandet "Aktiverad" visas.

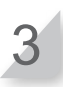

Tryck på ④ knappen för att gå tillbaka till föregående skärm.

# Anpassad konfiguration

# Ställa in arbetsdag, arbetstid och arbetszon

Du kan ställa in gräsklipparens arbetsdag och arbetstid. Du kan även ange en specifik zon för varje arbetstid.

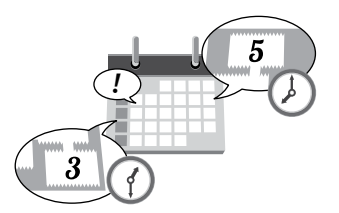

# Startskärmen → [3.Anpassad konfiguration] → [1.Timer]

| Ställ in denna inställning om gräsklipparen ska arbeta                                                | 1  | Välj dag då du vill att gräsklipparen ska<br>arbeta.                                                  |
|----------------------------------------------------------------------------------------------------|----|----------------------------------------------------------------------------------------------------|
| Du kan ställa in upp till två tider per dag för drift.                                                | 2  | Kryssa i rutan genom att trycka på                                                                    |
| OBS!                                                                                                  |    |                                                                                                    |
| <ul> <li>Se "Inställning av områdesslingans position där<br/>gräsklipparen börjar klippa" (</li></ul> | 3  | Välj [0.OK].                                                                                          |
|                                                                                                    | 4  | Tryck på                                                                                              |
|                                                                                                    | 5  | Fyll i en starttid och en sluttid<br>i 24-timmarsformat för [Timer 1].                                |
|                                                                                                    | 6  | Fyll i en siffra för att välja zon.                                                                   |
|                                                                                                    | 7  | Om det behövs, kan du även fylla i en<br>starttid och en sluttid i 24-timmarsformat<br>för [Timer 2]. |
|                                                                                                    | 8  | Fyll i en siffra för att välja zon.                                                                   |
|                                                                                                    | 9  | <b>Tryck på                                   </b>                                                    |
|                                                                                                    | 10 | Tryck på                                                                                              |
|                                                                                                    |    |                                                                                                    |

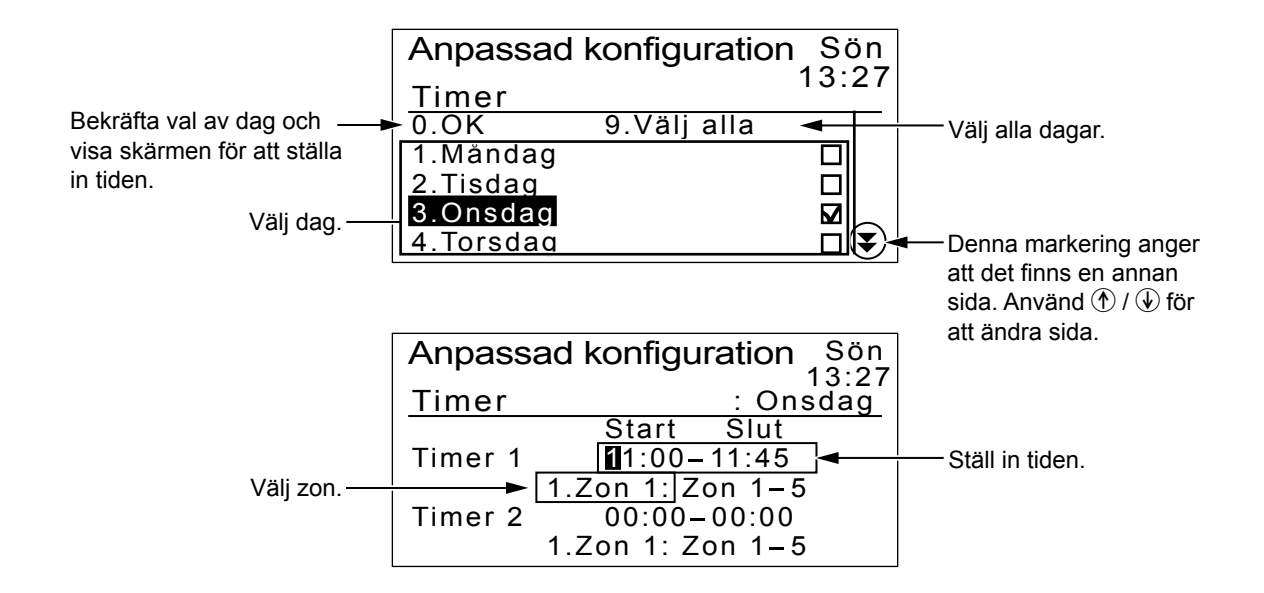

# Ställa in zoninställningar

När gräsklipparen lämnar

områdesslingan, ska man ställa

in en vinkel för att svänga från

Du kan ställa in upp till 5 zoner där gräsklipparen ska arbeta. De zonspecifika inställningarna är följande:

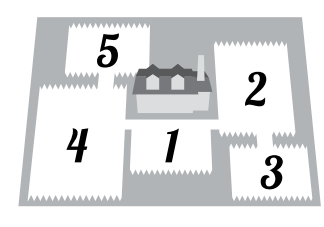

Gräsklipparen kör utan att klippa ända tills den kommer fram till inställd plats i zonen.

- ♀ [1.Utgångstart] (ጩ sidan 18)
- Bestämmer avståndet från dockningsstationen innan klippningen påbörjas.

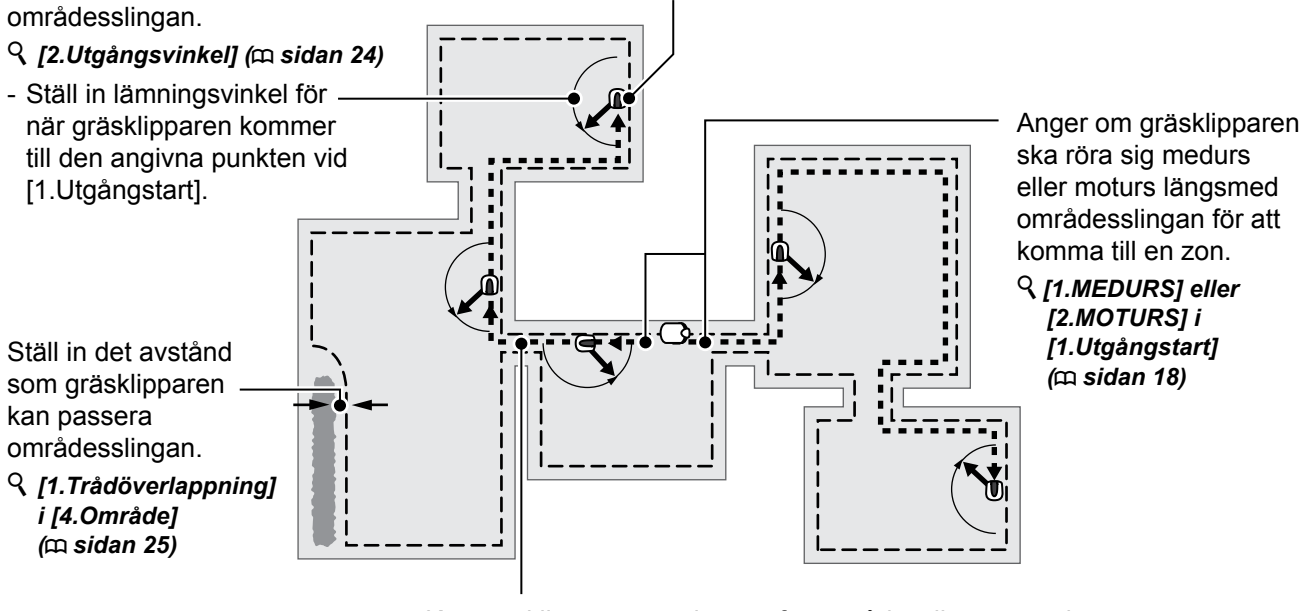

Kör gräsklipparen precis ovanför områdesslingan om du ska ta dig förbi en smal passage mellan zonerna. **§** [2.Gångbredd (ut)] i [4.Område] (m sidan 26)

- Ange gräsklipparens avstånd från områdesslingan.

# Inställning av områdesslingans plats där gräsklipparen börjar klippa

## Startskärmen → [3.Anpassad konfiguration] → [2.Zon] → [1.Zon 1] ~ [5.Zon 5] → [1.Utgångstart]

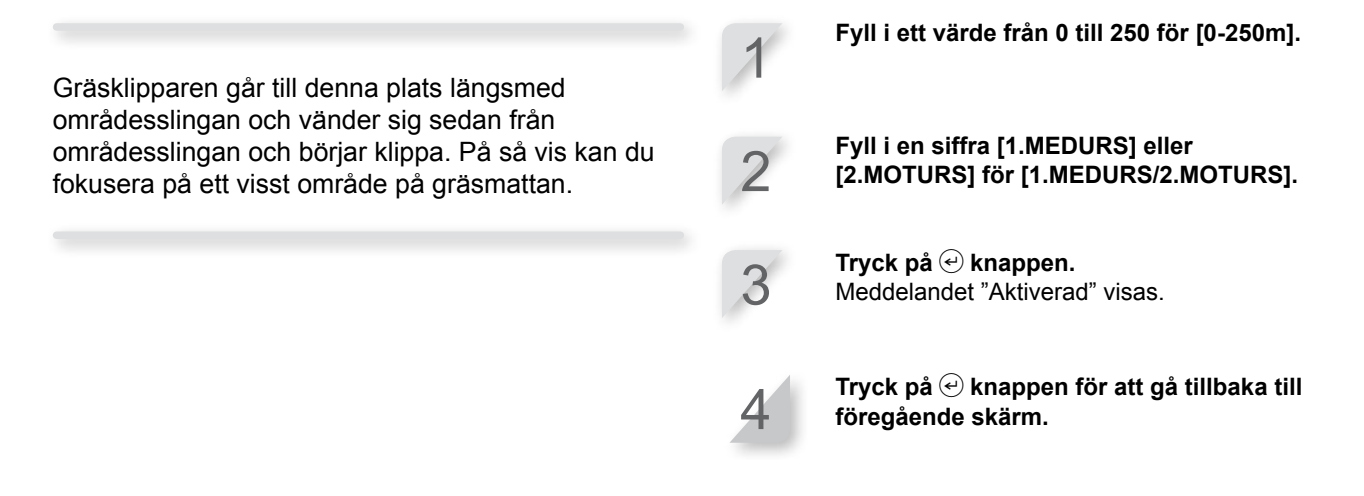

- Ställa in vinkeln (omfånget) från vilken gräsklipparen avviker från områdesslingan när den börjar klippa
  - Startskärmen → [3.Anpassad konfiguration] → [2.Zon] → [1.Zon 1] ~ [5.Zon 5] → [2.Utgångsvinkel]

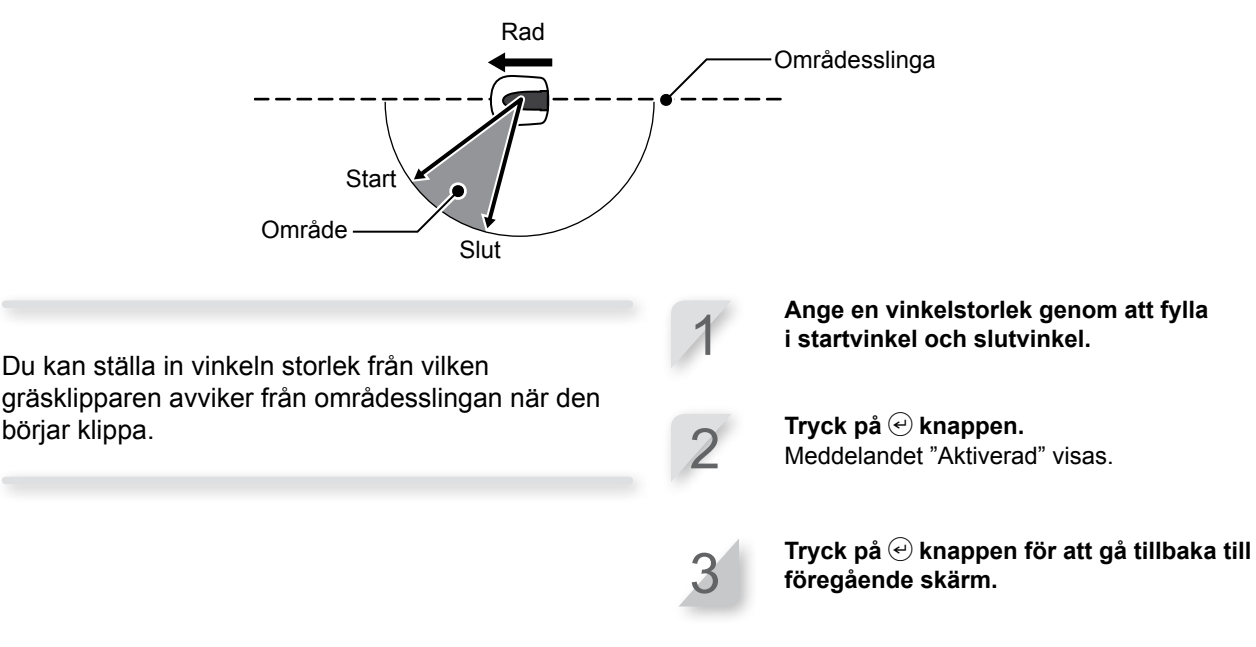

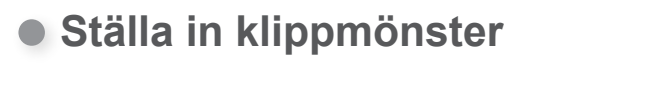

# Startskärmen → [3.Anpassad konfiguration] → [2.Zon] → [1.Zon 1] ~ [5.Zon 5] → [3.Klippmönster]

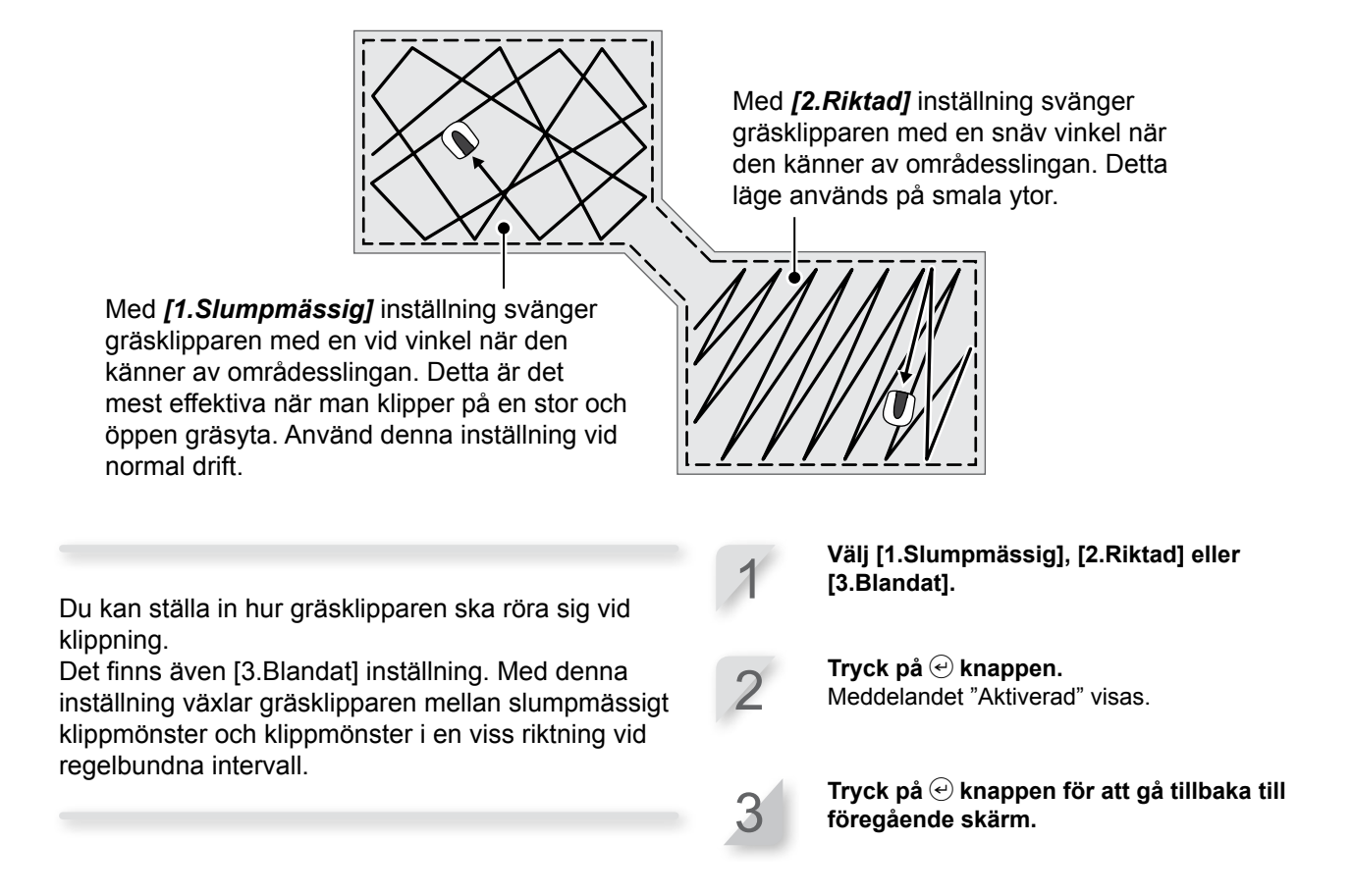

 Ställa in hur långt gräsklipparen ska kunna överlappa områdesslingan och hur långt från områdesslingan avståndet är när gräsklipparen följer områdesslingan vid återgång.

Startskärmen → [3.Anpassad konfiguration] → [2.Zon] → [1.Zon 1] ~ [5.Zon 5] → [4.Område] → [1.Trådöverlappning]

När gräsklipparen känner av områdesslingan kan den gå något över gränsen för att klippa de yttre kanterna på klippytan. Du kan justera hur långt den ska gå utanför områdesslingan.

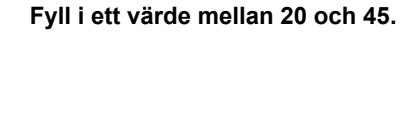

**Tryck på** *€***.** Meddelandet "Aktiverad" visas.

3

Dessutom kan du ställa in hur långt inåt gräsklipparen kan gå från områdesslingan när gräsklipparen följer områdesslingan (till exempel när den går till arbetområdet).

# Startskärmen → [3.Anpassad konfiguration] → [2.Zon] → [1.Zon 1] ~ [5.Zon 5] → [4.Område] → [2.Gångbredd (ut)]

Gräsklipparen känner av magnetfältet från områdesslingan och förflyttar sig mellan områdesslingan och det angivna värdet slumpmässigt när den går mot klippningens startpunkt.

| Inställning | Avstånd                                                                                                    |
|-------------|----------------------------------------------------------------------------------------------------|
| 0           | Gräsklipparen går tätt intill<br>områdesslingan. Detta är effektivt<br>i smala passager.                                                                                                    |
|             |                                                                                                    |
| 10          | Gräsklipparen förflyttar sig längsta<br>möjliga sträcka slumpmässigt<br>mellan områdesslingan och<br>magnetfältets yttre kant. Genom<br>att man undviker samma färdväg<br>slipper man hjulspår i gräset. |

#### OBS!

 Fältstyrkan varierar beroende på områdesslingans längd. Fältet blir svagare med en längre områdesslinga och starkare med en kortare områdesslinga. Fyll i en sifferinställning.

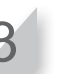

# Bekräfta inställningar för detta läge

Du kan använda en översiktsskärm för att snabbt se inställningarna i detta läge.

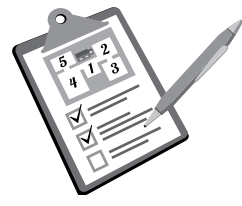

# Bekräfta inställningar för arbetsdag och arbetstid

## 

De anpassade inställningarna för dag och tid listas. Du kan kontrollera alla inställda inställningar. Kontrollera summeringen genom att trycka på upp-/nerpil för att bläddra i menyn.

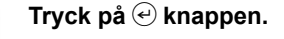

| Anpassad        | konfiguration Sön  |
|-----------------|--------------------|
| <u>Timeröve</u> | <u>rsikt : ons</u> |
| mån tis o       | ns tor fre lör sön |
| Timer 1         | 11:00-11:45        |
|                 | Zon 2              |
| Timer 2         | 00:00-00:00        |
|                 | Zon 1              |

# Bekräfta inställningar för zon 1 till 5

| Startskärmen → [3.Anpassad kort<br>→ [2.Zon]                                                                                                    | nfiguration]   [3.Sammanfattning]                                                                                                |
|----------------------------------------------------------------------------------------------------|----------------------------------------------------------------------------------------------------|
| De anpassade inställningarna för varje zon listas.<br>Du kan kontrollera alla inställda inställningar.                                                                            | <ul> <li>Kontrollera summeringen genom att trycka på upp-/nerpil för att bläddra i menyn.</li> <li>Tryck på  knappen.</li> </ul> |
| Anpassad konfigurationSo13::Zonöversikt: ZonTråd utgångMOTURS/ 10Utgångsvinkel50° – 150KlippmönsterRiktaTrådöverlappning20 cGångbredd (ut)0(                                      | on<br>27<br>1<br>m<br>o°<br>at<br>m                                                                                              |
| Anpassad konfiguration Sö<br>13::<br>Zonöversikt : Zon<br>Tråd utgång MEDURS/ 0<br>Utgångsvinkel 50°-150<br>Klippmönster Slumpmässig<br>Trådöverlappning 20 c<br>Gångbredd (ut) 3 | Denna markering anger att<br>det finns en annan sida.<br>5<br>m<br>o°<br>gt                                                      |

# Hantera inställningar för detta läge

Du kan utföra åtgärder såsom att återställa anpassade inställningar och kopiera snabbinställningar till anpassade inställningar.

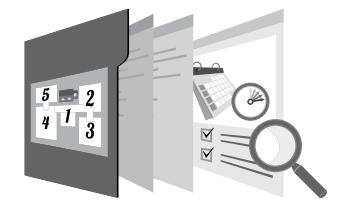

# Återställa zoninställningar

# Startskärmen → [3.Anpassad konfiguration] → [4.Återställ] → [2.Återställ alla zoner]

Du kan återställa alla zonrelaterade inställningar i detta läge.

Välj [1.Ja].

**Tryck på** *€* **knappen.** Meddelandet "Aktiverad" visas.

3

# Radera arbetstidsinställningar

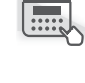

# Startskärmen → [3.Anpassad konfiguration] → [4.Återställ] → [1.Återställ alla timers]

Du kan återställa alla timer-relaterade inställningar för detta läge.

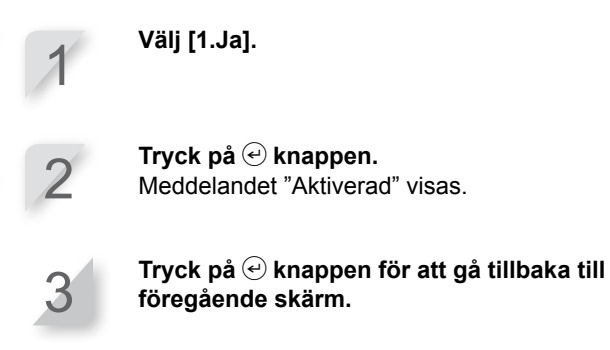

Återställa alla inställningar för detta läge

Startskärmen → [3.Anpassad konfiguration] → [4.Återställ] → [3.Återställ alla]

Välj [1.Ja]. Du kan återställa alla inställningar för detta läge. Tryck på 🕑 knappen. Meddelandet "Aktiverad" visas. Tryck på 🕑 knappen för att gå tillbaka till föregående skärm.

# Kopiera inställningar för snabbinställningsläge till anpassatt läge

## Startskärmen → [3.Anpassad konfiguration] → [4.Återställ] → [4.Kopiera snabbkonf.]

Du kan kopiera inställningar för dag och tid från zon 2 i snabbinställningsläget.

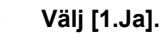

Tryck på 🕑 knappen. Meddelandet "Aktiverad" visas.

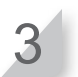

Tryck på 🕑 knappen för att gå tillbaka till föregående skärm.

# Testa inställningar

# Bekräfta områdesslingans signal

Du kan kontrollera om områdesslingans signal når fram till gräsklipparen korrekt och bekräfta hur stark signalen är.

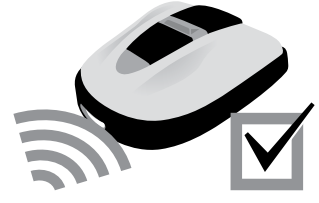

# ■ Startskärmen → [4.Testa] → [1.Kontroll områdestråd] [4.Testa]

| Indikering av områdessensor | Signalstyrka     |
|-----------------------------|------------------|
| Lv0                         | Ingen loopsignal |
| Lv1                         | Svag             |
|                             |                  |
| Lv5                         | Medel            |
|                             |                  |
| Lv10                        | Stark            |

# Testa gräsklipparens funktion

Du kan kontrollera om gräsklipparen återvänder korrekt till dockningsstationen och om gräsklipparen utför arbetet i de olika lägena enligt inställningarna.

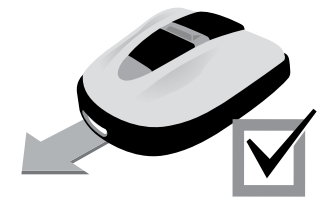

# Kontrollera hur gräsklipparen återvänder till dockningsstationen

# ■ Startskärmen → [4.Testa] → [2.Testkonfiguration] → [0.Hem]

Du kan testa om gräsklipparen kommer att återvända korrekt till dockningsstationen.

#### OBS!

- Utför detta test när gräsklipparen inte är ansluten till dockningsstationen.

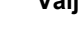

Välj [1.Ja].

**Tryck på** *€* **knappen.** Meddelandet "Aktiverad" visas.

**Stäng kontrollpanelens kåpa.** Gräsklipparen återvänder till dockningsstationen. När testet avslutats visas ett fullständigt meddelande.

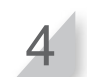

# Kontrollera gräsklipparens funktion i den inställda zonen

# ■ Startskärmen ⇒ [4.Testa] ⇒ [2.Testkonfiguration] ⇒ [1.Zon 1] ~ [5.Zon 5]

Du kan testa om gräsklipparen klipper korrekt i en viss zon.

Snabb konfiguration: Zon 1 till 2 Anpassad konfiguration: Zon 1 till 5

#### OBS!

- Utför detta test när gräsklipparen är ansluten till dockningsstationen.
- Om [Klippare inaktiv] är inställt i [Auto-läge], kan denna funktion inte användas.

Välj [1.Ja].

**Tryck på** *€* **knappen.** Meddelandet "Aktiverad" visas.

**Stäng kontrollpanelens kåpa.** Gräsklipparen utför ett test i den valda zonen. När testet avslutats visas ett fullständigt meddelande.

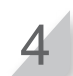

# Visa historik

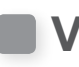

# Visa drifthistorik

Du kan kontrollera den samanlagda tid som gräsklipparen har arbetat och laddats.

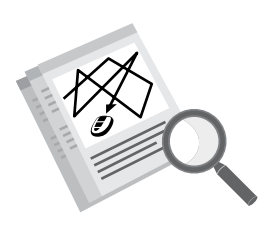

# • Visa gräsklipparens klippnings- och laddningstid

# Startskärmen → [5.Historik] → [1.Drifthistorik] → [1.Drifttid]

Du kan se hur lång tid gräsklipparen har klippt och hur länge gräsklipparen har laddats.

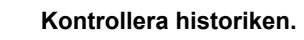

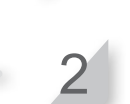

Tryck på 🕑 knappen för att gå tillbaka till föregående skärm.

|                                       | Historik<br>Drifttid | Sön<br>13:27 |
|---------------------------------------|----------------------|--------------|
| Detta är den totala klipptiden.       | - Klipptid           |              |
| Detta är den totala laddningstiden. — | Laddningstid         | <u>() mm</u> |
|                                       |                      | U mm         |

## Visa gräsklipparens arbetshistorik

## Startskärmen → [5.Historik] → [1.Drifthistorik] → [2.Arbets historik]

Du kan visa gräsklipparens klippningshistorik (när gräsklipparen klippte), återkomsthistorik (när gräsklipparen kom tillbaka till dockningsstationen) och laddningshistorik (när gräsklipparen laddades). Kontrollera historiken genom att trycka på upp-/nerpil för att bläddra i menyn.

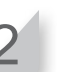

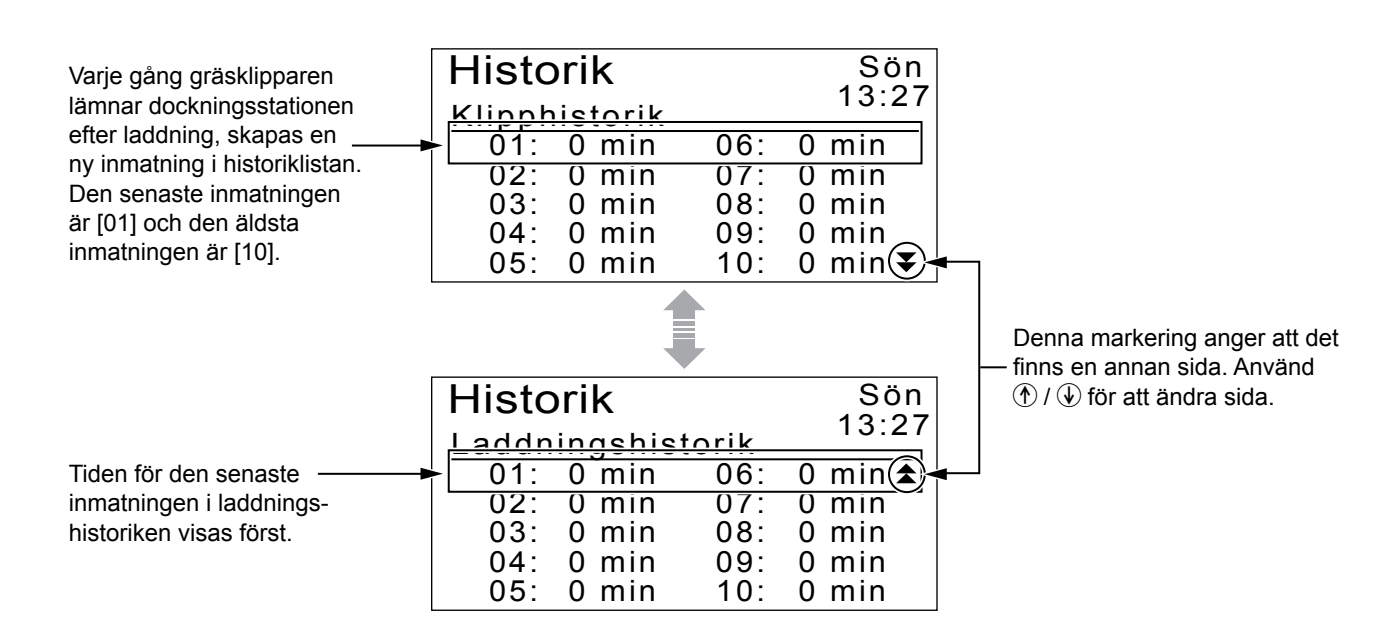

# Visa felhistorik

Du kan se gräsklipparen felhistorik (när ett fel inträffade).

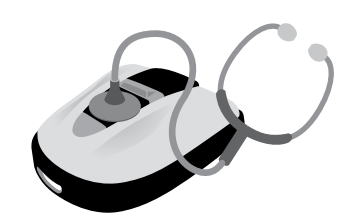

# 🔜, Startskärmen → [5.Historik] → [2.Felhistorik]

Historik över fel som inträffat och loggats.

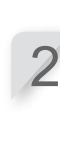

Välj en felhistorik genom att använda

För information om fel, se "6. FELSÖKNING" (
 sidan 47).

upp-/nerpilen.

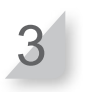

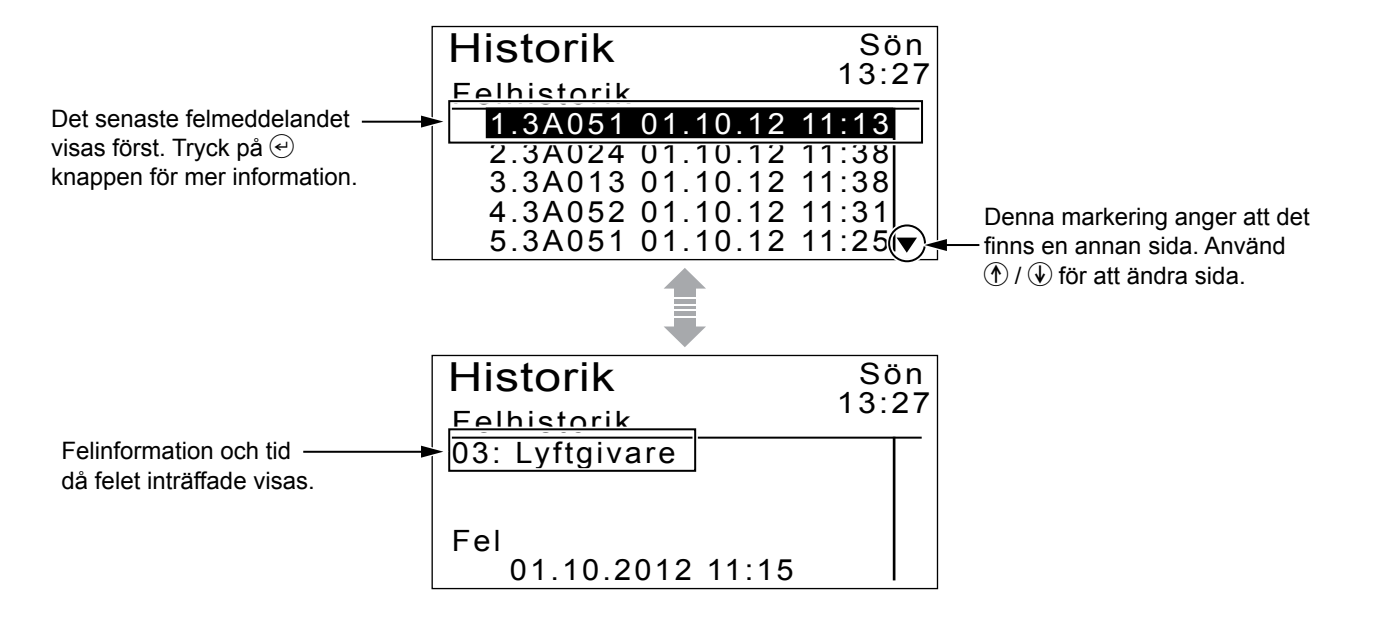

# Andra systeminställningar

# Grundläggande inställningar för dockningsstation

Ställa in inställningarna för dockningsstationen.

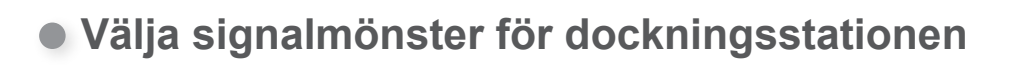

# ■ Startskärmen ⇒ [6.System konfiguration] ⇒ [1.Stationkonfiguration] ⇒ [1.Station signal]

Denna inställning är direkt länkad till områdesslingans anslutningskombination (typ 1, 2, 3 eller 4). Du kan ändra signalmönstret som gräsklipparen får från dockningsstationen. Det är bra om man vill undvika signalpåverkan från andra gräsklippare.

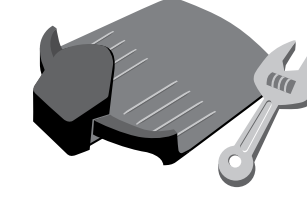

Välj en annan typ av signal om du upplever störningar.

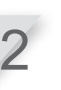

**Tryck på** *€* **knappen.** Meddelandet "Aktiverad" visas.

3

# Ange gräsklipprens körriktning

## Startskärmen → [6.System konfiguration] → [1.Stationkonfiguration] → [2.Slingans riktning]

Denna inställning är direkt länkad till områdesslingans anslutningskombination (typ 1, 2, 3 eller 4).

Du kan ställa in vilken riktning gräsklipparen ska ha i förhållande till dockningsstationen.

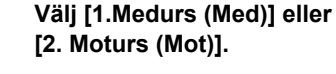

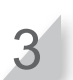

# Ställa in hur gräsklipparn förflyttar sig när den går tillbaka till laddningsstationen.

# Startskärmen → [6.System konfiguration] → [1.Stationkonfiguration] → [3.Gångens returbredd]

Du kan ställa in hur gräsklipparens förflyttar sig i förhållande till områdesslingan när den går tillbaka till dockningsstationen.

#### OBS!

 Denna inställning måste ställas in till ett lägre värde än det lägsta [Gångbredd (ut)] värdet för någon annan zon.

| Inställning | Avstånd                                                                                                    |
|-------------|----------------------------------------------------------------------------------------------------|
| 0           | Gräsklipparen går tätt intill<br>områdesslingan. Detta är effektivt<br>i smala passager.                                                                                                    |
|             |                                                                                                    |
| 10          | Gräsklipparen förflyttar sig längsta<br>möjliga sträcka slumpmässigt<br>mellan områdesslingan och<br>magnetfältets yttre kant. Genom<br>att man undviker samma färdväg<br>slipper man hjulspår i gräset. |

 Fältstyrkan varierar beroende på områdesslingans längd. Fältet blir svagare med en längre områdesslinga och starkare med en kortare områdesslinga. Fyll i en sifferinställning.

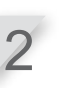

**Tryck på** (e) **knappen.** Meddelandet "Aktiverad" visas.

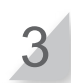

# Inställningar för manuellt läge

Ställ in klippmönster och hur långt gräsklipparen ska kunna överlappa områdesslingan för manuellt läge.

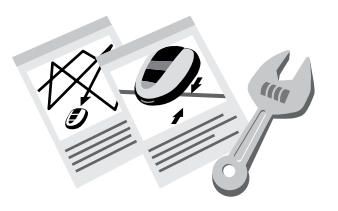

# Ställa in klippmönster

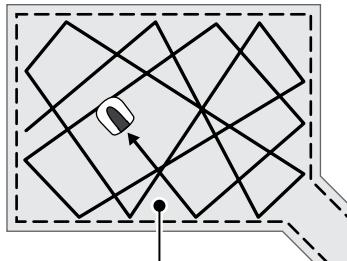

Med [1.Slumpmässig] inställning svänger gräsklipparen med en vid vinkel när den känner av områdesslingan. Detta är det mest effektiva när man klipper på en stor och öppen gräsyta. Använd denna inställning vid normal drift.

Med [2.Riktad] inställning svänger gräsklipparen med en snäv vinkel när den känner av områdesslingan. Detta läge används på smala ytor.

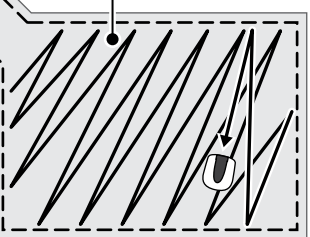

# 🔜、Startskärmen 🔿 [6.System konfiguration] 🔿 [2.Manuellt setup läge] [1.Klippmönster]

Du kan ställa in hur gräsklipparen ska röra sig vid klippning.

Det finns även [3.Blandat] inställning. Med denna inställning växlar gräsklipparen mellan slumpmässigt klippmönster och klippmönster i en viss riktning vid regelbundna intervall.

Välj [1.Slumpmässig], [2.Riktad] eller [3.Blandat].

Tryck på 🕑 knappen. Meddelandet "Aktiverad" visas.

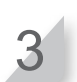

Tryck på 🕑 knappen för att gå tillbaka till föregående skärm.

# Ställa in hur långt gräsklipparen ska kunna överlappa områdesslingan

## ■ Startskärmen → [6.System konfiguration] → [2.Manuellt setup läge] [2.Område]

När gräsklipparen känner av områdesslingan kan den gå något över gränsen för att klippa de yttre kanterna på klippytan. Du kan justera hur långt den ska gå utanför områdesslingan.

Ange en sifferinställning från 20 till 45.

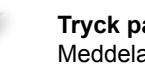

Tryck på 🕑 knappen. Meddelandet "Aktiverad" visas.

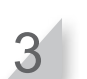

Tryck på 🕑 knappen för att gå tillbaka till föregående skärm.

ABC

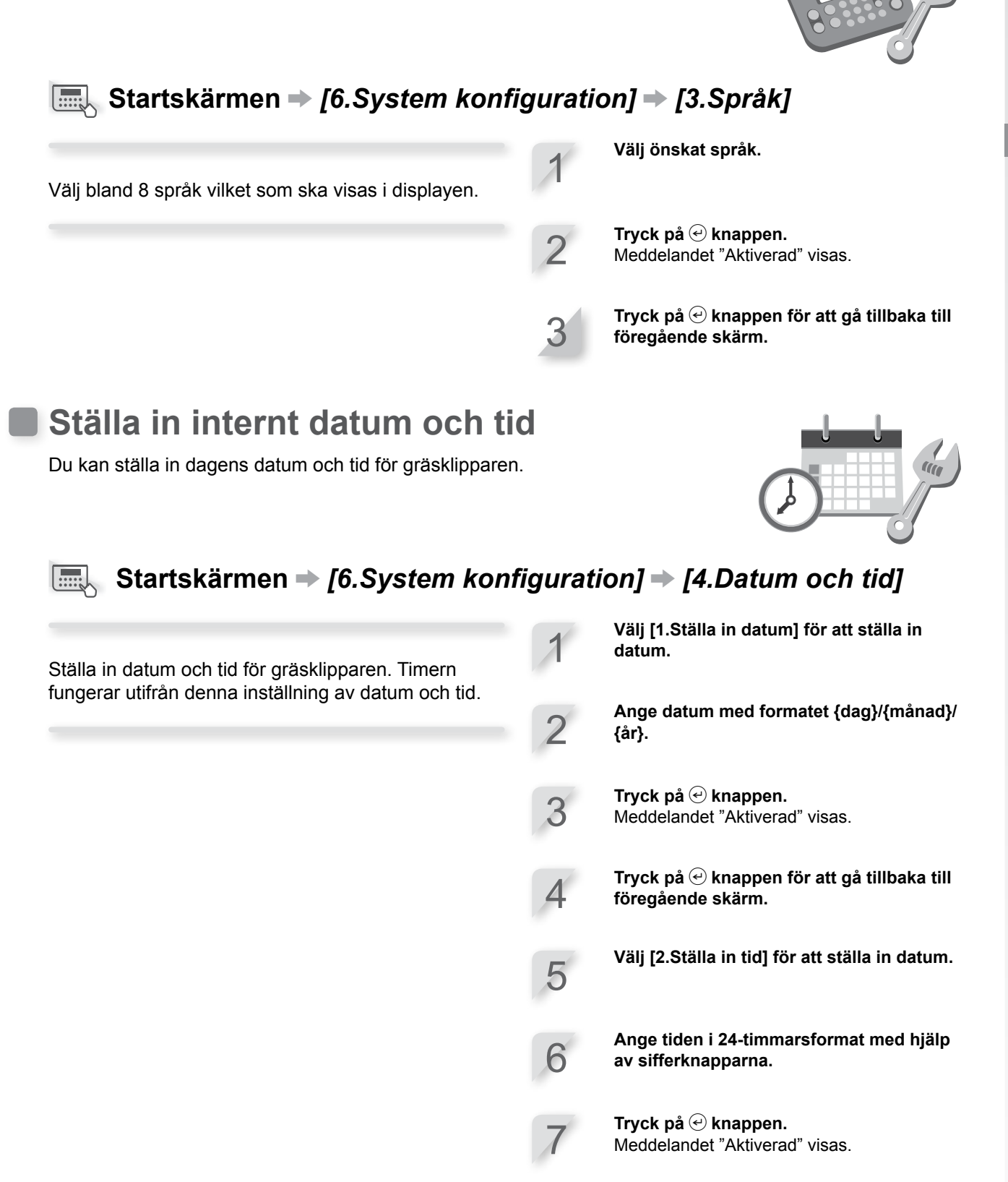

Ställa in displayens språk

Du kan ställa in displayens menyer till önskat språk.

# Säkerhetsinställningar

Säkerhetsinställningarna används för att förhindra att andra personer använder gräsklipparen och för att gräsklipparen ska sluta att arbeta under en bestämd tidsperiod.

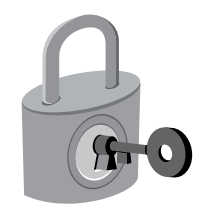

# Ställa in larm

# Startskärmen → [6.System konfiguration] → [5.Säkerhet] → [1.Larm]

Denna inställning aktiverar eller avaktiverar larmet. När det är i läge [2.AV] avaktiveras alla larm, förutom larmet innan bladen börjar röra på sig.

#### OBS!

 Inställningen [2.AV] avaktiverar även säkerhetslarmet som utlöses när fel PIN-kod (Personal Identification Number) anges tre gånger i rad. Välj [1.PÅ].

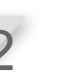

**Tryck på** (e) **knappen.** Meddelandet "Aktiverad" visas.

#### OBS!

 Välj [2.AV] för att avaktivera denna funktion.

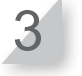

# Ändra PIN-kod (Personal Identification Number)

#### **OBS!**

# Startskärmen → [6.System konfiguration] → [5.Säkerhet] → [2.Skapa pinkod]

Du kan ändra PIN-koden som används för att låsa kontrollpanelens menyer. Se till att ändra PINkoden för att förhindra stöld, otillåten användning av gräsklipparen etc. Mata in en ny PIN-kod med hjälp av sifferknapparna.

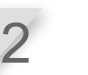

# Stänga av gräsklipparens arbete under en bestämd tidsperiod

# Startskärmen → [6.System konfiguration] → [5.Säkerhet] → [3.Startspärrsystem]

Du kan stoppa gräsklipparens funktion för en bestämd tidsperiod (till exempel om du ska åka på semester).

#### Välj [1.PÅ] för att aktivera denna funktion.

#### OBS!

- Välj [2.AV] för att avaktivera denna funktion och gå till steg 4.

Tryck på 🕑 knappen.

Ange antal dagar (upp till 30) som ska förflyta innan gräsklipparen stängs av. Meddelandet "Aktiverad" visas.

# Meny ljudinställningar

Ställ in om knapparna ska pipa eller ej när man trycker på dem.

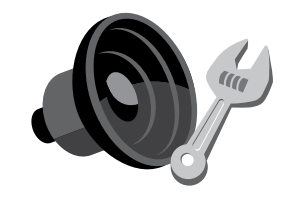

## Startskärmen → [6.System konfiguration] → [6.Ljud]

Du kan ställa in om det ska pipa när du trycker på knapparna.

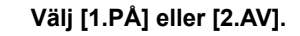

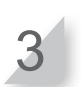

# **5** ANVÄNDNING

# Kontrollera klippytan

Innan du använder gräsklipparen ska du se till att det inte finns några djur eller främmande föremål i klippytan.

#### FÖRSIKTIGHET!

 Om det finns hål (t.ex. kaninhål eller liknande) på arbetområdet, ska du fylla igen dem så att arbetområdet blir jämnt. Kontrollera regelbundet om det finns hål i arbetområdet.

Bekräfta även att gräsets höjd är 7 cm eller mindre.

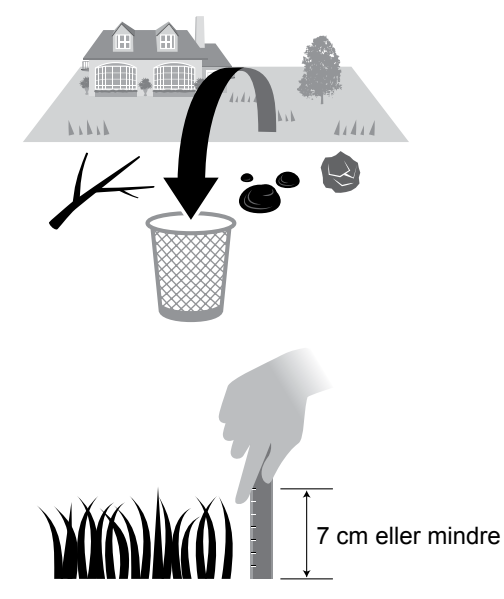

Om gräset är högre än 7 cm ska gräset klippas med en vanlig gräsklippare.

# Ansluta till en strömkälla

Följ stegen nedan när du ansluter till en strömkälla.

Följ dessa steg i omvänd ordning när du kopplar bort från en strömkälla. Om du har frågor angående hur man flyttar transformatorn eller ändrar till ett annat eluttag ska du kontakta återförsäljaren.

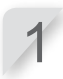

Ta bort anslutningslocket från dockningsstationen.

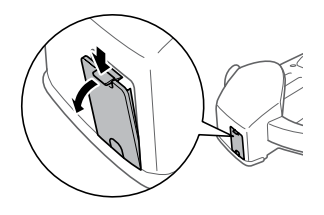

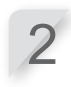

Anslut nätsladdens kontakt till dockningsstationens interna kontakt.

#### OBS!

- När du kopplar bort kontakterna ska du lyfta klämman.

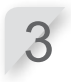

**Fäst anslutningslocket på dockningsstationen.** (Nätsladden och områdesslingan ska gå genom skåran i anslutningslocket.)

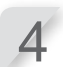

Anslut nätsladden och transformatorns kontakter.

#### OBS!

- När du kopplar bort kontakterna ska du lyfta klämman.

Anslut transformatorns kontakt till ett eluttag med angiven spänning. Dockningspunktens spänning för typ EAE och EAS: AC 230 V Dockningspunktens spänning för typ EAB: AC 240 V

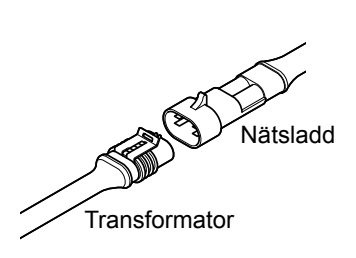

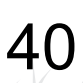

# Kontrollera gräsklipparen

Kontrollera och se till att den är ansluten hela vägen till dockningsstationen före användning.

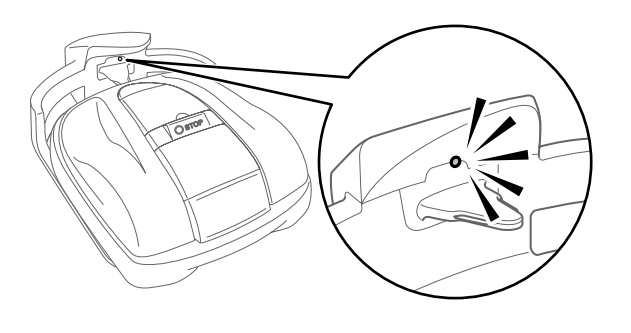

Lampan ovanför laddningskontakten ändras enligt följande:

| Färg               | Beskrivning                                                                                 |
|--------------------|---------------------------------------------------------------------------------------------|
| Grön               | Dockningsstationens signalinställning<br>är korrekt.                                        |
| Gul<br>(blinkning) | Ett signalproblem har uppstått, det kan till exempel vara områdesslingan som kopplats bort. |
| Röd                | Kontakta återförsäljaren.                                                                   |

#### OBS!

- Om gräsklipparen inte är korrekt ansluten till dockningsstationen, kan batteriet inte laddas.
- Rör inte vid laddningskontakten. Du kan skada dig om du rör vid den.

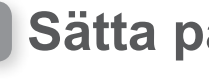

# Sätta på/stänga av strömmen

# Sätta på strömmen

Efter att batteriet har laddats ska du trycka på 🕕 knappen (På) för att sätta på gräsklipparen. () (På) sitter på kontrollpanelen på gräsklipparens baksida.

#### VARNING

- Sätt inte in fingret nedanför den stängda kontrollpanelens kåpa eller höjdjusteringskåpan.
- När du stoppar gräsklipparen ska du närma dig den bakifrån. Att närma sig gräsklipparen
- framifrån kan leda till oavsiktlig kontakt med gräsklipparen och du kan snubbla över den när den börjar röra på sig.

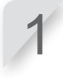

Tryck på STOPP-knappen. Kontrollpanelens kåpa öppnas.

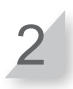

Tryck på () (På) på kontrollpanelen.

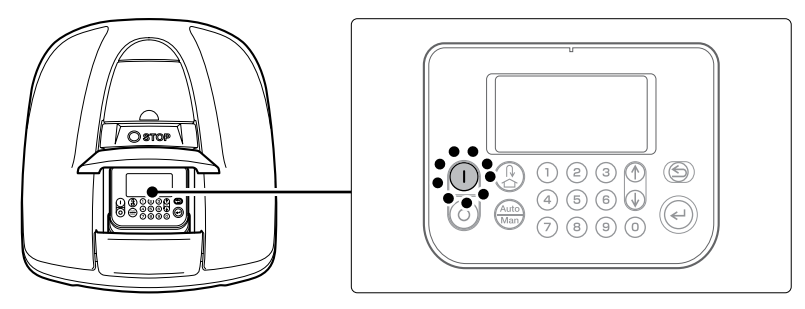

Strömmen sätts på och startskärmen på kontrollpanelen visas.

## Stänga av strömmen

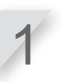

Tryck på STOPP-knappen. Kontrollpanelens kåpa öppnas.

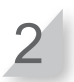

Tryck på 💿 (Av) på kontrollpanelen.

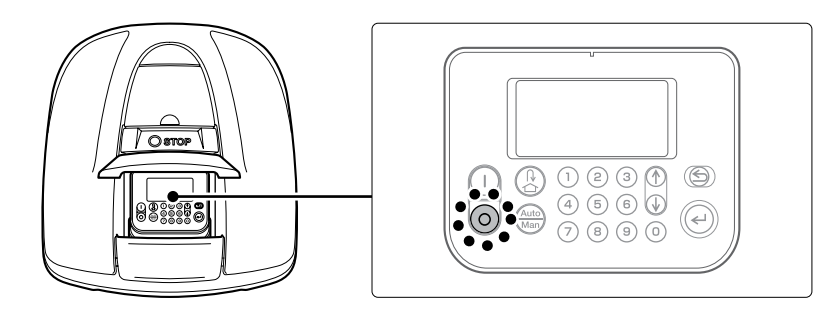

#### OBS!

– När du stänger av gräsklipparen börjar den inte arbeta igen, även om du ställt in timern.

# Aktivera inställningar

# Ange PIN-kod (Personal Identification Number)

När du sätter på gräsklipparen måste du ange PIN-koden.

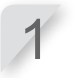

Ange PIN-koden med hjälp av sifferknapparna.

#### OBS!

- Om du vill ändra PIN-koden,
  - se "4 MENYINSTÄLLNINGAR" (c sidan 14).

| System konfiguration Sön<br>Säkerhet |
|--------------------------------------|
| Ange pinkod                          |
| ■                                    |
|                                      |
| System konfiguration Son             |
| Säkerhet 13:27                       |
| Ange pinkod                          |
| * * * *                              |

**Tryck på** *€* **knappen.** Startskärmen visas.

#### OBS!

- Om du anger fel PIN-kod 3 gånger i rad stängs kontrollpanelen av i 5 minuter, och under denna tid kan du inte utföra några åtgärder.
- Kontakta återförsäljaren om du glömt din PIN-kod.
- Om ett felmeddelande visas, se
- "6. FELSÖKNING" (m sidan 47).

# Aktivera arbetsläge

Dessa instruktioner använder snabbinställningsläget som exempel. Utöver snabbinställningsläget finns även Individuell setup läge och Klippare inaktiv. För information om de olika arbetslägena, se "4 MENYINSTÄLLNINGAR" (m sidan 14).

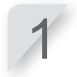

#### Från startskärmen trycker du på 🕑 knappen.

#### OBS!

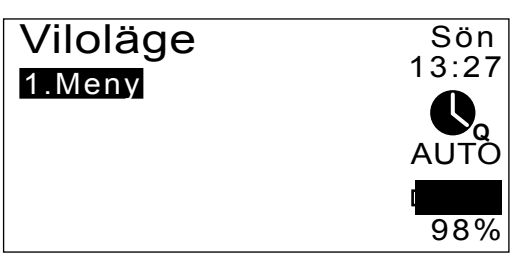

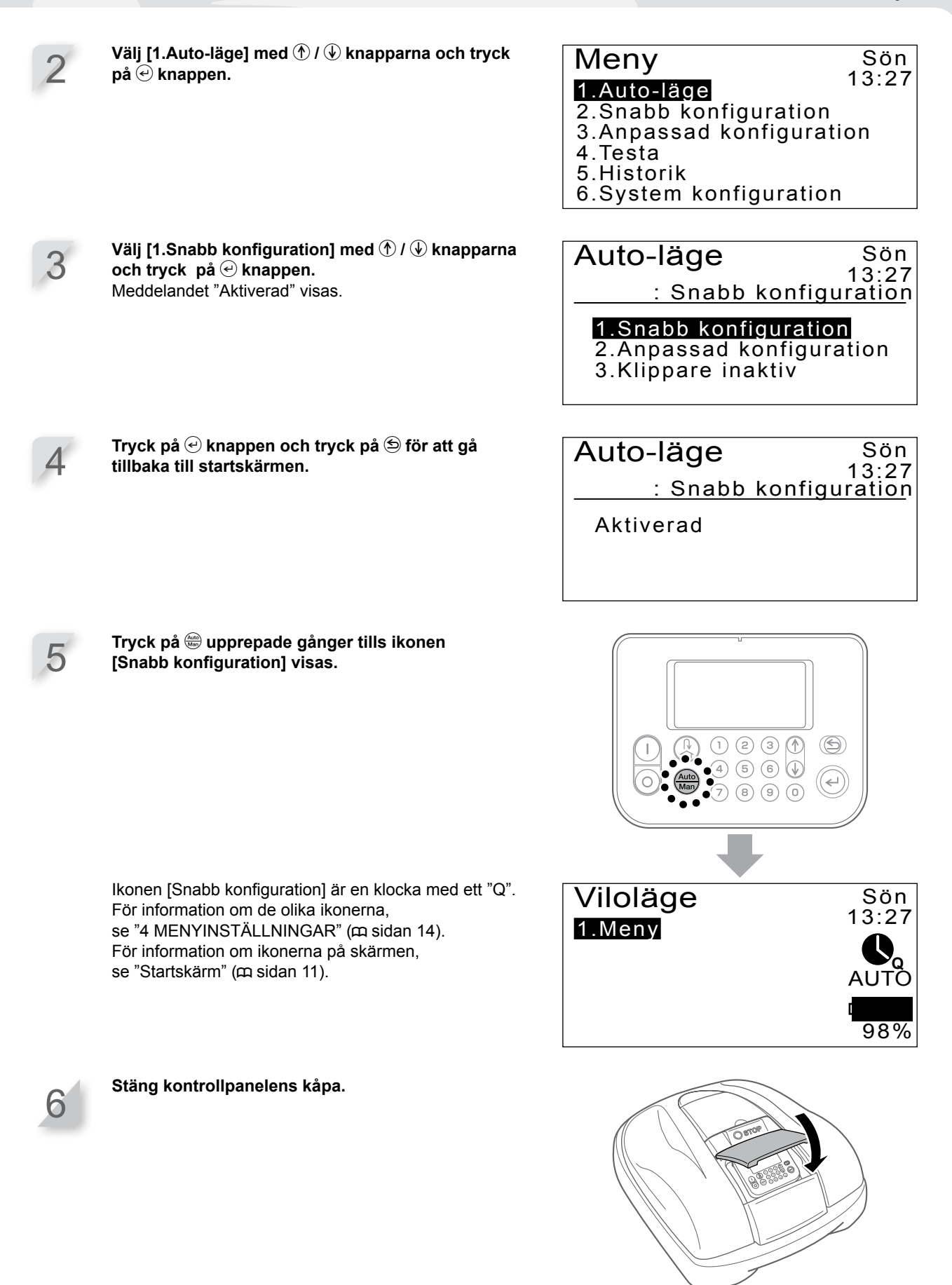

Inställningen är nu klar. Gräsklipparen börjar klippa vid den tid som ställts in i snabbinställningsläget. För information om inställningar, se "4 MENYINSTÄLLNINGAR" (m sidan 14).

#### OBS!

- Om du trycker på (Av) efter att dessa inställningar ställts in, aktiveras inte gräsklipparen.

# Justera bladens höjd

Bladens höjd avgör hur kort gräset ska klippas. Testa gräsklipparen på en mindre yta och justera bladens höjd så som du vill att det ska vara.

#### A VARNING

- Se till att trycka på den manuella stoppknappen innan du utför följande procedur.

#### FÖRSIKTIGHET!

- Undvik att klippa för mycket på en gång. Klipp gradvis steg för steg (från nivå 5 till 1.)

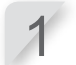

Tryck på STOPP-knappen. Kontrollpanelens kåpa öppnas.

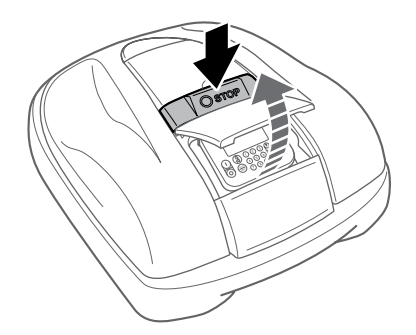

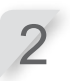

3

Öppna höjdjusteringskåpan med fingret.

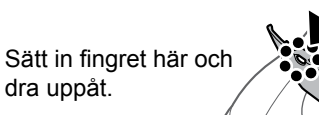

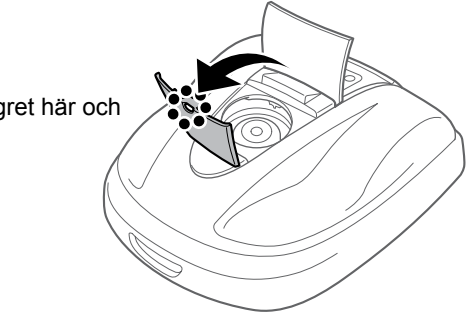

Vrid ratten moturs för att sänka bladen och vrid ratten medurs för att höja bladen. Använd siffrorna på ratten för att ställa in bladens höjd på ett ungefär.

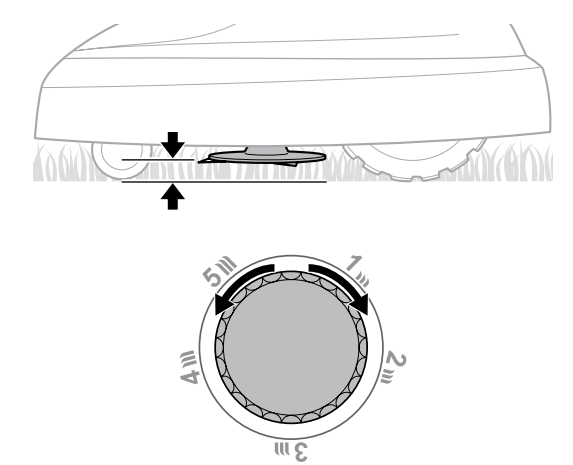

Ställ in bladens höjd på ett ungefär för varje läge på ratten.

| Läge | Ungefärlig bladhöjd |  |  |  |
|------|---------------------|--|--|--|
| 1    | 2 cm                |  |  |  |
| 2    | 3 cm                |  |  |  |
| 3    | 4 cm                |  |  |  |
| 4    | 5 cm                |  |  |  |
| 5    | 6 cm                |  |  |  |

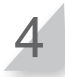

Stäng höjdjusteringskåpan och stäng kontrollpanelens kåpa.

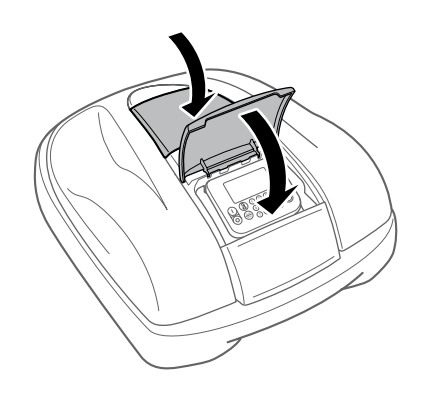

Upprepa stegen ovan om du behöver göra fler justeringar.

# Veckokontroller

Kontrollera gräsklipparen och dockningsstationen en gång i veckan och ta bort smuts och gräs. Kontrollera också om bladen eller bladskivan skadats, och försäkra dig om att det inte finns några andra problem.

# Rengöra gräsklipparen och dockningsstationen

Smuts och gräs samlas längst upp och längst ner på gräsklipparen, dockningsstationen och laddningskontakten under och efter klippning. För information om hur man rengör gräsklipparen, se "7 UNDERHÅLL" (m sidan 49).

# Kontrollera om det är något problem med bladen eller

bladskivan

Bladen och bladskivan kan skadas under klippning. Se till att kontrollera bladen och bladskivan varje vecka.

För information om kontroll av bladen och bladskivan, se "7 UNDERHÅLL" (m sidan 49).

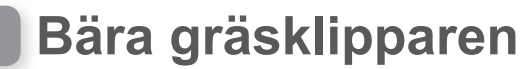

När du bär gräsklipparen ska du tänka på följande.

#### A VARNING

- Bär inte gräsklipparen med bladen mot dig.
- Var försiktig så att du inte tappar gräsklipparen när du bär den.
- Tryck på den manuella STOPP-knappen och stäng av gräsklipparen innan du utför följande procedur.
- Se till att gräsklipparen (i synnerhet bladen) inte kommer i kontakt med någon när du bär den.
- 1. Tryck på den manuella STOPP-knappen för att öppna kontrollpanelen och tryck på () (Av).
- 2. Stäng kontrollpanelens kåpa.
- 3. Lyft gräsklipparen i lyftzonen.

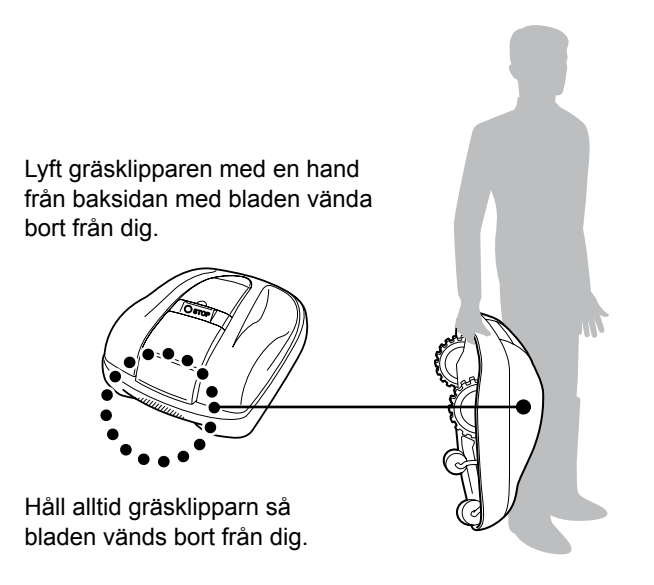

#### FÖRSIKTIGHET!

- När du bär gräsklipparen ska du se till att du bär den i lyftzonen längst ner baktill på gräsklipparen. Om du bär den på annat sätt kan du skadas av bladen eller laddningsuttaget på gräsklipparen, eller så kan du tappa gräsklipparen så att den skadas.
- Lyft eller bär inte gräsklipparen genom att hålla den i öppningen.

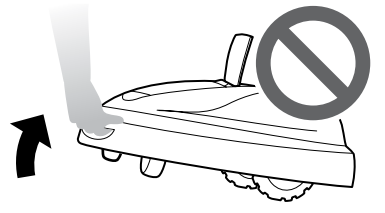

 Bär inte gräsklipparen när den är ansluten till dockningsstationen. Gräsklipparen och dockningsstationen kan då skadas.

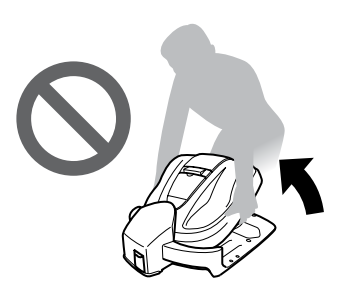

# **6** FELSÖKNING

# Innan du kontaktar återförsäljaren

Om du mot förmodan skulle stöta på ett problem och behöver kontakta återförsäljaren, ska du se till att du har följande information.

- Bruksanvisning
- · Fundera över arbete som gjorts i trädgården under senare tid.
- [Felhistorik], information

Startskärmen → [5.Historik] → [2.Felhistorik]

# Meddelanden

Om något av följande meddelanden visas på displayen ska du använda denna felsökningsguide för att hitta problemet innan du kontaktar återförsäljaren. Om problemet kvarstår kontaktar du återförsäljaren.

| Meddelande                                          | Orsak                                                                                            | Lösning                                                                                                    |  |  |
|-----------------------------------------------------|--------------------------------------------------------------------------------------------------|----------------------------------------------------------------------------------------------------|--|--|
| Knappsats                                           | En knapp trycktes in medan<br>gräsklipparen arbetade (när<br>kontrollpanelen var stängd).        | Öppna kontrollpanelens kåpa och kontrollera om<br>något främmande föremål kommit in där.<br>Om detta meddelande visas efter att förmålet                                                                                                    |  |  |
| ENT-knapp                                           | ENTER-knappen trycktes in<br>medan gräsklipparen arbetade<br>(när kontrollpanelen var stängd).   | tagits bort ska du kontakta återförsäljaren.                                                                                                    |  |  |
| Ej i drift                                          | En felaktig PIN-kod (Personal<br>Identification Number) angavs<br>3 gånger i rad.                | Vänta i 5 minuter och mata därefter in korrekt PIN-<br>kod (Personal Identification Number). Kontakta<br>återförsäljaren om du glömt din PIN-kod.                                                                                                    |  |  |
| Datum/Tid återst                                    | Backup-batteriets kraft har försvagats<br>under långvarig förvaring. Klockan har<br>återställts. | Ställ in rätt datum och tid. Tiden måste vara<br>i 24-timmarsformat.<br>Om det inte går att ställa in klockan ska du<br>kontakta återförsäljaren.                                                                                                    |  |  |
| Hög<br>batterispänning                              | Batteriet laddas för mycket.                                                                     | Ta bort gräsklipparen från dockningsstationen, sätt<br>PÅ den och vänta tills meddelandet försvinner.<br>Om meddelandet inte försvinner ska du kontakta<br>återförsäljaren.                                                                                                    |  |  |
| Låg<br>batterispänning                              | Batteriet laddas inte tillräckligt.                                                              | Ladda gräsklipparen med dockningsstationen.<br>Om meddelandet inte försvinner ska du kontakta<br>återförsäljaren.                                                                                                    |  |  |
| Hög batteri temp. Batteriets temperatur är för hög. |                                                                                                  | Sätt PÅ maskinen och vänta tills meddelandet<br>försvinner.<br>Om meddelandet inte försvinner ska du kontakta<br>återförsäljaren.                                                                                                    |  |  |
| Låg batteri temp. Batteriets temperatur är för låg. |                                                                                                  | Placera gräsklipparen på en plats där<br>temperaturen är 5°C eller högre, sätt PÅ den och<br>vänta till meddelandet försvinner.<br>Om meddelandet inte försvinner ska du kontakta<br>återförsäljaren.                                                                                                    |  |  |
| Utanför slinga                                      | Gräsklipparen är utanför<br>områdesslingan.                                                      | Flytta gräsklipparen till arbetsområdet.<br>Om meddelandet inte försvinner ska du<br>kontrollera om områdesslingans kontakter är<br>korrekt anslutna. Kontrollera även om det finns<br>liknande gräsklippare i närheten.<br>Om meddelandet fortfarande inte försvinner ska<br>du kontakta återförsäljaren. |  |  |

| Meddelande                                                                                                    | Orsak                                                                                                    | Lösning                                                                                                    |  |  |  |
|----------------------------------------------------------------------------------------------------|----------------------------------------------------------------------------------------------------|----------------------------------------------------------------------------------------------------|--|--|--|
| Knivmotor                                                                                                    | Bladmotorns temperatur är 85°C eller<br>högre.                                                                                              | Låt gräsklipparen vara PÅ och låt kontrollpanelens<br>kåpa vara öppen och vänta 15 till 30 minuter tills<br>meddelandet försvinner. Om meddelandet inte<br>försvinner ska du kontakta återförsäljaren.                                                                                                    |  |  |  |
| Ingen slingsignal                                                                                                    | Det kommer ingen signal från<br>dockningsstationen.                                                                                         | Kontrollera nätanslutningen till<br>dockningsstationen.<br>Om meddelandet inte försvinner eller om<br>dockningsstationens LED-lampa blinkar gult, ska<br>du kontrollera om områdesslingans kontakter<br>är korrekt anslutna. Kontrollera också om det<br>finns liknande gräsklippare i närheten. Om<br>meddelandet fortfarande inte försvinner ska du<br>kontakta återförsäljaren. |  |  |  |
| Hinderavkänning                                                                                                    | Ett hinder har upptäckts, eller så har sensorn känt av något.                                                                               | Mata in PIN-koden så att meddelandet försvinner.<br>Om meddelandet inte försvinner ska du kontakta<br>återförsäljaren.                                                                                                    |  |  |  |
| För stor lutning                                                                                                    | Gräsklipparen är i ett område som<br>lutar för mycket.                                                                                      | Placera gräsklipparen på en plan yta och ange<br>PIN-koden så att meddelandet försvinner. Om<br>meddelandet inte försvinner ska du kontakta<br>återförsäljaren.                                                                                                    |  |  |  |
| Lyft                                                                                                    | Kåpan har lyfts upp av något, t.ex. en<br>sten.                                                                                             | Mata in PIN-koden så att meddelandet<br>försvinner. Om kåpan är mycket skadad eller<br>om meddelandet inte försvinner ska du kontakta<br>återförsäljaren.                                                                                                    |  |  |  |
| Upp & ner                                                                                                    | Gräsklipparen är uppochner.                                                                                                    | Placera gräsklipparen på en plan yta och ange<br>PIN-koden så att meddelandet försvinner. Om<br>meddelandet inte försvinner ska du kontakta<br>återförsäljaren.                                                                                                    |  |  |  |
| Kontakta din återförsäljare om följande meddelanden visas på displayen.                                                                |                                                                                                    |                                                                                                    |  |  |  |
| Batteri fel<br>Batteritemperatur<br>Dataminnesfel<br>Display fel<br>ECU fel<br>Girningsgivare<br>Givare höger moto<br>Givare huvudmoto | Givare vänster moto<br>Hindergivare<br>Hjulmotor<br>Hjulmotor blockerad<br>Hjulmotorsrelä<br>Klocka<br>r Knivmotor<br>r Knivmotor blockerad | r Knivmotorsrelä<br>Kommunikationsfel<br>Laddningskontroll<br>Lutningsgivare<br>Lyftgivare<br>Manuellt stopp<br>Områdesgivare<br>Rullningsgivare                                                                                                    |  |  |  |

# Lösa problem

| Problem                                                                                         | Lösning                                                                                                    |
|-------------------------------------------------------------------------------------------------|----------------------------------------------------------------------------------------------------|
| Gräsklipparen kan inte laddas.                                                                  | Kontrollera anslutningarna och ladda gräsklipparen igen.<br>Om det inte går att ladda gräsklipparen ska du kontakta återförsäljaren.                                      |
| Gräsklipparen går inte in i ett område<br>eller så har bladens rörelse stoppat.                 | Gräsklipparen försöker att lämna ett område som har mer än 20° lutning.<br>Bladen och rörelsemotorn stoppar vid 35°±5°. Ange PIN-kod (Personal<br>Identification Number). |
| Gräsklipparen stannar ofta.                                                                     | Drift av denna produkt tillsammans med andra trådlösa enheter, fjärrkontroller eller elstängsel garanteras inte. Kontakta återförsäljaren.                                |
| Gräsklipparen lämnar det förinställda<br>området eller fungerar inte enligt<br>inställningarna. | Kontakta återförsäljaren.                                                                                                    |
| Områdesslingan slackar och sticker ut<br>från marken eller så har en fästpinne<br>lossnat.      | Var försiktig så att du inte går på områdesslingan eller fästpinnen.<br>Kontakta återförsäljaren.                                                                         |
| Ett konstigt ljud hörs från gräsklipparen.                                                      | Kontakta återförsäljaren.                                                                                                    |

# 7 UNDERHÅLL

# Regelbundna kontroller och underhåll

Gräsklippan ska kontrolleras och underhållas regelbundet av säkerhetsskäl och för att den ska prestera på hög nivå.

Regelbundet underhåll kommer även att öka livslängden.

I följande tabell beskrivs nödvändiga serviceintervall och den typ av underhåll som ska utföras. Honda rekommenderar att årlig service utförs av en lokal auktoriserad Honda Miimo-återförsäljare. Återförsäljaren kan utföra olika kontroller och mjukvaruuppdateringar som ägaren inte har möjlighet att göra.

# Underhållsschema

| ORDINARIE SERVI<br>Utför vid varje angiv<br>eller intervall för drif<br>beroende på vilket s<br>inträffar först. | CEINTERVALL<br>en period<br>ttimmar,<br>om | Varje vecka | Varje år eller<br>var 500:e timme<br>(beroende på<br>vilket som<br>inträffar först) | Sidan         |
|----------------------------------------------------------------------------------------------------|--------------------------------------------|-------------|-------------------------------------------------------------------------------------|---------------|
| Bladen *1                                                                                                    | Kontrollera                                | 0           |                                                                                     | (ជា sidan 53) |
| Bladskiva *1                                                                                                    | Kontrollera                                | 0           |                                                                                     | (m sidan 53)  |
| Manuell stoppknapp                                                                                               | Kontrollera                                |             | 0                                                                                   | (m sidan 52)  |
| Stommens delar *1                                                                                                | Rengör                                     | 0           |                                                                                     | (m sidan 50)  |
|                                                                                                    | Kontrollera                                |             | O *2                                                                                | _             |
| Deckningestation                                                                                                 | Rengör                                     | 0           |                                                                                     | (ជា sidan 51) |
| Dockningsstation                                                                                                 | Kontrollera                                |             | 0                                                                                   | (m sidan 54)  |
| Dockningsstationens<br>skruvar                                                                                   | Kontrollera–<br>justera                    | ○ *3        |                                                                                     | (ជ sidan 54)  |
| Bakhjul (drivande) *1                                                                                            | Rengör                                     | 0           |                                                                                     | (m sidan 50)  |
|                                                                                                    | Kontrollera                                |             | O *2                                                                                | _             |
| Frombiul (oxollutaina) *1                                                                                        | Rengör                                     | 0           |                                                                                     | (m sidan 50)  |
| rianinjui (axeliutning) **                                                                                       | Kontrollera                                |             | O *2                                                                                | _             |

\*1 Bladen, bladskivan, stommens delar, framhjulen (axellutning) och bakhjulen (drivande) ska bytas ut om så behövs. \*2 Service på dessa delar ska utföras av serviceverkstad såvida du inte har rätt verktyg och själv har de mekaniska

kunskaper som krävs. Se Hondas verkstadshandbok för serviceanvisningar.

\*3 Om skruvarna blir lösa, ska de dras åt ordentligt. För information, se "Installation" (
m sidan 12).

# Rengöra och kontrollera

Smuts och gräs kan samlas längst upp och längst ner på gräsklipparen under och efter klippning, och bladen kan bli slitna, skadade eller få svårt att rotera. Se till att kontrollera gräsklipparen enligt tabellen i "Regelbundna kontroller och underhåll" (m sidan 49).

#### A VARNING

- Tryck på den manuella STOPP-knappen och stäng av gräsklipparen innan du utför följande procedurer.
- Ta på dig ett par skyddshandskar innan du utför följande procedurer.

#### OBS!

- Ta bort gräsklipparen från dockningsstationen när du utför följande procedurer.

# Förberedelser

Utför följande procedur i ett område som inte kommer att få regn.

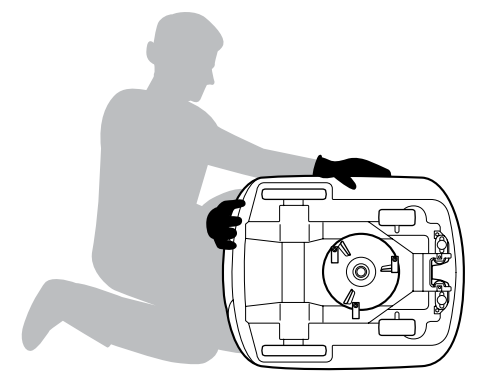

- Ta på dig skyddshandskar.
- När du kontrollerar bladen ska du vända gräsklipparen på sidan.

# Rengöring

Rengöra gräsklipparen

#### A VARNING

- Rör inte vid bladen med händerna.
- Använd bara en borste när du rengör bakom bladen.
- Lyft inte gräsklipparen från marken när du kontrollerar eller rengör den.
- Rengör inte gräsklipparen med rengöringsmedel, en högtryckstvätt eller trädgårdsslang etc.

Ta bort smuts och gräs från gräsklipparen med hjälp av en borste och en trasa.

# Topp och sidor Kontrollpanel Laddningsuttag Framhjul (axellutning) Blad och bladskiva

#### Ta bort smuts och gräs från följande områden:

# Rengöra dockningsstationen

#### A VARNING

- Koppla bort transformatorns kontakt från dockningspunkten (huset) innan du rengör den.

Ta bort smuts och gräs från dockningsstationen med hjälp av en borste.

Borsta bort smuts och gräs från dockningsstationen, i synnerhet kring delar som gräsklipparen vilar på och kring laddningskontakten:

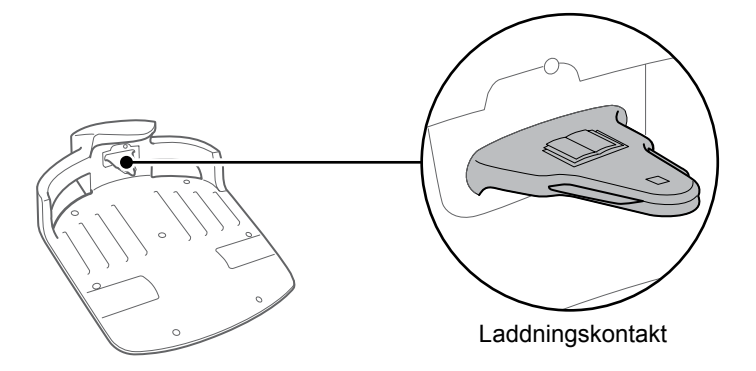

# Kontrollera

Kontrollera den manuella STOPP-knappen

#### ▲ VARNING

- Rör inte vid bladen med händerna.

- Lyft inte gräsklipparen från marken när du kontrollerar eller rengör den.

| Kontrollera del(ar)                              |                                                                                     | Åtgärd                                                                                                    |  |
|--------------------------------------------------|-------------------------------------------------------------------------------------|----------------------------------------------------------------------------------------------------|--|
| Manuell STOPP-knapp<br>och kontrollpanelens kåpa | Normal funktion<br>för den manuella<br>STOPP-knappen (och<br>kontrollpanelens kåpa) | Testkör gräsklipparen och tryck på den<br>manuella STOPP-knappen. Om gräsklipparen<br>inte stannar (och kontrollpanelens kåpa inte<br>öppnas) ska du kontakta återförsäljaren. |  |

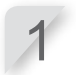

Tryck på 🕛 (på) på kontrollpanelen.

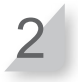

Aktivera [Testkonfiguration] (
 sidan 30). När gräsklipparen förflyttar sig ska du trycka på den manuella STOPP-knappen och kontrollera att gräsklipparen stannar.

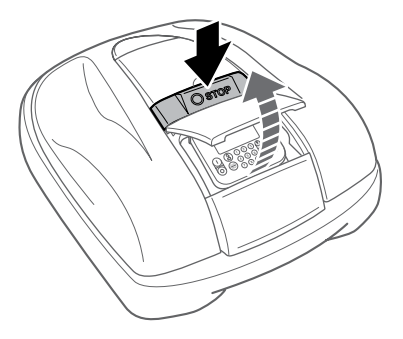

## Kontrollera bladen och bladskivan

#### A VARNING

- Rör inte vid bladen med händerna.

#### OBS!

- Håll gräsklipparen mot en vägg för att få stöd.
- Lyft inte gräsklipparen från marken när du kontrollerar den.

Kontrollera om det är något problem med bladen eller bladskivan.

| Kontr     | ollera del(ar)     | Åtgärd                                                                                                    |  |  |
|-----------|--------------------|----------------------------------------------------------------------------------------------------|--|--|
|           | Skada på bladen    | Kontrollera bladen visuellt.<br>Om bladen är skadade ska de bytas ut<br>(ជ sidan 55).                                                                                                    |  |  |
| Blad      | Bladen sitter löst | Rotera bultarna med fingret för att kontrollera att<br>de inte är lösa.<br>Om bultarna är lösa ska du dra åt dem<br>till angivet moment. Se "Byte av blad" —<br>"Installation" (c sidan 55). |  |  |
| Bladskiva | Bladskivan är skev | Rotera bladskivan och kontrollera den visuellt.<br>Om den är skev ska du kontakta återförsäljaren.                                                                                           |  |  |

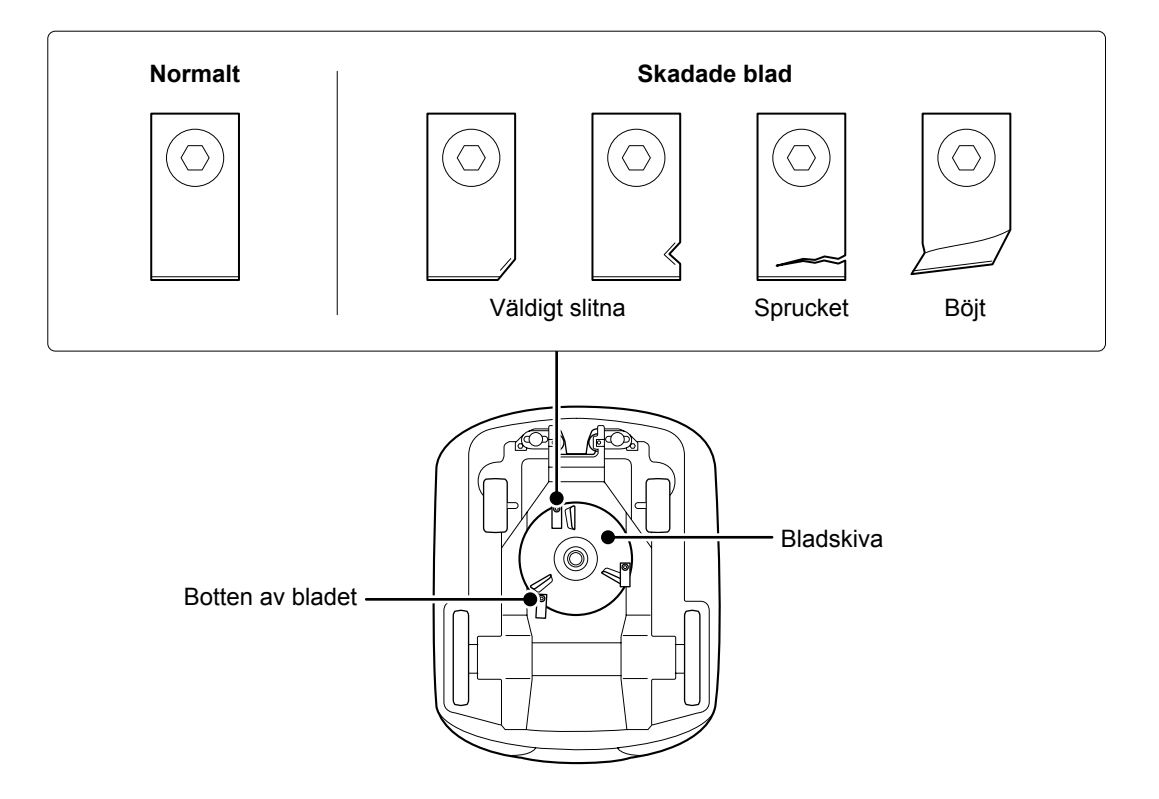

# Kontrollera dockningsstationen

| Kontrollera del(ar) |                                         | Åtgärd                                                                                           |  |  |
|---------------------|-----------------------------------------|--------------------------------------------------------------------------------------------------|--|--|
| Dockningsstation    | Skada på dockningsstationen             | Kontrollera dockningsstationen visuellt.<br>Om den är skadad ska du kontakta<br>återförsäljaren. |  |  |
| Kontakter           | Lösa kontakter på<br>dockningsstationen | Kontrollera kontakterna visuellt.<br>Om de är lösa ska du kontakta återförsäljaren.              |  |  |

#### Kontrollera om det är problem med dockningsstationen.

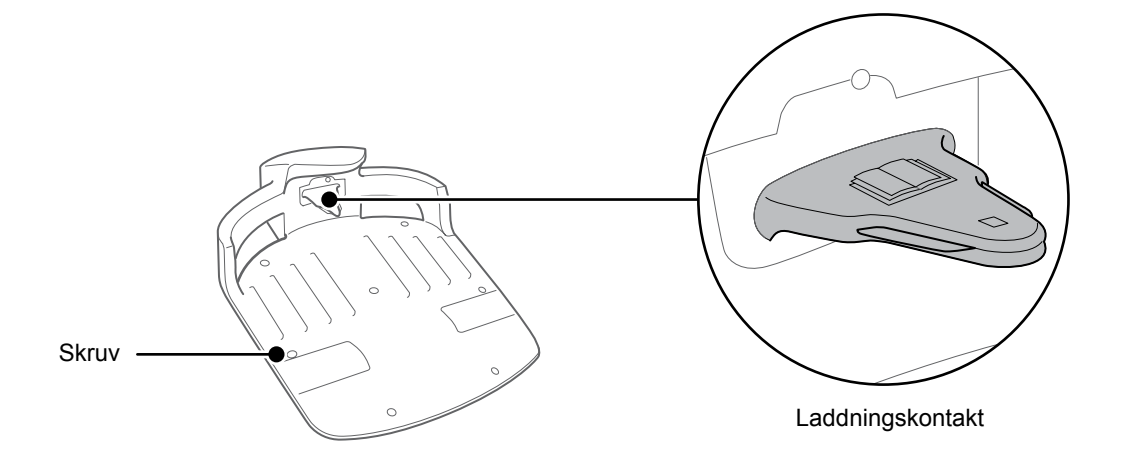

# Kontrollera dockningsstationens skruvar

| Kontrollera del(ar) |                                       | Åtgärd                                                                                               |  |  |
|---------------------|---------------------------------------|----------------------------------------------------------------------------------------------------|--|--|
| Dockningsstation    | Lösa skruvar på<br>dockningsstationen | Kontrollera skruvarna visuellt.<br>Om de är lösa ska du dra åt dem med en vanlig<br>spårskruvmejsel. |  |  |

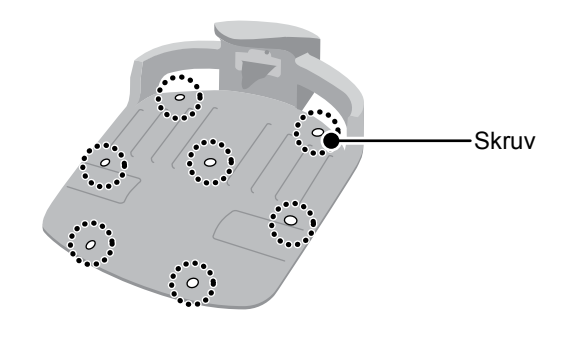

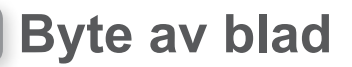

#### A VARNING

- Ta på dig ett par skyddshandskar innan du utför följande procedurer.

Om du kontrollerar bladen och ser att de behöver bytas ut, ska du följa stegen nedan för att byta ut dem. För att bibehålla balansen ska alla 3 bladen och deras bultar bytas. Delnummer för utbytesblad: 72511-VP7-000 Delnummer för utbytesbult: 90103-VP7-000

#### OBS!

- Detta arbete kräver teknisk skicklighet och kunskap och specialverktyg. Om du inte kan utföra stegen nedan med rätt verktyg ska du kontakta återförsäljaren.

## Demontering

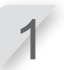

Kontrollera att strömmen är avstängd och vänd sedan gräsklipparen uppochner.

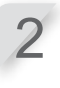

Håll i bladskivans bas med en 24 mm ringnyckel så att bladskivan inte roterar när du roterar bultarna.

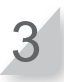

Ta bort bulten från varje blad med en 4 mm insexnyckel.

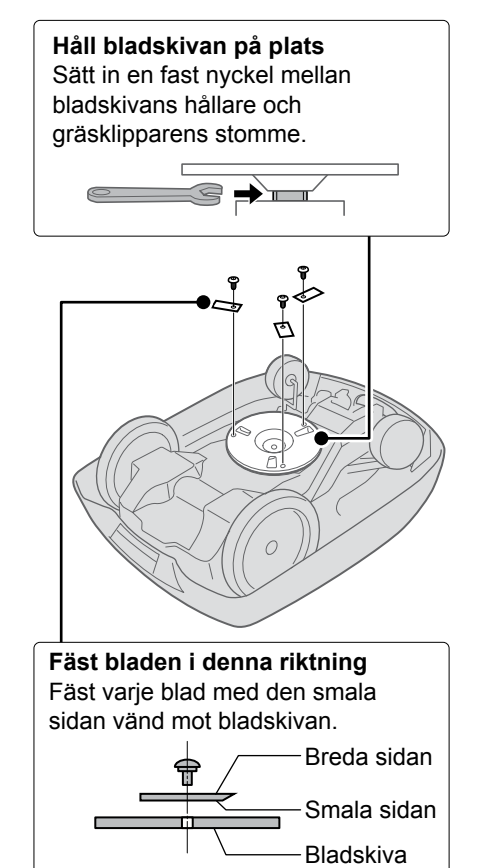

### Installation

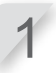

Sätt i en ny bult i varje nytt blad och dra åt lät med insexnyckeln.

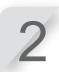

Dra åt bultarna till angivet moment med hjälp av en momentnyckel.

3,4~5,0 N • m (0,35~0,50 kgf • m)

#### OBS!

- Om du inte har en momentnycket ska återförsäljaren utföra arbetet.

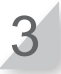

Kontrollera att bladen roterar smidigt. Om de inte roterar smidigt ska du ta bort och montera bultarna igen.

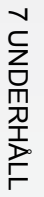

# **8** FÖRVARING

Regelbundet underhåll krävs när gräsklipparen ska förvaras. Kontakta återförsäljaren för mer information.

# Vinterförvaring:

Det är mycket viktigt att gräsklipparen och dockningsstationen rengörs grundligt innan den ska förvaras. Batteriet ska laddas innan det förvaras på en torr plats, där det skyddas från frost och vinterväder. Originalförpackningen som medföljde produkten ger även den skydd om du har den kvar.

# • Elektriska komponenter:

Det är viktigt att du kopplar bort transformatorn och nätkablarna över vintern och endast lämnar kvar områdesslingan i marken. Spraya kontaktrengöring på områdesslingans poler innan de förvaras i en vattentät förpackning (t.ex. en kopplingsdosa) för att skydda dem mot korrosion under vintern. Honda rekommenderar att alla elektriska komponenter såsom transformatorn förvaras i en torr frostfri miljö som inte utsätts för vintervädret.

# Förbered gräsklipparen för nästa säsong:

När vintersäsongen är över och det är dags att börja klippa gräset igen, rekommenderar vi att du kontaktar återförsäljaren. En auktoriserad återförsäljare kan kontrollera att alla system fungerar korrekt och att gräsklipparen fungerar på ett säkert sätt inför den kommande säsongen.

# **9** TEKNISK INFORMATION

# Specifikationer

| Modell                                                   |                      |                                                   | HRM300   |          |          | HRM500   |          |
|----------------------------------------------------------|----------------------|---------------------------------------------------|----------|----------|----------|----------|----------|
| Beskrivningskod                                          |                      | MAWF MBAF                                         |          |          |          |          |          |
| Тур                                                      |                      | EAE                                               | EAB      | EAS      | EAE      | EAB      | EAS      |
| Längd                                                    |                      |                                                   |          | 645      | mm       |          |          |
| Bredd                                                    |                      |                                                   |          | 550      | mm       |          |          |
| Höjd                                                     |                      |                                                   |          | 275      | mm       |          |          |
| Vikt                                                     |                      |                                                   | 11,5 kg  |          |          | 11,8 kg  |          |
| Elsystem                                                 |                      |                                                   |          |          |          |          |          |
| Batteri                                                  |                      | Li-ion Li-ion 22,2 V / 1800 mAh 22,2 V / 3600 mAh |          |          | Ah       |          |          |
| Transformator                                            | Ingång               | AC 230 V                                          | AC 240 V | AC 230 V | AC 230 V | AC 240 V | AC 230 V |
| Transformator                                            | Utgång               |                                                   |          | 26,0 V   | / 2,3 A  |          |          |
| Klippning                                                |                      |                                                   |          |          |          |          |          |
| Bladmotorns hast                                         | ighet                | 2200 varv/min                                     |          |          |          |          |          |
| Klipphöjd                                                |                      |                                                   |          | 2-6      | cm       |          |          |
| Klippbredd                                               |                      |                                                   |          | 22       | cm       |          |          |
| Områdesslinga                                            |                      |                                                   |          |          |          |          |          |
| Områdesslingans<br>(levereras med pr                     | i längd<br>rodukten) | 200 m 300 m                                       |          |          |          |          |          |
| Maximalt möjliga<br>(tillvalsdelar)                      | längd                | 300 m 500 m                                       |          |          |          |          |          |
| Buller                                                   |                      |                                                   |          |          |          |          |          |
| Ljudtrycksnivå vic<br>operatörens öron<br>IEC60335-2-107 | l<br>utg1.0          | Uppmätt nivå 46dB(A)<br>(inte över 70dB(A))       |          |          |          |          |          |

# **10** BILAGA

# Exempel på trädgårdar

# Snabb setup läge

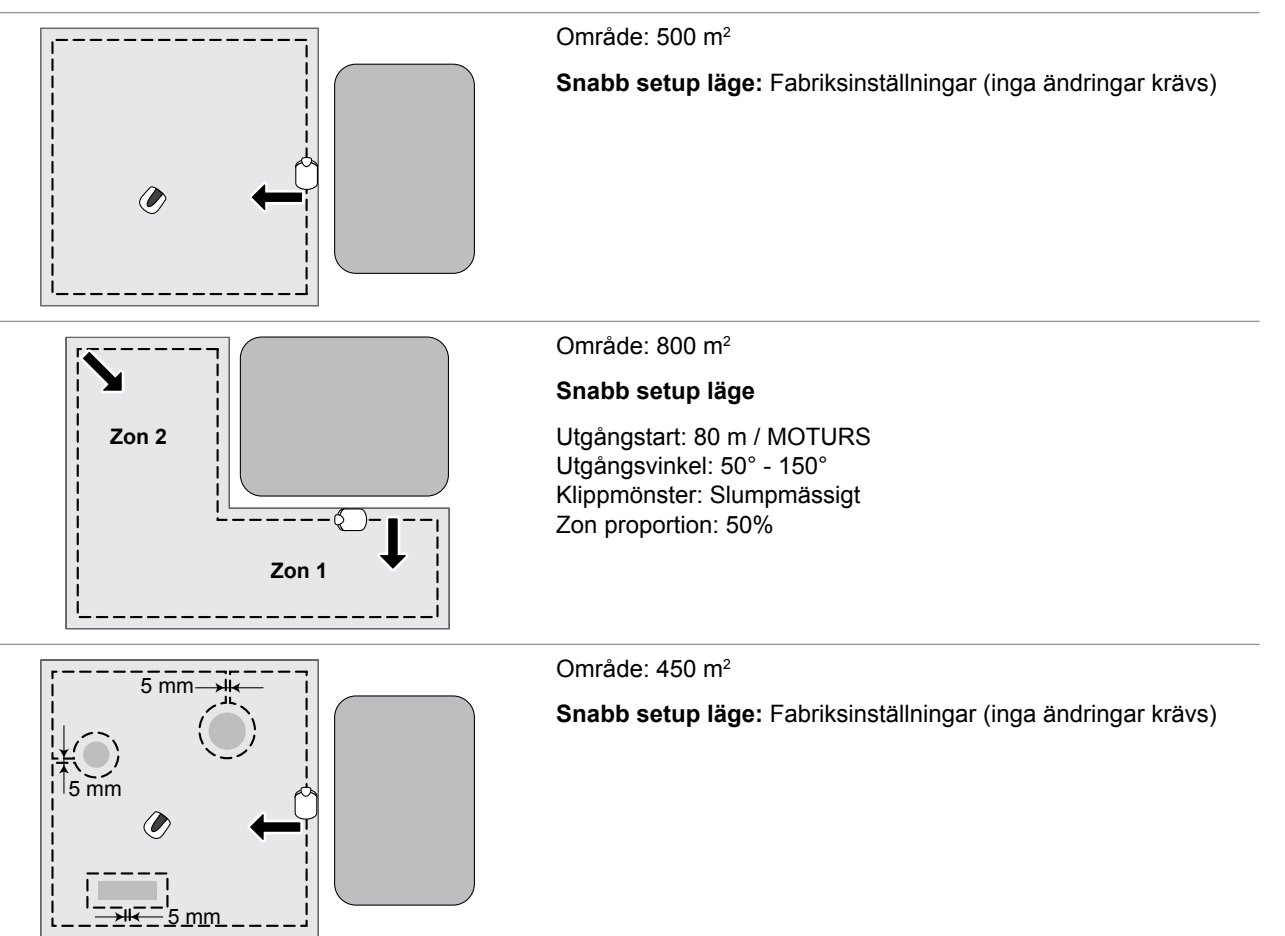

# Individuell setup läge

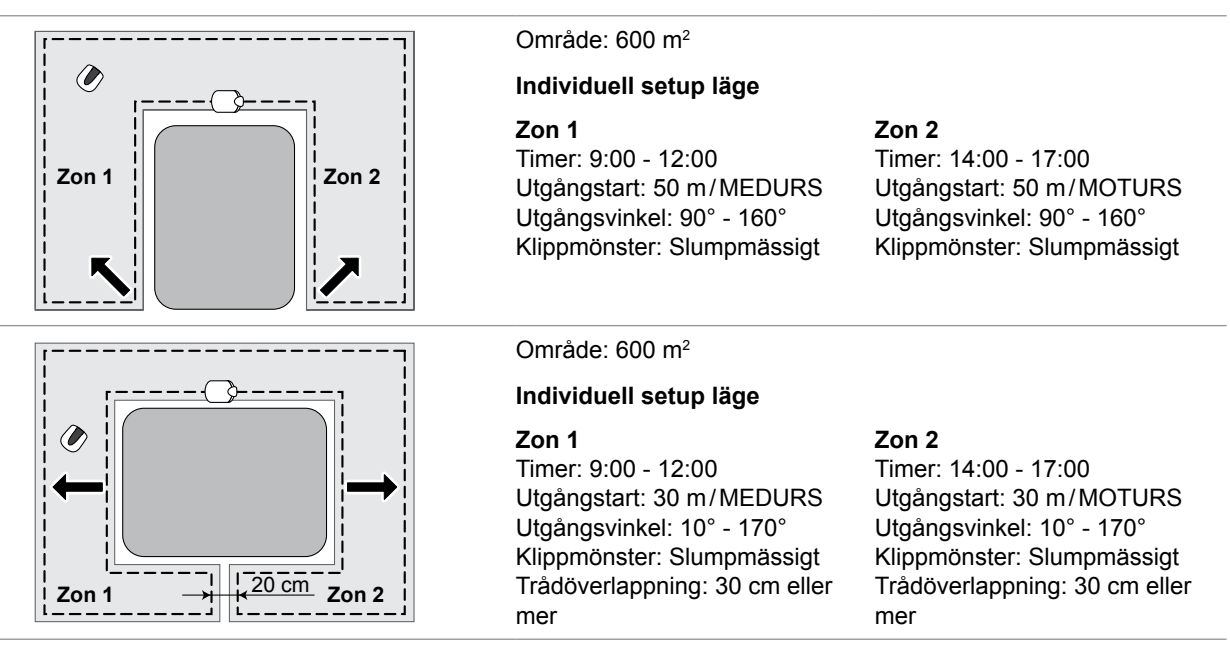

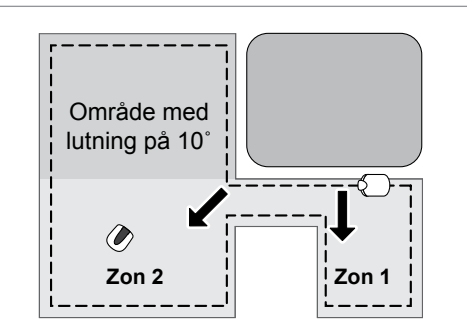

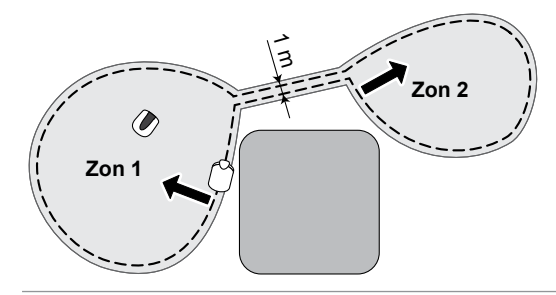

#### Område: 800 m<sup>2</sup>

Zon 1

#### Individuell setup läge

Timer: 9:00 - 12:00 Utgångstart: 0 m/MOTURS Utgångsvinkel: 50° - 90° Klippmönster: Slumpmässigt

#### Område: 1 000 m<sup>2</sup>

#### Individuell setup läge

#### Zon 1

Timer: 9:00 - 12:00 Utgångstart: 50 m/MEDURS Utgångsvinkel: 90° - 160° Klippmönster: Slumpmässigt

#### Zon 2

Zon 2

Timer: 14:00 - 17:00

Utgångstart: 15 m/MOTURS

Klippmönster: Slumpmässigt

Utgångsvinkel: 30° - 170°

Timer: 14:00 - 17:00 Utgångstart: 50 m/MOTURS Utgångsvinkel: 90° - 160° Klippmönster: Slumpmässigt

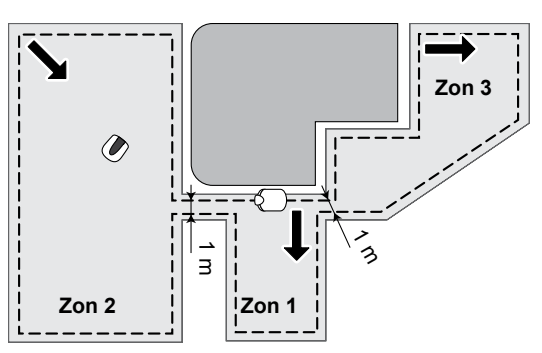

#### Område: 1 500 m<sup>2</sup>

#### Individuell setup läge

#### Zon 1

Timer: 9:00 - 12:00 måndag, tisdag, onsdag, torsdag, fredag, lördag, söndag Utgångstart: 0 m/MEDURS Utgångsvinkel: 30° - 120° Klippmönster: Slumpmässigt

#### Zon 2

Timer: 14:00 - 17:00 måndag, onsdag, fredag, söndag Utgångstart: 100 m/MOTURS Utgångsvinkel: 80° - 160° Klippmönster: Slumpmässigt

#### Zon 3

Timer: 14:00 - 17:00 tisdag, torsdag, lördag Utgångstart: 80 m/MEDURS Utgångsvinkel: 80° - 90° Klippmönster: Riktat Känslighetsinställning: Mellan

#### Område: 2 000 m<sup>2</sup>

#### Individuell setup läge

#### Zon 1

Timer: 9:00 - 12:00 måndag, tisdag, onsdag, torsdag, fredag, lördag, söndag Utgångstart: 0 m/MOTURS Utgångsvinkel: 50° - 120° Klippmönster: Slumpmässigt Trådöverlappning: 30 cm eller mer

#### Zon 3

Timer: 14:00 - 17:00 tisdag, torsdag, lördag Utgångstart: 170 m/MOTURS Utgångsvinkel: 80° - 130° Klippmönster: Slumpmässigt Trådöverlappning: 30 cm eller mer

#### Zon 2

Timer: 14:00 - 17:00 måndag, onsdag, fredag, söndag Utgångstart: 150 m/MEDURS Utgångsvinkel: 80° - 130° Klippmönster: Blandat Trådöverlappning: 30 cm eller mer

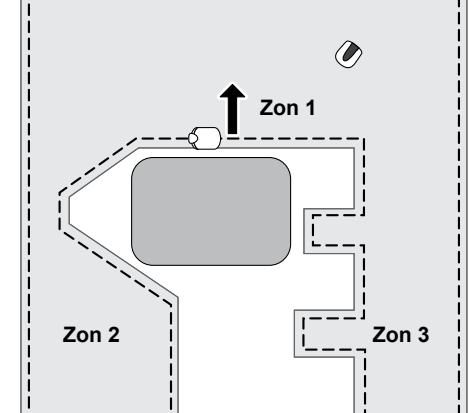

# Drift i manuellt läge

Denna inställning kan användas när 2 eller fler ytor inom områdesslingan är sammankopplade med en smal passage.

Om du har 2 eller fler ytor inom områdesslingan som är förbundna med en passage som är smalare än 1 meter, kan gräsklipparen inte passera mellan dem, utan den måste bäras till den andra ytan manuellt. Följ stegen nedan för att utföra denna procedur.

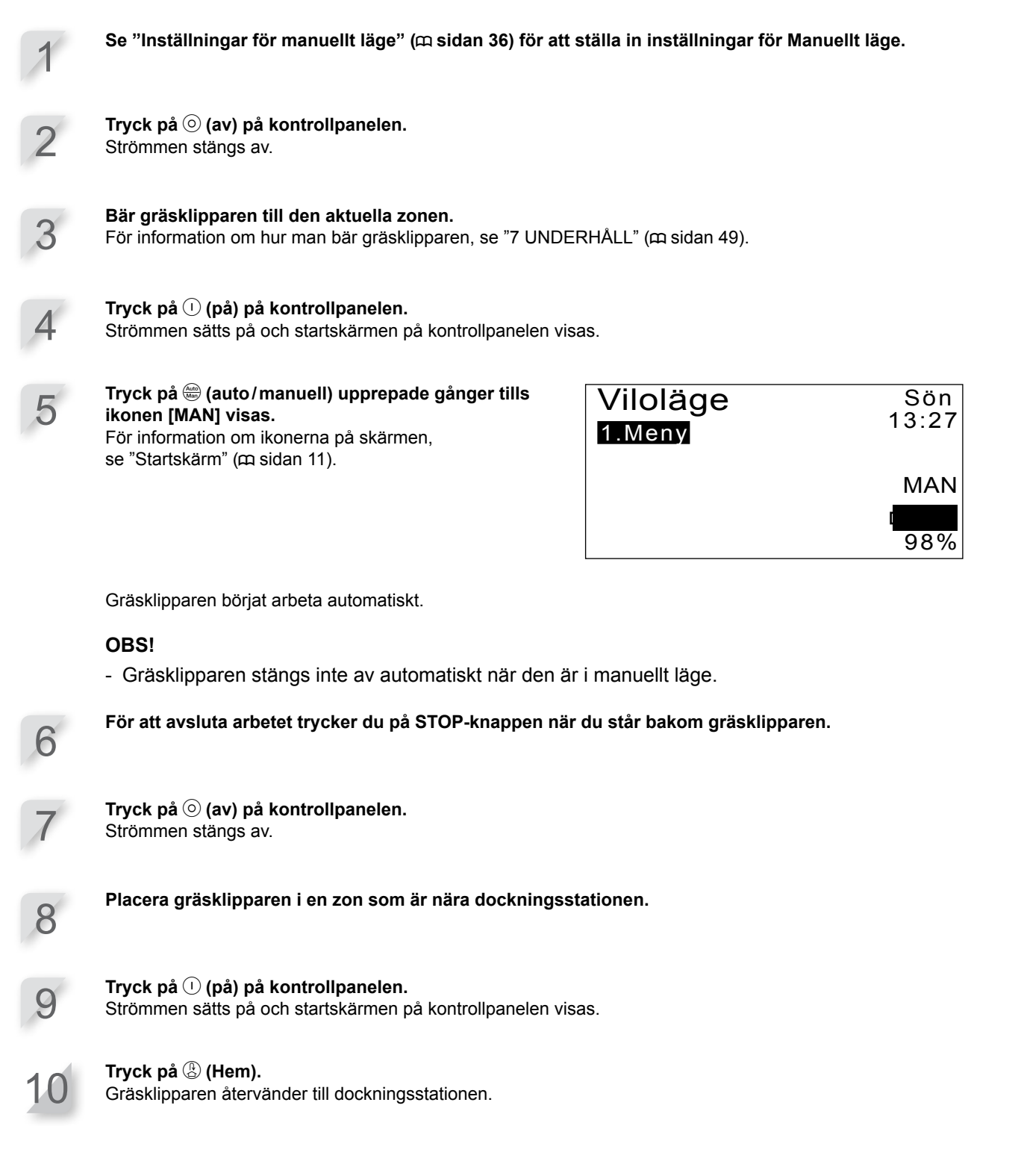

# Adresser till större Honda-återförsäljare

#### ÖSTERRIKE KROATIEN **BALTISKA STATERNA** BELGIEN BULGARIEN (Estonia/Latvia/Lithuania) Honda Motor Europe Ltd. Estonian Branch Tulika 15/17 10613 Tallinn Honda Belgium Doornveld 180-1841731 Zellik Hongoldonia d.o.o. Vrbaska 1c31000 Osijek Tel.: +38531320420 Honda Austria GmbH Kirov Ltd. 49 Tsaritsa Yoana blvd 1324 Sofia Tel. : +359 2 93 30 892 Hondastraße 1 2351 Wiener Neudorf Tel.: +372 6801 300 Fax: +372 6801 301 Tel.: +32 2620 10 00 Fax: +32 2620 10 01 Tel : +43 (0)2236 690 0 Eax: +359 2 93 30 814 Fax: +38531320429 Tel. : +43 (0)2236 690 0 Fax : +43 (0)2236 690 480 http://www.honda.at HondaPP@honda.co.at http://www.hongoldonia.hr prodaja@hongoldonia.hr http://www.honda.be BH\_PE@HONDA-EU.COM http://www.kirov.net E-mail : honda@kirov.net E-mail : honda.baltic@honda-eu.com TJECKISKA REPUBLIKEN DANMARK CYPERN FINLAND FRANKRIKE Alexander Dimitriou & Sons Ltd BG Technik cs. a.s. TIMA A/S OY Brandt AB. Honda Relations ClientsTSA 80627 45146 162, Yiannos Kranidiotis Avenue 2235 Latsia, Nicosia Tel. : +357 22 715 300 U Zavodiste 251/8 1500 Prague 5 - Velka Chuchle Tel. : +420 2 838 70 850 Tårnfalkevej 16 2650 Hvidovre Tel. : +45 36 34 25 50 Fax : +45 36 77 16 30 Tuupakantie 7B 01740 Vantaa Tel. : +358 207757200 Fax : +358 9 878 5276 St Jean de la Ruelle Cedex Tel. 02 38 81 33 90 Fax : 02 38 81 33 91 Fax: +357 22 715 400 Fax: +420 2 667 111 45 http://www.hondapower.dk http://www.brandt.fi http://www.honda-fr.com http://www.honda-stroje.cz espaceclient@honda-eu.com TYSKLAND GREKLAND UNGERN ISLAND IRLAND Saracakis Brothers S.A. 71 Leoforos Athinon 10173 Athens Tel. : +30 210 3497809 Motor Pedo Co., Ltd. Honda Deutschland GmbH Bernhard ehf Two Wheels Itd Kamaraerdei ut 3. 2040 Budaors Tel. : +36 23 444 971 Fax : +36 23 444 972 http://www.hondakisgepek.hu info@hondakisgepek.hu M50 Business Park, Ballymount Dublin 12 Tel.: + 455 1 4381900 Fax: + 353 1 4381900 Fax: + 353 1 4607851 http://www.hondaireland.ie Service@hondaireland.ie Vatnagardar 24-26 104 Reykdjavik Tel. : +354 520 1100 Fax : +354 520 1101 Sprendlinger Landstraße 166 63069 Offenbach am Main Tel. : 01 80 5/20 20 90 Fax : +49 69 8320 20 http://www.honda.de Fax : +30 210 3467329 http://www.honda.gr info@saracakis.gr http://www.honda.is info@post.honda.de ITALIEN MALTA NEDERLÄNDERNA NORGE POLEN The Associated Motors Company Ltd. lew Street in San Gwakkin Road Mriehel Bypass, Mriehel QRM17 Aries Power Equipment Sp. z o.o. ul. Wrocławska 25 01-493 Warszawa Tel. : +48 (22) 861 43 01 Fax : +48 (22) 861 43 02 Honda Italia Industriale S.p.A Honda Nederland B.V. Berema AS Via della Cecchignola, 13 00143 Roma Tel. : +848 846 632 Fax : +39 065 4928 400 ver Equipment Capronilan 11119 NN Schiphol-Rijk Tel.: +31 20 7070000 Fax : +31 20 7070001 P.O. Box 4541401 Ski Tel. : +47 64 86 05 00 Fax : +47 64 86 05 49 Afd. Po Tel. : +356 21 498 561 http://www.hondaitalia.com Fax: +356 21 480 150 http://www.berema.no http://www.ariespower.pl info.power@honda-eu.com http://www.honda.nl http://www.mojahonda.pl info@ariespower.pl berema@berema.no PORTUGAL VITRYSSLAND RUMÄNIEN RYSSLAND **SERBIEN & MONTENEGRO** BPP Group d.o.o Honda Portugal, S.A. Rua Fontes Pereira de Melo 16 Abrunheira, Scanlink Ltd.Kozlova Drive, 9 220037 Minsk Hit Power Motor Srl Honda Motor RUS LLC 1, Pridirizhnaya Street, Sharapovo settlement, Naro-Fominsky district, Moscow Generala Horvatovica 68 11000 Belgrade Tel. : +375 172 999090 Fax : +375 172 999900 str. Vasile Stroescu nr. 12, Camera 6, Sector 2 021374 Bucuresti 2714-506 Sintra Tel. : +40 21 637 04 58 Fax : +40 21 637 04 78 http://www.honda.ro Region, 143350 Russia Tel. : +7(495) 745 20-80 Fax : +7(495) 745 20 81 Tel. : +351 21 915 53 00 Fax : +351 21 925 88 87 http://www.hondapower.by Tel. : +381 11 3820 295 Fax : +381 11 3820 296 http://www.honda.pt http://www.hondasrbija.co.rs honda.produtos@honda-eu.com hit\_power@honda.ro http://www.honda.co.ru honda@bazis.co.rs postoffice@honda.co.ru SLOVAKISKA REPUBLIKEN SLOVENIEN SVERIGE SPANIEN & Las Palmas-provinsen Teneriffa-provinsen (Kanarieöarna) Greens Power Products, S.L. Poligono Industrial Congost - Av Ramon (Kanarieöarna) Automocion Canarias S.A. Carretera General del Sur, KM. 8,8 38107 Honda Nordic AB Box 31002, 200 49 Malmö Långhusgatan 4, 215 86 Malmö Tel. : +46 (0)40 600 23 00 Honda Slovakia, spol. s r.o. Prievozská 6 821 09 Bratislava AS Domzale Moto Center D.O.O. Blatnica 3A 1236 Trzin Tel.: +386 1 562 22 62 Fax: +386 1 562 37 05 Tel. : +421 2 32131112 Fax : +421 2 32131111 Ciurans nº2 08530 La Garriga - Barcelona Santa Cruz de Tenerife Tel. : +34 93 860 50 25 Fax : +34 93 871 81 80 Tel. : +34 (922) 620 617 Fax : +34 (922) 618 042 Fax : +46 (0)40 600 23 19 http://www.honda.sl http://www.honda-as.com http://www.honda.se e-mail: hpesinfo@honda-eu.com informacije@honda-as.com http://www.aucasa.com http://www.hondaencasa.com e-mail: ventas@aucasa.com e-mail: taller@aucasa.com TURKIET STORBRITANNIEN

#### SCHWEIZ

Honda Suisse S.A. 10. Route des Mouliè res1214 Vernier - Genève Tel. : +41 (0)22 939 09 09 Fax : +41 (0)22 939 09 97 http://www.honda.ch

#### Anadolu Motor Uretim ve Pazarlama AS Esentepe mah. Anadolu cad. No:5 Kartal 34870 Istanbul Tel.: +90 216 389 59 60 Fax: +90 216 353 31 98 http://www.anadolumotor.com.tr antor@antor.com.tr

#### UKRAINA

Honda Ukraine LLC Honda (UK) Power Equipment 
 101 Volodymyrska Str. - Buld. 2 Kylv 01033
 470 London Road Slough - Berkshire, SL3

 Tel. : +380 44 390 14 14
 BQY

 Fax : +380 44 390 14 10
 Tel. : +44 (0)845 200 8000
 http://www.honda.ua http://www.honda.co.uk CR@honda.ua

# 10 BILAGA

# "EG-försäkran om överensstämmelse" INNEHÅLLSÖVERSIKT

#### EC Declaration of Conformity

- 1. The undersigned, Hiroki Chubachi, representing the manufacturer, herewith declares that the machinery described below fulfils all the relevant provisions of:
  - Directive 2006/42/EC on machinery
  - Directive 2004/108/EC on electromagnetic compatibility
  - Directive 2006/95/EC relating to electrical equipment designed for use within certain voltage limits
  - Directive 2011/65/EU on the restriction of the use of certain hazardous substances in electrical and electronic equipment

#### 2. Description of the machinery

| a) Generic denomination: | Ro      | botic lawnmower  |
|--------------------------|---------|------------------|
| b) Function:             |         | tting of grass   |
| c) Commercial name       | d) Type | e) Serial number |
| *1                       | *1      |                  |

 Manufacturer Honda France Manufacturing S.A.S. Pôle 45 - Rue des Chataîgniers 45140 ORMES - FRANCE

| 4. | References to harmonized standards | 5.  | Other standards or specifications |
|----|------------------------------------|-----|-----------------------------------|
| ΕN | 60335-1:2002+A14:2010              | IEC | 60335-2-107 ed1.0                 |

6. Done at:

7. Date:

ORMES , FRANCE

Hiroki Chubachi President Honda France Manufacturing S.A.S.

\*1: see specification page.

| Français, (French)         Declaration CE de Conformité         1. Le soussigné, Hiroki Chubachi, représentant du constructeur, déclare que la machine décrit c-dessous répond à toutes les dispositions applicables de "Directive Machine 2006/42/CE         • Directive Machine 2006/42/CE         • Directive Machine 2006/42/CE relatives au matériel électrique destrité à derendyoit dans containes limites de la limitation de la destrité à derendyoit dans e disconleges         • Directive Machine 2006/42/CE relatives au matériel électrique destrité à derendyoit dans e containes limites de la la limitation de la limitation de la limitation de la la disconleges         • Directive 2011/65/UE relative à la limitation de la limitation de la disconleges         • Directive 2011/65/UE relative à la limitation de la disconleges         • Directive 2011/65/UE relative à la limitation de la disconleges         • Directive 2011/65/UE relative à la limitation de la disconleges         • Directive 2011/65/UE relative à la limitation de la disconleges         • Directive 2011/65/UE relative à la limitation de la disconleges         • Directive 2011/65/UE relative à la disconleges         • Directive 2011/65/UE relative à la disconleges         • Directive 2011/65/UE relative à la disconleges         • Directive 2011/65/UE relative à la disconleges         • Directive 2011/65/UE relative 30 disconleges         • Directive 2011/65/UE relative 30 disconleges         • Directive 2011/65/UE relative 30 disconleges <td< td=""><td>Italiano (Italian)           Dichiarazione CE di Conformità           1. Il sottoscritto. Hiroki Chubachi in rappresentanza del<br/>costruttore, dichiara qui di seguito che la macchina sotto<br/>descritta soddisfa tutte le disposizioni pertinenti delle:           • Diretti na macchine 2006/42/CE           • Diretti na succime 2006/42/CE           • Diretti na succime 2006/42/CE           • Riferimento agli standard armonizzati           • Fatto a           • Fatto a           • Circle a</td><td>Deutsch (German)<br/>EC-Kordomittäerklärung<br/>1. Der Unterzeichner, Hiroki Chubachi der den Hersteller<br/>EC-Kordomittäerklärung<br/>wertritt, erftlätterklärung<br/>entsgricht.<br/>• Maschine allen einschlägigen Bestimmungen der *<br/>entsgricht.<br/>• Maschine 2006/95/EG betreffend elektrische<br/>Betriebsmittel zur Verwendung innerhalb bestimmter<br/>Spannungsgenzeu-<br/>Richtline 2006/95/EG betreffend elektrische<br/>Betriebsmittel zur Verwendung innerhalb bestimmter<br/>Spannungsgenzeu-<br/>Richtline 2016/95/EU zur Beschränkung der<br/>Verwendung bestimmter gefährlicher Stoffe in Elektro-<br/>und Elektronitigereiten<br/>2. Beschreibung der Maschine<br/>3. Natgereiten Bezeichnung (Nyp)<br/>6. Handelsbezeichnung (Nyp)<br/>6. Sindret Routen oder Spezifikationen<br/>5. Andere Nomen oder Spezifikationen<br/>6. Oft</td></td<> | Italiano (Italian)           Dichiarazione CE di Conformità           1. Il sottoscritto. Hiroki Chubachi in rappresentanza del<br>costruttore, dichiara qui di seguito che la macchina sotto<br>descritta soddisfa tutte le disposizioni pertinenti delle:           • Diretti na macchine 2006/42/CE           • Diretti na succime 2006/42/CE           • Diretti na succime 2006/42/CE           • Riferimento agli standard armonizzati           • Fatto a           • Fatto a           • Circle a | Deutsch (German)<br>EC-Kordomittäerklärung<br>1. Der Unterzeichner, Hiroki Chubachi der den Hersteller<br>EC-Kordomittäerklärung<br>wertritt, erftlätterklärung<br>entsgricht.<br>• Maschine allen einschlägigen Bestimmungen der *<br>entsgricht.<br>• Maschine 2006/95/EG betreffend elektrische<br>Betriebsmittel zur Verwendung innerhalb bestimmter<br>Spannungsgenzeu-<br>Richtline 2006/95/EG betreffend elektrische<br>Betriebsmittel zur Verwendung innerhalb bestimmter<br>Spannungsgenzeu-<br>Richtline 2016/95/EU zur Beschränkung der<br>Verwendung bestimmter gefährlicher Stoffe in Elektro-<br>und Elektronitigereiten<br>2. Beschreibung der Maschine<br>3. Natgereiten Bezeichnung (Nyp)<br>6. Handelsbezeichnung (Nyp)<br>6. Sindret Routen oder Spezifikationen<br>5. Andere Nomen oder Spezifikationen<br>6. Oft                                                                                                    |
|----------------------------------------------------------------------------------------------------|----------------------------------------------------------------------------------------------------|----------------------------------------------------------------------------------------------------|
| Nederlands (Dutch)<br>EG-verklaring van overeenstemming<br>1. Ondergetekende, Hiroki Chubachi, vertegenwoordiger<br>van de constructeur, verklaart hiermee dat het hieronder<br>beschreven machine voldoet aan alle toepaselijke<br>bepalingen van:<br>Richtiji 2006/42/EG betreffende machines<br>* Richtiji 2006/42/EG betreffende elektromagnetische<br>overeenstemming<br>* Richtiji 2006/35/EG inzake elektrisch materiaal<br>bestemt voor gebruik binnen bepaalde<br>spanningsgrenzen<br>* Richtiji 2011/185/EU betreffende beperking van het<br>gebruik van bepaalde gevaarlijke stoffen in elektrische<br>en elektronische apparatuur<br>2. Beschrijving van de machine<br>a) Algemene benaming : Kobotmaaier<br>b) Functe : gras maaien<br>c) Handelsbenaming d) Type<br>e) Serienummer<br>3. Fabrikan<br>4. Refereert naar geharmoniseerde normen<br>5. Andere normen of specificaties<br>6. Plaats                                                                                                    | Dansk ( Danish )<br>EF OVPRENSTEMMELSEERKLÆRING<br>1. UNDERTEGNEDE, Hiroki Chubachi, SOM<br>REPRÆSENTERER PRODUCENTEN, ERKLÆRER<br>HERMED AT MASKINEN, SOM ER BESKREVET<br>NEDENFOR, OPFYLDER ALLE RELEVANTE<br>BESTEMMELSER IFØLGE:<br>* MASKINDIREKTIV 2006/42/EF<br>* direktv 2006/39/EF lovgivning om elektrisk materiel<br>bestemt til anvendelse inden for visse<br>spændingsgrænser<br>* direktv 2011/85/EU om begrænsning af anvendelsen<br>af visse farlige stoffer i elektrisk og elektronisk udstyr<br>2. BESRIVELSE AF PRODUKTET<br>a) FÆLLESBETEGNELSE : Robotjkæneklipper<br>b) ANVENDELSE : Græskipning<br>C) HANDELSE STERSKIPNING<br>4. REFERENCET TIL HARMONISEREDE<br>STANDARDER<br>5. ANDRE STENDARDER ELLER SPEFIFIKATIONER<br>6. STED<br>7. DATO                                                                                                    | Ελληνικά (Greek)<br>ΕΚ-Δήλωση συμμόρφωσης<br>1. Ο κάπωθυ υπογεγραμμένος, Ηιτοκί Chubachi,<br>εκτηροσωπόντας τον κατασκευασής Τριλώνω ότι το<br>παρακάτω περιγραφόμενο δυσιχμα τληροί όλες τις<br>σχεπιές προδιαγραφές του:<br>• Οδηγία 2004/08/ΕΚ για την ηλεκτρομαγνηπκή<br>συμβατότητα<br>• Οδηγία 2004/108/ΕΚ για την ηλεκτρομαγνηπκή<br>σμημάς 2008/95/ΕΚ αναφερομένων στο<br>ηλεκτρολογικό ωλικό που περιορισμό της χρήσης<br>ορισμένων σμίουν τάσεως<br>• Οδηγία 2008/95/ΕΚ αναφερομένων στο<br>ηλεκτρολογικό ωλικό που περιορισμό της χρήσης<br>ορισμένων επικίνδυνων ουσιών σε ηλεκτρικό και<br>ηλεκτρολογικάς έσπλομό<br>2. Περιγραφή μηχανήματος<br>a) Γένική συγομασία - Αυτόματο χλοοκοπτικό<br>b) Λατουργία: για κόψιμο γρασιδιού<br>c) Εμπορική ονομασίτα, Κατόματο χλοοκοπτικό<br>b) Ατοτομγία: για κόψιμο γρασιδιού<br>c) Εμπορική ονομασία - Κατόματο χλοοκοπτικό<br>b) Λαταστρύπαια ή προδιάγμαφές<br>6. Η δοκιμή έγνε |
| Svenska (Swedish)<br>EG-forsäkran om överensstämmelse<br>1. Undertecknad, Hiroki Chubachi, representant för<br>tillverkaren. deklarera nämmelser end<br>nedan fullföljer alla relevanta bestämmelser end<br>bestäver av ämmelser<br>bestäv 2004/108/EG gällande elektromagnetisk<br>kompatibilitet<br>* direktiv 2006/85/EG om elektrisk utrustning av avdadning av<br>vissa farliga ämmen i elektrisk och elektronisk utrustning<br>2. Masinbestrivning<br>4. Jiraktiv 2016/85/EG om Robotgräsklippare<br>* direktiv 2011/65/EU om begränsning av avvändning av<br>vissa farliga ämmen i elektrisk och elektronisk utrustning<br>2. Masinbestrivning<br>9. Jiraktiv 2011/65/EU om begränsning av avvändning av<br>vissa farliga ämmen i elektrisk och elektronisk utrustning<br>2. Masinbestrivning<br>3. Jiraktiv denning r. Robotgräsklippare<br>8. jerienummer<br>4. referens till överensstämmande standarder<br>5. Andra standarder eller specifikationer<br>6. Utfärdat vid<br>7. Datum                                                                                                    | Español (Spanish)<br>Declaración de Conformidad CE<br>1. El firmante, Hiroki Chubachi, en representación del<br>fabricante, adjunto declara que la máquina abajo<br>descrita, cumple las dáusulas relevantes de:<br>• Directiva 2004/108/CE de compatibilidad<br>electromagnética<br>• Directiva 2006/95/CE sobre el material eléctrico<br>destinado a utilizarse con determinados límites de<br>tensión<br>• Directiva 2011/65/UE sobre restricciones a la<br>utilización de determinadas sustancias peligrosas en<br>aparatos eléctricos y electronico<br>2. Descripción de la máquina<br>a) Denominación genérica : Robot cortacésped<br>b) Función : Cortar el desped<br>c) Directiva eserie<br>3. Fabricante<br>4. Referencia le los estándar harmonizados<br>5. Otros restándar o especificaciones<br>6. Sonso restándar o especificaciones<br>6. Sonso restándar o especificaciones<br>6. Respectiva de la                                                                                                    | Română (Romanian)<br>CE - Declaratie de Conformitate<br>1. Subsemnatul Hiroki Chubachi, reprezentand<br>producatorul, declar prin prezenta faptul ca echipamentul<br>descris mai jos indeplineste toate conditilie necesare din:<br>• Direciva 2006/49/CE privind compatibilitatea<br>electromagnetica<br>• Direciva 2006/95/CE cu privire la echipamentele<br>electrona destinate utilizării în cadrul unor anumite limite<br>de tensiune<br>• Direciva 2016/JS/LE privind restricțiile de utilizare a<br>anumitor substante periculoase în echipamentele<br>electroni desteriori de utilizare a<br>electroni de tectronice<br>2. Descrierea echipamentului<br>a) Domeniu de utilizare : tunderea ierbii<br>c) Borenite comerciala d) Tip<br>e Serie produs<br>3. Producator<br>5. Alte siandarde sau norme<br>6. Alte siandarde sau norme<br>6. Alte siandar                                                                           |

| Português (Portuguese)<br>Declaração CE de Conformidade<br>1. O abaixo assinado, Hiroki Chubachi, representante do<br>fabricante, Declara que a máquina abeixo descrito<br>cumpre todas ae estipulações relevantes da:<br>Directiva 2006/42/CE de máquina<br>Directiva 2006/42/CE de máquina<br>destinado as estipulações relevantes de<br>destinado as estipulações compatibilidade<br>destinado as en utilizado dentro de certos limites de<br>tensão<br>destinado as en utilizado dentro de certos limites de<br>destinado as en utilizado dentro de certos limites de<br>destinado as en utilizado dentro de certos limites de<br>destinado as en utilizado dentro de certos limites de<br>destinado as en utilizado dentro de certos limites de<br>destinados substâncias perigosas em equipamentos<br>eléctricos e electónicos<br>2. Descrição da máquina<br>a) Denominação genérica : Robot corta relva<br>b) Função : corte de relva<br>c) Marca de série<br>3. Fabricante<br>4. Referência a normas harmonizadas<br>5. Outras normas ou especificações<br>6. Feito em<br>7. Data | Polski ( Polish )<br>Deklaracja Zgodności WE<br>1. Niże jodpisany Hiroki Chubachi, reprezentujący<br>producenta, niniejazym deklaruje , że urządzenie<br>opisane ponizej spełni wszekie właściwe<br>postanowienia:<br>Dyrektyw maszynowej 2006/42/WE<br>Dyrektyw zabybliności Elektromagnetycznej<br>20 prektyw 2006/95/WE donoszącej się do sprzętu<br>elektrycznego przewtdzianego do stosowania w<br>określowych granicach napiecia<br>Porsktyw 2011/65/UE w sprawie ograniczenia<br>stosowania<br>niektórych niebezpiecznych substancji w sprzęcie<br>elektrycznym i elektronicznym<br>2. Opis urządzenia:<br>Nazwa ogólna: Robot koszący<br>b) Funkcja: ścinanie trawy<br>C) Nazwa handlowa d) Typ<br>e) Nurer seryjny<br>3. Producent<br>4. Zastosowane normy zharmonizowane<br>5. Poczstale normy lub specyfikacje<br>6. Mejsce<br>7. Data                                                                                               | Suomi / Suomen kieli (Finnish)<br>EY-VAATIMUSTENMUKAISUUSVAKUUTUS<br>1. Allekirjoitanut vaimistajan edustaja Hiroki Chubachi<br>vakuutaa talen, että alla mainittu konehuote täyttää<br>kaikki seuraaviai määräyksiä.<br>* Konedirektiivi 2000/42/EY<br>Direktiivi 2004/108/EY sähkömagneettinen<br>yhteensopivuus<br>ehköläitteike koskevan jäsenvatlioiden lainsäädännön<br>lähkoittamisestä<br>sähköläitteike koskevan jäsenvatlioiden lainsäädännön<br>lähkoittamisestä<br>sähköläitteike koskevan jäsenvatlioiden lainsäädännön<br>lähkoittamisestä<br>sähköläitteike koskevan jäsenvatlioiden lainsäädännön<br>lähkoittamisestä<br>sähköläitteike koskevan jäsenvatlioiden lainsäädännön<br>lähkeittamisestä<br>sähköläitteikestä sähkö- ja elektroniikkalaitteissa<br>2. TUOTTEEN KUVAUS<br>9. Jointamisestä sähkö- ja elektroniikkalaitteissa<br>9. KAUPALLINEN NIMI d) TYYPPI<br>9. SARJANUMERO<br>9. SARJANUMERO<br>3. VALMISTAJA<br>4. VIITTAUS YHTEISIIN STANDARDEIHIN<br>5. MUU STANDARDI TAI TEKNISET TIEDOT<br>6. TEHTY<br>7. PÄIVÄMÄÄRÄ |
|----------------------------------------------------------------------------------------------------|----------------------------------------------------------------------------------------------------|----------------------------------------------------------------------------------------------------|
| Magyar (Hungarian)<br>EK-megfelelöségi nyilatkozata<br>1. Alulírott Hiroki Chubachi, mint a gyátót képviselője<br>nyilatkozom, hogy az átlatunk gyátótt (gép megfelel az<br>0sszes, alább felsorolt direktívának:<br>2006/42/EK Direktívának elektromágneses<br>megfelelöségre<br>* irányelv 2006/85/EK a meghatározott<br>feszültséghatáron belül használátra elektromos<br>berendezésekre<br>* Tanács 2011/05/EU egyes veszélyes anyagok<br>elektromos és elektronikus berendezésekben való<br>alkalmazásának korlátozásáról<br>2. A gép leírása<br>a) Általános megnevezés : Robottűnyíró<br>b) Funkció : fű levágása<br>c) Kereskedelmi nevet d) Tipus<br>e) Sorozatszám<br>3. Gyártó<br>4. Hivatkozással a szabványokra<br>5. Más előírások, megjegyzések<br>6. Keltezés helye                                                                                                    | Cestina (Czech)<br>ES – Prohlášeni o sholé<br>1. Zástupce výrobce, Hiroki Chubachi svým podpisem<br>pohrzuje, že stroj popsaný niže splňuje požadavky<br>příslušných opatřeni:<br>* Směrnice 2004/108/ES stanovující technické<br>požadavky na výrobky z hlediška elektromagnetické<br>kompatbility<br>* Rady 2006/95/ES týkajících se elektrických zařízení<br>určených pro používaní v určitých mezich napětí<br>* Rady 2016/85/ES týkajících se elektrických zařízení<br>určených pro používaní v určitých mezich napětí<br>* Rady 2016/85/ES týkajících se elektrických zařízení<br>al Všeobeceň coznačení : Robotická sekačka<br>b) Funkce : Sekání trávy<br>c) Obchodní název d) Typ<br>e) Výrobní číslo<br>3. Výrobce<br>4. Odkazy na harmonizované normy<br>6. Sotatní použíté normy a specifikace<br>6. Podepsáno v<br>7. Datum                                                                                                    | Latviešu (Latvian)<br>EX atbilstbas deklarācija<br>1. Zemāk minētais Hiroki Chubachi, kā ražotāja pārstāvis<br>ar šo apstiprina, ka zemāk aprakstītie mašina, atbilst<br>visām zemāk norādīto direktīvu sadaļām:<br>• Direktīva 2006/42EK par mašīnām<br>• Direktīva 2006/42EK attiecībā uz elektroinagnētisko<br>savietojamītību<br>• Direktīva 2006/42EK uz elektroiekārtām, kas<br>paredzētas lietošanai noteklāks sprieguma nobežās<br>• Direktīva 2007/65ES par dažu bīstamu vielu<br>izmantošanas ierobežošanu elektriskās un elektroniskās<br>iekārtās<br>2. lekārtas apraksts<br>a) Vispārējais nosukums: Robotizētie zāles pļāvēji<br>b) Funkcija: zāles pļaušana<br>c) Komercnosaukums<br>d) Tips<br>9. Sērijas numurs<br>3. Ražotājs<br>4. Atsauce uz saskaņotajiem standartiem<br>5. Citi noteiktie standarti vai specifikācijas<br>6. Vieta                                                                                                    |
| Slovančina (Slovak)<br>ES vyhlasnie o zhode<br>1. Dolupodpisaný pán Hiroki Chubachi zastupujúci<br>výrobcu týmko vyhlasuje, že uvedený strojové je v zhode<br>s nasledovnými smernicami:<br>* Smernica 2004/20ES (Storjné zariadenia)<br>* Smernica 2004/20ES (Elektromagnetická<br>kompatibilita)<br>* Rady 2006/95/ES tykajúcich sa elektrického zariadenia<br>určeného na použivanie v rámu iurčitych limitov napätia<br>* Rady 2011/65/EÚ o obmedzení používania určitých<br>nebezpečných látok v elektrických a elektronických<br>zariadeniach<br>2. Popis stroja<br>a) Druhové označenie : Robotická kosačka<br>b) Furnkcia * Kosenie trávy<br>c) Obchodný názov d) Typ<br>e) Výcohe číslo<br>3. Referencia k harmonizovaným štandardom<br>5. Dažíše tandardy alebo špecifikácie<br>6. Mílesto                                                                                                    | Eesti (Estonian)<br>EU vastavusekkiaratsioon<br>1. Allakrijutanu, Hiroki Chubachi, kinnitab tootja volitatud<br>esindajana, et allopok kirjeldatud masina vastab kõikidele<br>alijärgnevate direktiivide sätetele:<br>* Masinate direktiiv 2006/42/EÜ<br>* Elektromagnetilise ohliduvuse direktiiv 2004/108/EÜ<br>* direktiiviga 2006/95/EÜ teatavates pringevahemikes<br>kasutatavaid elektriseadmeid<br>* direktiiv 2016/95/EL teatavates hitke ainete<br>kasutarvial elektriseadmeid<br>* direktiiviga 2006/95/EÜ teatavates hitke ainete<br>kasutarvial elektriseadmeide<br>9. Seadmete kirjeldus<br>9. Üldinimetus: Roboniduk<br>b) Funktisiooon : muru nitimine<br>c) Kaubanduslik nimetus d) Tüüp<br>e) Seerianumber<br>3. Tootja<br>4. Hue uhiustatud standarditele<br>6. Koht<br>7. Kuupaev                                                                                                    | Slovensčina (Slovenian)<br>ES icjava o skladnosti<br>1. Spodaj podpisani, Hiroki Chubachi, ki predstavljam<br>proizvajlaci, zjavljam da spodaj opisana stroj ustreza<br>vsem naveđenim direktivam:<br>• Direktiva 2006/32/ES o strojin<br>• Direktiva 2006/32/ES o strojin<br>• Direktiva 2001/16/EU o onojevanj, udočenih napetostnih<br>• Direktiva 2011/65/EU o onejevanju uporbe nekatenih<br>nevarnih snovi v električni in elektronski opremi<br>2. Opis naprave<br>a) Vrsta stroja : Robstska kosilnica<br>b) Funkcija : košenje trave<br>c) Trgovski naziv<br>d) Tip<br>• Serijska številka<br>3. Proizvajalec<br>• Upostevani harmonizirani standardi<br>• Kaji standardi ali specifikacij<br>• Kaji stam                                                                                                    |
| Lietuvių kalba (Lithuanian)<br>EB attiliklies deklaracija<br>Aminuo pavalinskas, kad zemiau pardsiyka mašina<br>attinka visas išvardintų direktyvų nuoslatas:<br>• Mechanizmų direktyva 2006/84/2EB<br>• Elektromagnetinio suderinamumo direktyva<br>2004/108/EB<br>• direktyva 2006/95/EB susijusių su elektrotechninais<br>gaminiais, skritais naudoti tam tikrosę lampos ribose<br>• direktyva 2006/95/ES dėl tam tikrų pavojingų medžiagų<br>naudojimo elektros ir elektroninėje irangoje apribojimo<br>2. Prietaiso aprašymas<br>a) Bendras pavadinimas : Robotai vejapiovės<br>b) Funkcija : žolės piovimas<br>c) Komercinis pavadinimas (d) Tipas<br>e) Serijos numeris<br>3. Gamintojas<br>4. Nuorodos į suderintus standartus<br>5. Kiti standartai ir specifikacija<br>6. Vieta                                                                                                    | Български (Bulgarian)<br>ЕО делгарация за съо Ніскі Сльдаслі,<br>1. Долуодликалият се Міскі Сльдаслі,<br>1. Долуодликалият се Міскі Сльдаслі,<br>п. Долуодликалият се Міскі Сльдаслі,<br>п. Долуодликалият се Міскі Сльдаслі,<br>такаратрарда, че нашините описани полдолу,<br>отогарарт на вистики съответии разпоредій на:<br>- Лиректива 2006/95/ЕО въє връзка с електрическото<br>оборудавне, предназначено за използване при някои<br>ограничения на напрежението<br>- Директива 2016/95/ЕС тодина относно<br>ограничения на напрежението<br>- Общо наменование : юсачка-робот<br>вещества в електрическото и електронното<br>оборудавне.<br>2. Описание на мащините<br>а). Общо намиенование : юсачка-робот<br>b) Функция : косене на трева<br>с). Търговско намиенование d). Тип<br>е) Свриен спащети ма<br>3. Производител<br>4. Съотеетствие с кармонизирани стандарти<br>5. Други стандарти или спецификации<br>6. Мисто на изготвине | Norak (Norwegian)<br>EF- Samsvarser/Karni)<br>EF- Samsvarser/Karni<br>- Unsentergrede, Hvid KThubachi representerer<br>- Indiverse and the second second second<br>representation of the second second second<br>- Naskindirektivet 2006/42/EF<br>- Vinektiv EWC: 2004/108/EF<br>- Elektromagnetisk<br>kompabiliet<br>- Direktiv 2006/95/EF relater til eletrisk utstyr laget for<br>bruk innenfor visse spenningsgrenser.<br>- Direktiv 2016/5/EU metriksjoner av bruk av visse<br>farlige matrialer i eletrisk og eletronisk utstyr.<br>2. Beskrivelse av produkt<br>a) Felles benevnelse : Robot gresskilper<br>b) Funksjon: Klippe gress<br>c) Handlsnavn<br>b) Funksjon: Klippe gress<br>c) Handlsnavn<br>d) Type<br>e) Serienummer<br>3. Produsent<br>4. Referanse til harmoniserte standarder<br>5. Ørlige standarder eller spesifikasjoner<br>6. Sted<br>7. Dato                                                                                                    |
| AT Uygunluk Beyani<br>AT Uygunluk Beyani<br>A T Uygunluk Beyani<br>A Agajda imzasi buluran Hiroki Chubachi, üreticinin<br>dafina, bu yazıyıb birlikte aşağıdaki makine ile ilgili tüm<br>hükümülüklerin yerine getirildiğini beyan etmektedir:<br>* Makina Ermiyet YonEtmeliği 2006/42/MT<br>* Elektromanyetik Uyumluuk Yonetmeliği 2004/408/AT<br>* 2006/95/AT belirin volga araklıkınında kuların<br>2006/95/AT belirin volga araklıkınında kuların<br>* 2011/65/AB elektriki ve elektriki ve elektronik ekipmanlarda bazı<br>terlikleli maddelerin kullanımının yasaklarınasına ilşkin<br>yönetmelik<br>2. Makinanın tarifi<br>3. Yapsami adlandırma : Robotik çim biçme makinası<br>b) İşlevi : Çimlerin kesilmesi<br>0. 'Ticari adı 0.'Tipl<br>9. 'Ticari adı 0.'Tipl<br>9. 'Diger standartlar veya spesifikasyonlar<br>6. Beyanın tarihi :                                                                                                    | Internative Constraints (Constraint)<br>I - Undirntaður, Mr Hiroki Chubachi, fyrir hönd<br>framleiðandans, lýsir hér með yfir því að vélin sem lýst er<br>hér að neðan samræmist öllum gildandi ákvæðum<br>tilskipuna:<br>"Leiðbeiningar fyrir rálsegulsvið 2004/108/EB<br>"Tilskipun 2006/95/EB varðandi rafknúni tæki sem notast<br>innan tilteikni svolar amma og<br>"Tilskipun 2011/65/EU varðandi rafknúni tæki sem notast<br>innan tilteikni svolar amma og<br>a hættulegum efnum í raf og rafenda búnaði<br>2. Lýsing a velbúnaði<br>a) Fjokku: "Sjálstýrð sláttuvél<br>b) Vírkni: Gras slegið<br>c) Valn (d) Tegund<br>4. Tirkisan um heildar staðal<br>5. Aðrir staldar eða sérstöður<br>6. Gert hjá<br>7. Dagsetning                                                                                                    | InvessiturOdatani)     IEK Izjava os sukladnosti     I. Potpisani, Hiroki Chubachi, u ime proizvođač, ovime     izjavljuje da strojevi navedeni u nastavku ispunjavaju sve     važeće odredbe:     Propisa za strojeve 2006/42/EK     Propisa o strojeve 2006/42/EK     Propisa o strojeve 2006/42/EK     Propisa o strojeve 2006/42/EK     Propisa o strojeve 2006/42/EK     Propisa o strojeve 2006/42/EK     Propisa o strojeve 2006/42/EK     Propisa o za skorjstenje unutar odredjenih naponskih     granica.     Direktiva 2016/95/EK se odnosi na električnu opremu     predvidjenu za koristenje unutar odredjenih naponskih     granica.     Direktiva 2011/65/EU o ograničenju odredjenih naponskih     supistanci u elektricnoj i elektronskoj opremi.     2. Opis strojeva     a) Opća vrijednost: Robot kosilica za travu     b) Funkcionalnost: rezanje trave     c) Komercijalni naziv     d) Tip     Serijeski broj     3. Proizvodač     K. Reference na usklađene norme     5. Ostale norme i specifikacije     6. Tipate            |

# LCD-MENYINDEX

| Menynamn |                        | Steg                                                                                                    | Sidan                |
|----------|------------------------|----------------------------------------------------------------------------------------------------|----------------------|
| A        | Anpassad konfiguration | Anpassad konfiguration                                                                                                    | P.22                 |
|          | Anpassad konfiguration | Auto-läge                                                                                                    | P.16                 |
|          | Arbets historik        | Historik → Drifthistorik                                                                                                    | P.32                 |
|          |                        | Auto-läge                                                                                                    | P 16                 |
|          | Återställ              | Annassad konfiguration                                                                                                    | P 27                 |
|          | Åtorotöll              | Snahh konfiguration                                                                                                    | 1.27<br>D21          |
|          |                        |                                                                                                    | F.21                 |
|          |                        | An passad konfiguration $\rightarrow$ Aterstall                                                                                                    | P.28                 |
|          | Aterstall alla timers  | Anpassad konfiguration $\rightarrow$ Aterstall                                                                                                    | P.28                 |
|          | Aterställ alla zoner   | Anpassad konfiguration → Aterställ                                                                                                    | P.27                 |
| D        | Datum och tid          | System konfiguration                                                                                                    | P.37                 |
|          | Drifthistorik          | Historik                                                                                                    | P.32                 |
|          | Drifttid               | Historik → Drifthistorik                                                                                                    | P.31                 |
| F        | Felhistorik            | Historik                                                                                                    | P.33                 |
| 6        | Gångbredd (ut)         | Annassad konfiguration $\rightarrow$ Zon $\rightarrow$ Zon1 - 5 $\rightarrow$ Område                                                                                                    | P 26                 |
| G        | Cångene returbredd     | Sustem konfiguration > Stationkonfiguration                                                                                                    | F.20                 |
|          | Gangens returbredu     |                                                                                                    | P.30                 |
| н        | Hem                    | Testa → Testkonfiguration                                                                                                    | P.29                 |
|          | Historik               | Historik                                                                                                    | P.31                 |
| Κ        | Klippare inaktiv       | Auto-läge                                                                                                    | P.16                 |
|          | Klippmönster           | Anpassad konfiguration → Zon → Zon1 - 5                                                                                                    | P.25                 |
|          | Klippmönster           | Snabb konfiguration → Zon                                                                                                    | P.19                 |
|          | Klippmönster           | System konfiguration → Manuellt setup läge                                                                                                    | P.36                 |
|          | Kontroll områdestråd   | Testa                                                                                                    | P.29                 |
|          | Kopiera snabbkonf.     | Anpassad konfiguration → Återställ                                                                                                    | P.28                 |
| -        | larm                   | System konfiguration $\rightarrow$ Säkerhet $\rightarrow$ (Inmatning av PINLkod)                                                                                                    | D 38                 |
| -        | Lind                   | System konfiguration                                                                                                    | 1.30                 |
|          |                        |                                                                                                    | 1.59                 |
| IVI      | Manuelit setup lage    | System konfiguration                                                                                                    | P.36                 |
| 0        | Område                 | Anpassad konfiguration → Zon → Zon1 - 5                                                                                                    | P.25                 |
|          | Område                 | Snabb konfiguration → Zon                                                                                                    | P.20                 |
|          | Område                 | System konfiguration → Manuellt setup läge                                                                                                    | P.36                 |
| S        | Sammanfattning         | Anpassad konfiguration                                                                                                    | P.26                 |
|          | Sammanfattning         | Snabb konfiguration                                                                                                    | P.20                 |
|          | Skapa pinkod           | System konfiguration $\rightarrow$ Säkerhet $\rightarrow$ (Inmatning av PIN-kod)                                                                                                    | P.38                 |
|          | Slingans riktning      | System konfiguration $\rightarrow$ Stationkonfiguration                                                                                                    | P34                  |
|          | Snabh konfiguration    | Auto-läge                                                                                                    | P 16                 |
|          | Snabb konfiguration    | Snahh konfiguration                                                                                                    | P 17                 |
|          | Soråk                  | System konfiguration                                                                                                    | D37                  |
|          | Startenärrevetom       | System konfiguration $\rightarrow$ Sökerhet $\rightarrow$ (Inmathing by DIN kod)                                                                                                    | D 30                 |
|          | Stationkonfiguration   | System konfiguration - Sakemet - (Initialiting av FIN-KOU)                                                                                                    | F.39                 |
|          | Station signal         | System konfiguration . Station konfiguration                                                                                                    | F.34                 |
|          |                        | System konfiguration $\rightarrow$ Stationkonfiguration                                                                                                    | P.34                 |
|          |                        | System konfiguration $\rightarrow$ Datum och tid                                                                                                    | P.37                 |
|          | Stalla in tid          | System konfiguration $\rightarrow$ Datum och tid                                                                                                    | P.37                 |
|          | System konfiguration   | System konfiguration                                                                                                    | P.34                 |
|          | Säkerhet               | System konfiguration                                                                                                    | P.38                 |
| Т        | Testa                  | Testa                                                                                                    | P.29                 |
|          | Testkonfiguration      | Testa                                                                                                    | P.29                 |
|          | Timer                  | Anpassad konfiguration                                                                                                    | P.22                 |
|          | Timer                  | Anpassad konfiguration → Sammanfattning                                                                                                    | P.26                 |
|          | Timer                  | Snabb konfiguration                                                                                                    | P.17                 |
|          | Trådöverlappning       | Anpassad konfiguration → Zon → Zon1 - 5 → Område                                                                                                    | P.25                 |
| U        | Utgångstart            | Anpassad konfiguration → Zon → Zon1 - 5                                                                                                    | P.24                 |
|          | Utgångstart            | Snabb konfiguration $\rightarrow$ Zon                                                                                                    | P.18                 |
|          | Utgångsvinkel          | Anpassad konfiguration $\rightarrow$ Zon $\rightarrow$ Zon1 - 5                                                                                                    | P.24                 |
| 7        | Zon                    | Annassad konfiguration                                                                                                    | P 23                 |
| -        | Zon                    | Annassad konfiguration → Sammanfattning                                                                                                    | P 27                 |
|          | Zon                    | Snahb konfiguration - Sammamaminy                                                                                                    | ı⁻.∠ <i>ı</i><br>D10 |
|          |                        | $\frac{1}{2} \frac{1}{2} \frac{1}$ | F.10                 |
|          | Z011 - 0<br>Zon1 E     | niipassau kuliigulaliuli → 2011<br>Taata → Taatkanfiguratian                                                                                                    | F.20                 |
|          | 2011 - 3               | resia - resikutiliguidiluti<br>Snabh kanfiguration - Zan                                                                                                    | F.3U                 |
|          |                        | Shapp Kuninguration - Zun                                                                                                    | P.19                 |

# SKISS ÖVER GRÄSMATTA

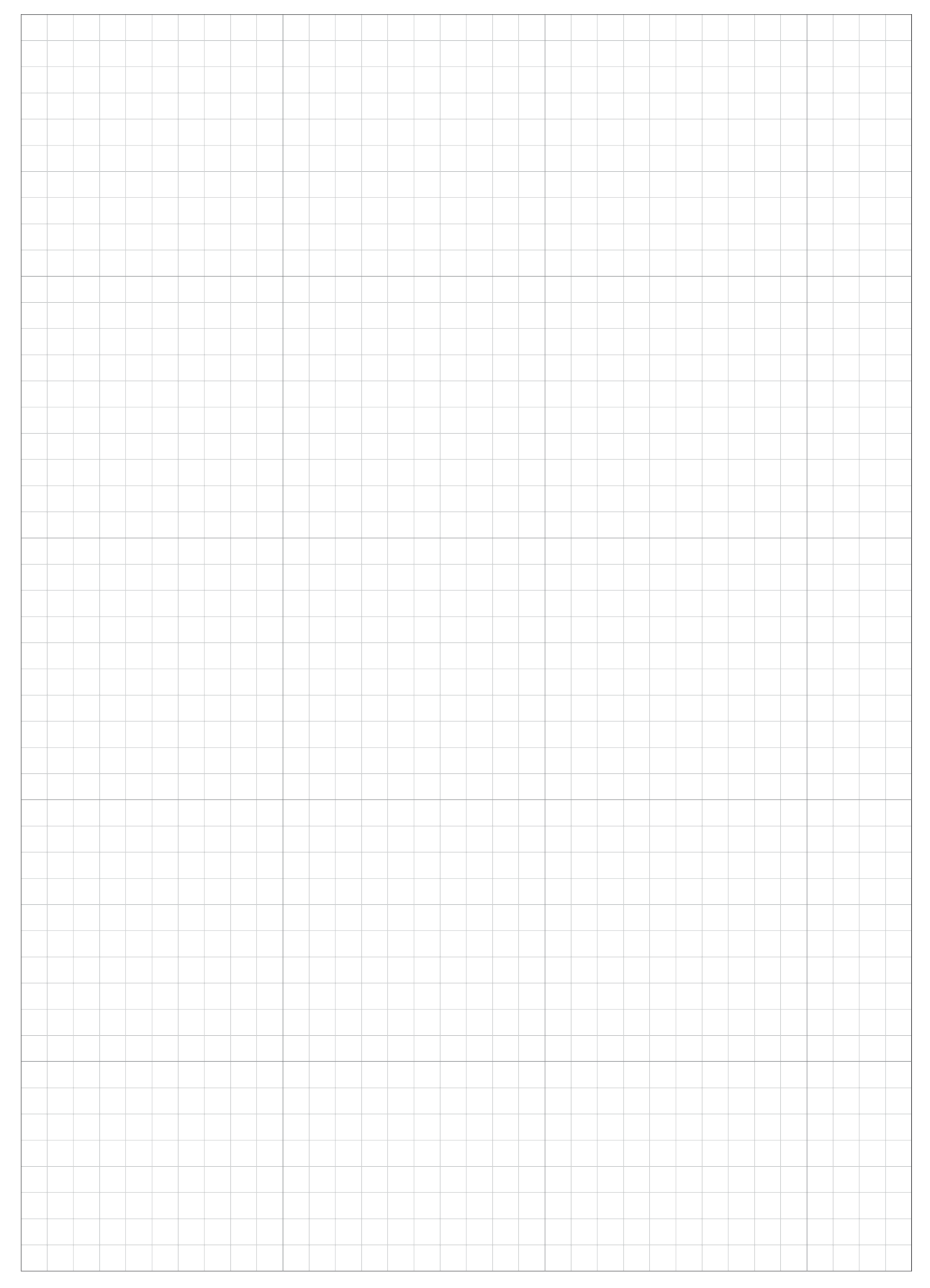

# ÅTERFÖRSÄLJARENS KONTROLLBLAD

Återförsäljarens kontaktinformation finns nedan: Återförsäljare:

Tel:

E-postadress:

Följande information tillhandahålls av återförsäljaren när inställningen är klar.

# Grundläggande inställningsinformation

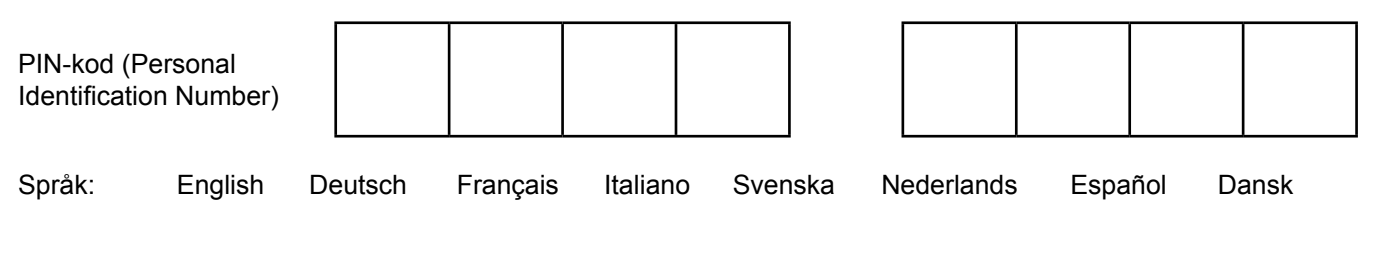

# System konfiguration (station)

Gångens returbredd : Station signal :

Slingans riktning : MEDURS / MOTURS

# **Snabb konfiguration**

För information om varje inställning, se "4 MENYINSTÄLLNINGAR" (
m sidan 14).

| Timer          |           |        |              |         |             |               |        |
|----------------|-----------|--------|--------------|---------|-------------|---------------|--------|
| Dag(ar):       | Måndag    | Tisdag | Onsdag       | Torsdag | Fredag      | Lördag        | Söndag |
|                |           |        |              |         |             |               |        |
| Timer 1, instä | illning : |        | : –          |         | :           |               |        |
|                |           |        |              |         |             |               |        |
| Timer 2, instä | illning : |        | : –          |         | :           |               |        |
|                |           |        | ·            |         |             |               |        |
| Zon 2          |           |        |              |         |             |               |        |
| Utgångstart    | :         | m      | Riktning     | : Medu  | rs / moturs | 5             |        |
| Zon proportio  | n :       | %      | Klippmönster | : Slum  | omässig / F | Riktad / Blan | dat    |
| Trådöverlapp   | ning :    | cm     |              |         |             |               |        |
|                |           |        |              |         |             |               |        |

# Anpassad konfiguration

För information om varje inställning, se "4 MENYINSTÄLLNINGAR" (m sidan 14).

## Timer

| Dag(ar):       | Måndag    | Tisdag | Onsdag | Torsdag | Fredag | Lördag Söndag |
|----------------|-----------|--------|--------|---------|--------|---------------|
| Timer 1, insta | ällning : |        | : _    | _       | :      |               |
| Timer 1, zon   | Zon 1     |        | Zon 2  | Zon 3   | Zon 4  | Zon 5         |
| Dag(ar):       | Måndag    | Tisdag | Onsdag | Torsdag | Fredag | Lördag Söndag |
| Timer 2, insta | ällning : |        | : _    | _       | :      |               |
| Timer 2, zon   | Zon 1     |        | Zon 2  | Zon 3   | Zon 4  | Zon 5         |

## Zon 1

| Utgångstart               | :m                               | Riktning                 | : Medurs / moturs |
|---------------------------|----------------------------------|--------------------------|-------------------|
| Avslutningsvinkelns start | :°                               | Avslutningsvinkelns slut | •°                |
| Klippmönster              | : Slumpmässig / Riktad / Blandat | Trådöverlappning         | :cm               |
| Gångbredd (ut)            | :                                |                          |                   |

# Zon 2

| Utgångstart               | :m                               | Riktning                 | : Medurs / moturs |
|---------------------------|----------------------------------|--------------------------|-------------------|
| Avslutningsvinkelns start | :°                               | Avslutningsvinkelns slut | •o                |
| Klippmönster              | : Slumpmässig / Riktad / Blandat | Trådöverlappning         | :cm               |
| Gångbredd (ut)            | :                                |                          |                   |

# Zon 3

| Utgångstart               | :m                               | Riktning                 | : Medurs / moturs |
|---------------------------|----------------------------------|--------------------------|-------------------|
| Avslutningsvinkelns start | :°                               | Avslutningsvinkelns slut | :°                |
| Klippmönster              | : Slumpmässig / Riktad / Blandat | Trådöverlappning         | :cm               |
| Gångbredd (ut)            | :                                |                          |                   |

## Zon 4

| Utgångstart               | :m                               | Riktning                 | : Medurs / moturs |
|---------------------------|----------------------------------|--------------------------|-------------------|
| Avslutningsvinkelns start | :°                               | Avslutningsvinkelns slut | •°                |
| Klippmönster              | : Slumpmässig / Riktad / Blandat | Trådöverlappning         | :cm               |
| Gångbredd (ut)            | :                                |                          |                   |

# Zon 5

| Utgångstart               | :m                               | Riktning                 | : Medurs / moturs |
|---------------------------|----------------------------------|--------------------------|-------------------|
| Avslutningsvinkelns start | :°                               | Avslutningsvinkelns slut | :°                |
| Klippmönster              | : Slumpmässig / Riktad / Blandat | Trådöverlappning         | :cm               |
| Gångbredd (ut)            | :                                |                          |                   |

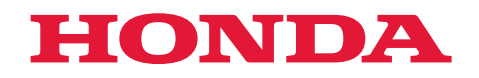

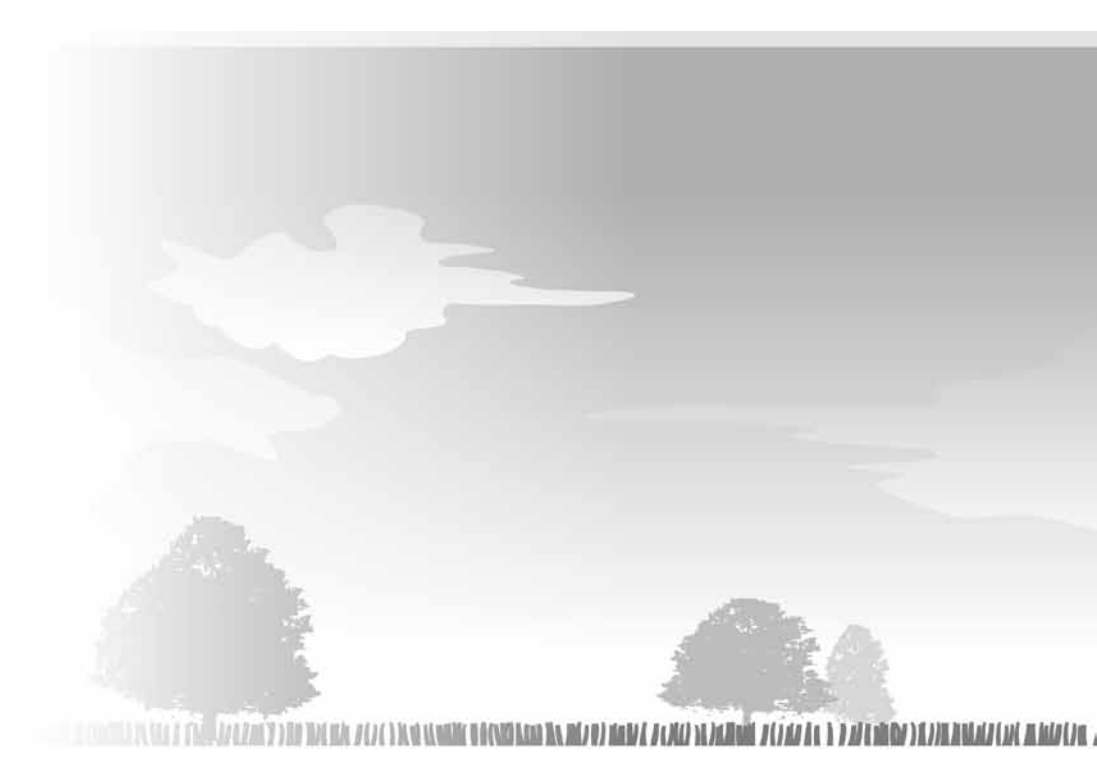